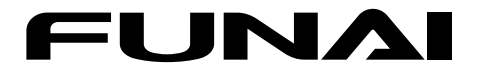

## まるごと録画ハードディスク

取扱説明書

詳細版

| はじめに                | 2  |
|---------------------|----|
| 接続とかんたん一括設定         | 15 |
| まるごと録画機能で録画・再生・保存する | 31 |
| おすすめ再生機能で再生する       | 49 |
| 各種設定                | 60 |
| さまざまな情報             | 69 |

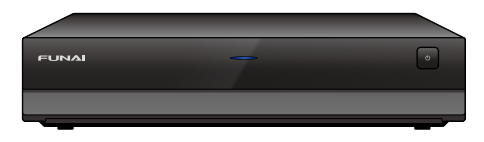

保証書は付属の 簡易版取扱説明書 について います。「お買い上げ日、販売店名、製造番号」 などの記入をお確かめのうえ、大切に保管して ください。

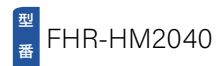

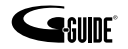

# 2 本機の特長について

本機は「まるごと録画」の専用機です。 番組単位ではなく、お好みの複数のチャンネルを "まるごと" 録画できます。 くわしくは以下をご覧ください。

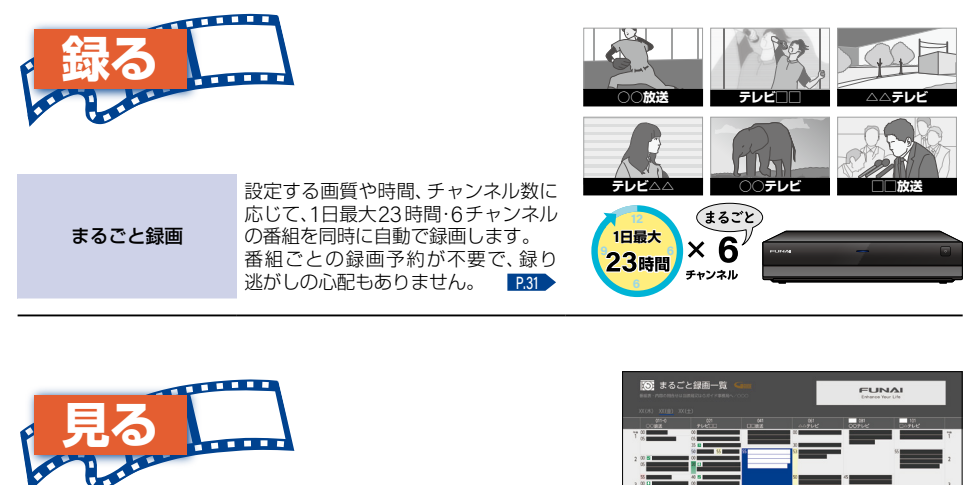

| まるごと<br>録画番組を見る | 番組表形式の「まるごと録画一覧」から、<br>録画番組をかんたんに見ることができ<br>ます。 <b>P35</b>                                                      |
|-----------------|----------------------------------------------------------------------------------------------------|
| おすすめ再生をする       | お好みの番組を自動で分類し、まとめ<br>て再生できます。番組終了まで再生<br>した場合は、自動的に次の番組を再生<br>してくれるので、連続ドラマなどの<br>シリーズ番組を一気に見るときにも<br>便利です。 249 |

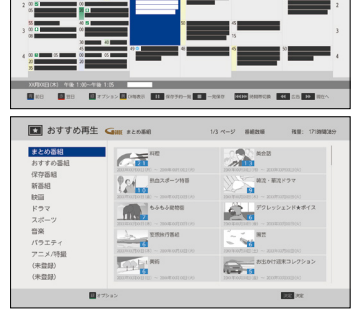

※ 本機で再生できるのは、まるごと録画された番組のみです。まるごと録画で設定したチャンネル以外の番組や設定時間外 の番組は視聴できません。

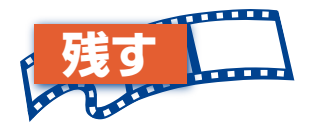

まるごと 録画番組の保存 まるごと録画された番組は、まるごと 録画用領域の容量がいっぱいになると、 古い番組から自動的に消去されます。 番組保存をおこなうと、お気に入りの 番組を残しておくことができます。

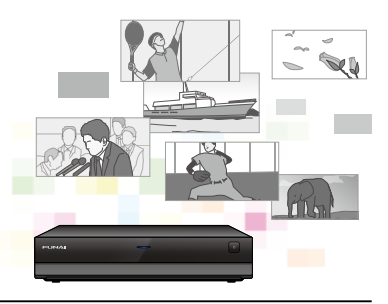

# もくじ

| はじめに            | ぺ     | ージ |
|-----------------|-------|----|
| 本機の特長について       |       | 2  |
| もくじ・・・・・        | ••••• | 3  |
| 安全のために必ずお守りください | ••••• | 4  |
| ご使用の前に・・・・・     | ••••• | 10 |
| 各部のなまえとはたらき     | ••••• | 12 |

## 接続とかんたん一括設定

| 淖  | 「備の流る | n                 | 15 |
|----|-------|-------------------|----|
|    | 準備1   | ▶ 付属品を確認する        | 16 |
|    | 準備2   | ▶ リモコンを準備する       | 16 |
|    | 準備3   | ▶ アンテナやテレビとつなぐ    | 17 |
|    | 準備4   | ▶ 電源をオンにする        | 19 |
|    | 準備5   | ▶【かんたん一括設定】をする    | 20 |
| [; | かんたん  | 、一括設定】をやりなおす・・・・・ | 25 |
| IJ | モコン   | を設定する・・・・・        | 26 |
| 时  | りが悪   | いチャンネルを調整する       | 27 |
| 直  | 面表示。  | の見かた・・・・・         | 28 |
| 直  | 面に表   | 示されるアイコンについて      | 29 |
| 巾  | ームに   | ついて               | 30 |
|    |       |                   |    |

## まるごと録画機能で録画・再生・保存する

| まるごと録画の前に       | 31 |
|-----------------|----|
| まるごと録画の設定を変更する  | 32 |
| まるごと録画番組を見る     | 35 |
| まるごと録画番組を保存する   | 42 |
| まるごと録画についての補足説明 | 45 |

## おすすめ再生機能で再生する

| おすすめ再生をする         | 49 |
|-------------------|----|
| おすすめ再生から番組を保存/消去/ |    |
| 保護する・・・・・・        | 54 |
| 再生するときの操作         | 56 |
| 再生するときに便利な機能      | 58 |
| 再生についての補足説明       | 59 |
|                   |    |

| 夕廷扒古 |  |
|------|--|
| 合相設正 |  |
|      |  |

| USB-HDDを接続・設定する | 60 |
|-----------------|----|
| 機器制御機能について      | 63 |
| 自己診断機能について      | 65 |
| ソフトウェア情報と更新について | 68 |

### さまざまな情報

| 文字入力のしかた                                       | 69 |
|------------------------------------------------|----|
| 本機や放送局からのお知らせを確認する                             | 72 |
| いろいろな設定を変える(本体設定)                              | 73 |
| 放送関連の設定を変える(放送受信設定)                            | 75 |
| 本機を初期化する・・・・・                                  | 77 |
| 二カ国語・マルチ番組・字幕について                              | 78 |
| 各メディアに関するその他のお知らせ                              | 79 |
| テレビ画面に表示されるメッセージ                               | 80 |
| 困ったときは                                         | 81 |
| 症状に合わせて解決法を調べる                                 | 82 |
| 使用上のお願い                                        | 87 |
| 用語解説                                           | 91 |
| 保証とアフターサービス・・・・・・・・・・・・・・・・・・・・・・・・・・・・・・・・・・・ | 94 |
| 症状診断シート・・・・・                                   | 95 |
| 仕様                                             | 96 |
| さくいん・・・・・                                      | 97 |

ページ

# 安全のために必ずお守りください

### この製品を正しく安全にお使いいただくために、次の事項に注意してください。

## ■図記号について

- この取扱説明書では、製品を安全に正しくお使いいただき、お使いになる方や他の人々への危害や財産への 損害を未然に防止するために、いろいろな表示をしています。表示と意味は次のようになっています。 内容をよく理解してから本文をお読みください。
- 誤った取り扱いをしたときに生じる危険とその程度を、次の表示で区分して説明しています。

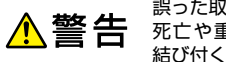

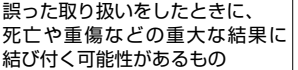

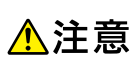

誤った取り扱いをしたときに、 傷害または家屋・家財などの損害 に結び付く可能性があるもの

#### 図記号の例

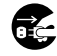

● 記号は必ずおこなっていただきたい行為を示しています。

図の中に具体的な指示内容(左図の場合は電源プラグをコンセントから抜くこと)が描かれています。

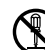

○記号は禁止の行為であることを示しています。 図の中や近傍に具体的な禁止内容(左図の場合は分解禁止)が描かれています。

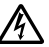

△ 記号は注意(危険、警告を含む)を促す内容があることを示しています。 図の中に具体的な注意内容(左図の場合は感電注意)が描かれています。

図記号の意味

| 0 | 必ず指示に従い、おこなってください。          |            | 絶対に濡れた手で触れないでください。 |
|---|-----------------------------|------------|--------------------|
|   | 絶対に分解/修理はしないでください。          |            | 破裂に注意してください。       |
|   | 絶対に濡らさないでください。              | $\bigcirc$ | 絶対におこなわないでください。    |
|   | 高温に注意してください。                |            | 絶対に水場では使用しないでください。 |
|   | 必ず電源プラグをコンセントから抜いてくだ<br>さい。 |            | 注意してください。          |
| ( | 絶対に触れないでください。               |            |                    |

### ※この取扱説明書のイラストや画面はイメージであり、実際とは異なる場合があります。

# 家庭用品品質表示法に基づく表示使用上のご注意

- 内部の温度が上昇しますので、設置の場合は通気のために製品の周囲に間隔をおいてください。
- 温度の高い場所や湿気の多い場所で使用しないでください。
- 感電の危険があるため、裏ぶたを開けないでください。
- ちり、ほこりをとるため内部を掃除するときは、お買い上げの販売店、電気店などにご相談ください。

表示者 大阪府大東市中垣内7丁目7番1号 船井電機株式会社

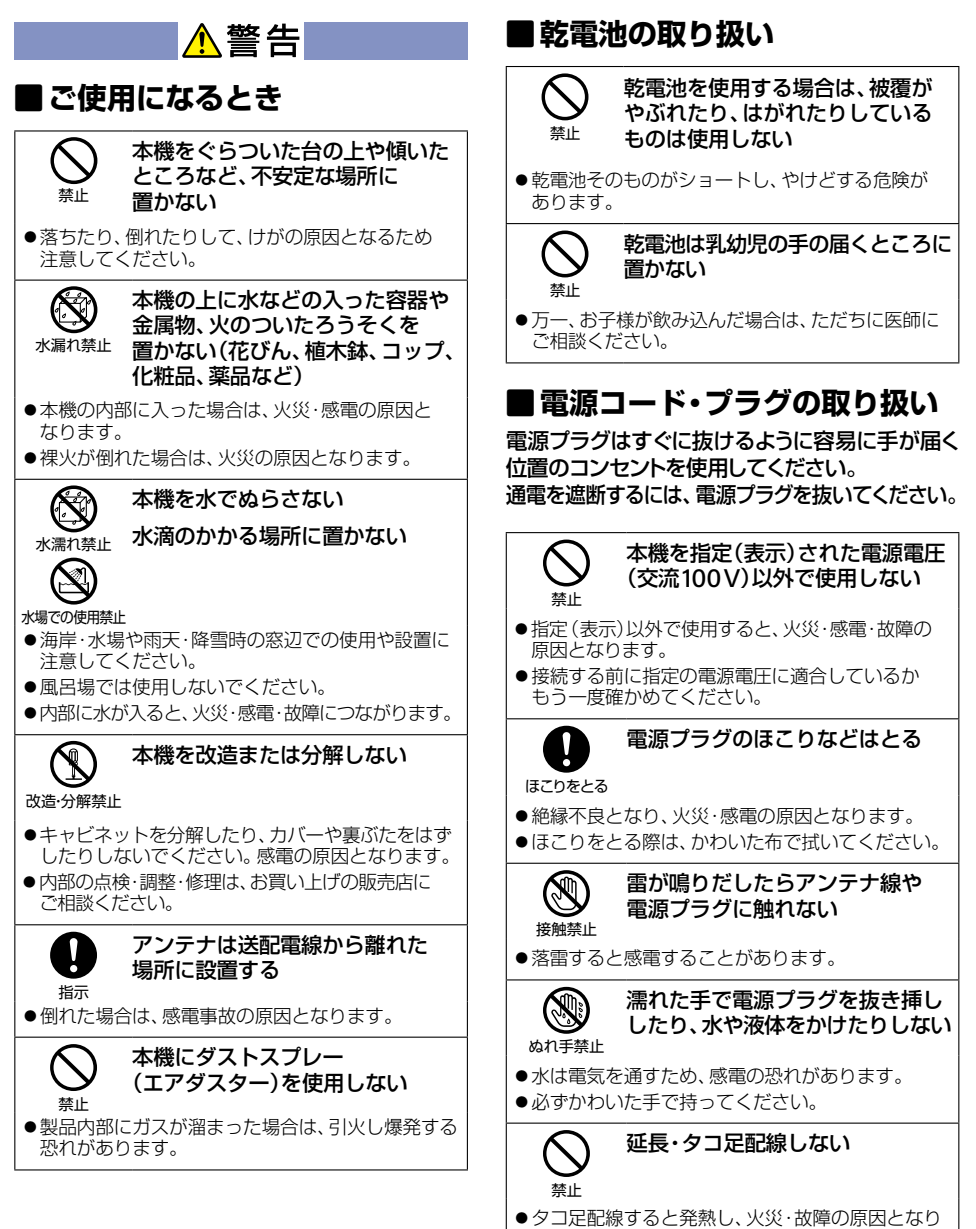

ます。

5

はじめに

## 安全のために必ずお守りください(つづき)

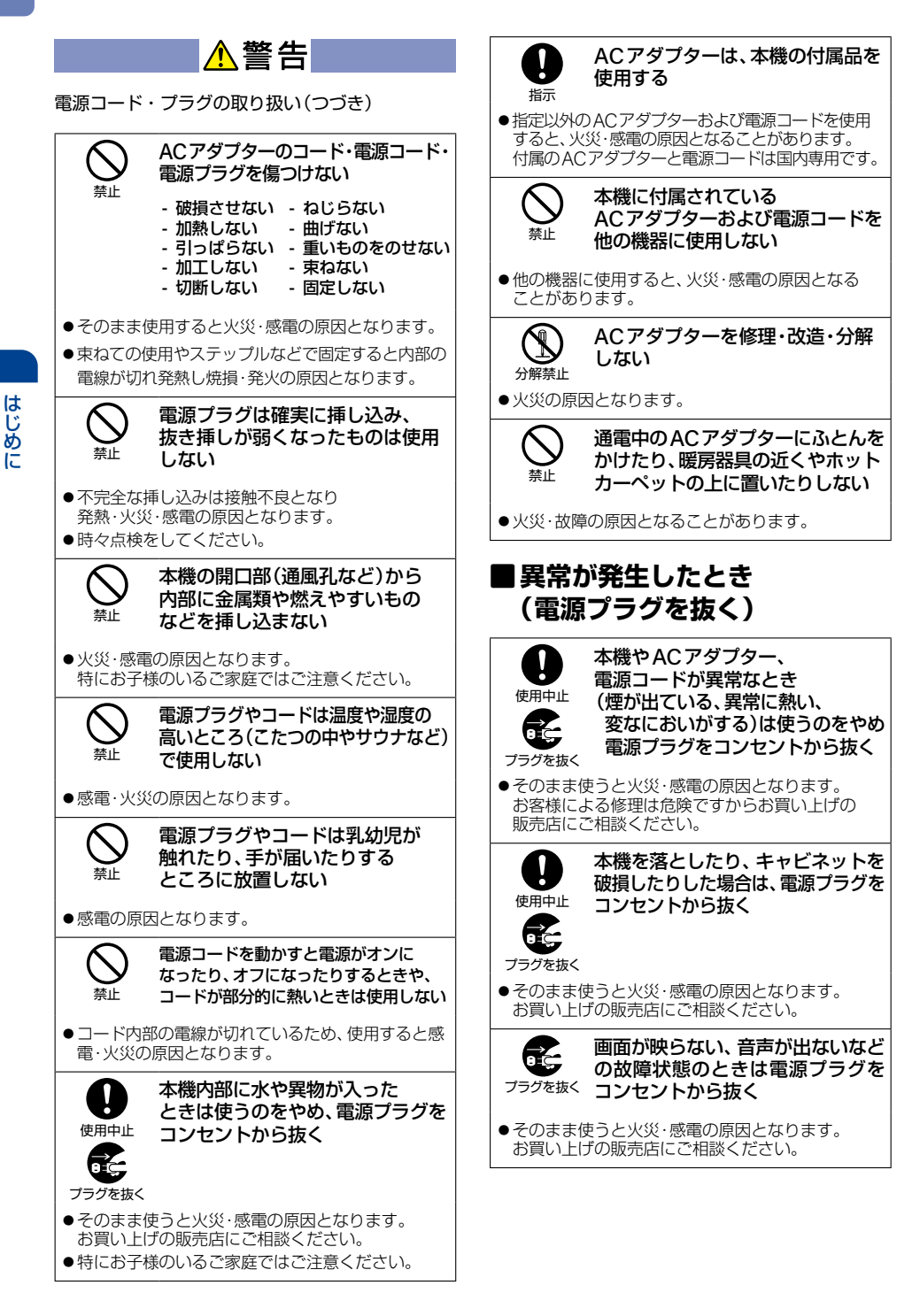

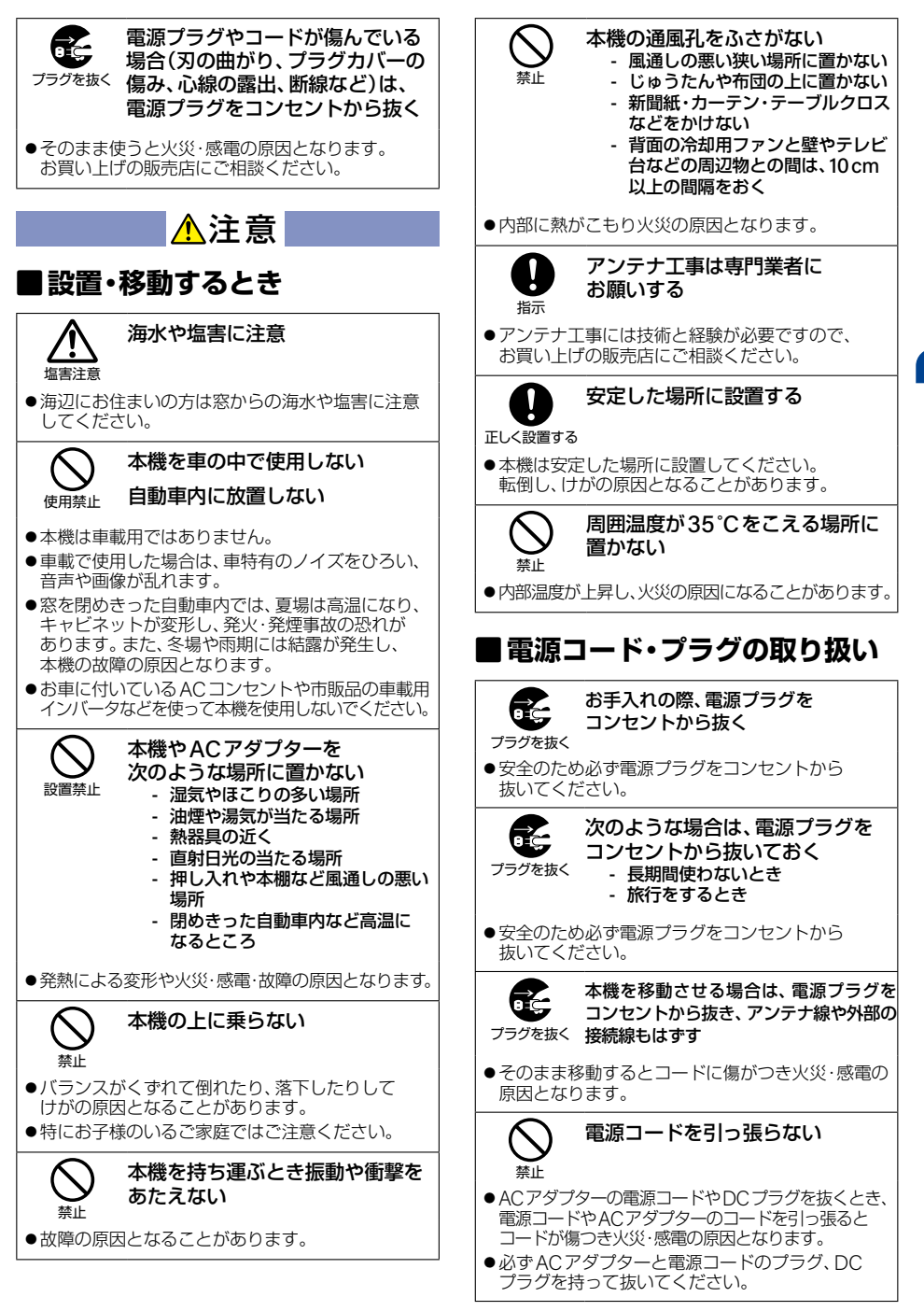

# 安全のために必ずお守りください(つづき)

▲注意 電源コード・プラグの取り扱い(つづき) 電源コードを引き回さない 禁止 ●戸を介して別の部屋へ引き回さないでください。 コード内部の電線が切れて焼損や火災の原因と なります。 電源プラグに洗剤や殺虫剤を かけない 埜止 ●発煙・発火の原因となります。 電源コードを熱器具に近付けない 禁止 ●コードの被覆が溶けて火災・感電の原因となること があります。 ぬれた手でACアダプターのDC プラグや、ACアダプターにつないだ ぬれ手禁止 雷源コードを抜き插ししない ●感電の原因となることがあります。

## ■ご使用になるとき

日幕

年に1度を目安に本機内部の 掃除を依頼する

- ●内部にほこりがたまったまま使用すると火災や 故障の原因となることがあります。
- ●内部の掃除やその費用については、お買い上げの 販売店にご相談ください。

## |乾電池の取り扱い

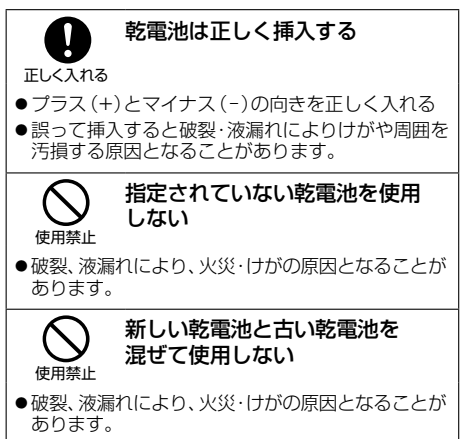

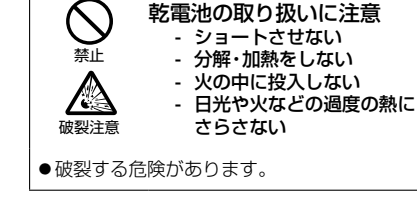

はじめに

#### 置き場所や取り扱い

- 本機をテレビや他のレコーダーと上下に重ねて置くと、映像や音声が乱れたりするなどの故障の原因となる ことがあります。
- ほかの機器と近付けすぎると、機器がお互いに悪影響を与えることがあります。また、本機の近くで携帯電話や PHSを使用すると、映像や音声にノイズが入ることがありますので、本機からできるだけ離してご使用ください。
- 本機を移動する場合は、事前に外部接続機器(USB-HDDなど)を取りはずし、ケーブル類を抜いてください。 移動時は必ず電源をオフ(待機)にした状態で移動させてください。
- 磁石や強い磁気を帯びたものを近づけると、映像や音声に悪影響を与えたり、記録が損なわれたりすることが あります。
- タテ置きでのご使用は故障の原因となることがありますので、お止めください。
- キャビネットに殺虫剤など、揮発性の高いものをかけないでください。また、ゴムやビニール製品などを長時間 接触させたままにすると、変質したり塗装がはがれたりするなどの原因となります。
- ワックスのかかった床などに直接置くと、本機底面のすべり止め用ゴムと床材の密着性が上がり、床材のはがれ や着色の原因となることがあります。
- 長期間ご使用にならないときは液漏れを防ぐため、リモコンの乾電池を取り出しておいてください。また、本機の 電源をオフ(待機)にしておいてください。
  - ※ 長期間ご使用にならない場合も、ときどき電源をオンにして作動させてください。ソフトウェアの更新がある場合に 更新されなかったり、機能に支障をきたしたりして、本機が正しく作動しない場合があります。
- 本機は日本国内専用です。海外では使用できません。また、海外での修理対応もできません。 (This unit is designed for use in Japan only. No servicing is available outside of Japan.)
- 車載での使用はしないでください。
- 本機の内部にほこりが溜まらないように、設置場所の定期清掃をおこなってください。ほこりが溜まると故障の 原因となる場合があります。

#### アンテナについて

■ 妨害電波を避けるために、電線や道路などからなるべく離してください。

- 風雨にさらされている場合は、定期的に点検・交換することをおすすめします。
- アンテナ工事には、技術と経験が必要ですので、販売店にご相談ください。

#### お手入れについて

- キャビネットや操作パネルの汚れは、柔らかい布で軽く拭き取ってください。
- 汚れのひどいときは、水で薄めた中性洗剤にひたした布をよく絞ってから拭き取り、最後にかわいた布でから拭きしてください。中性洗剤をご使用の場合は、その注意書をよくお読みください。
- シンナー、ベンジンなどは使用しないでください。傷んだり、塗料がはがれたりすることがあります。
- 化学ぞうきんをご使用の場合は、その注意書に従ってください。

#### 修理について

本機が動作しなくなった場合は、ご自分で分解や修理をしないでください。
電源プラグを抜き、お買い上げの販売店またはお客様ご相談窓口へご相談ください。

# ご使用の前に

## 本書について

- 本書の操作説明は、リモコンでの操作を中心に記載しています。
- ■「本機」とは「お使いのまるごと録画ハードディスク」のことを、「他機」とは「本機以外の機器」のことを表します。
- 画面表示の細部や説明文、表現、ガイド、メッセージの表示位置などは、本書と製品で異なることがあります。
- 本書で例として記載している各画面の内容やキーワードなどは説明用です。
- ■本書の説明には専門的な用語を使用している場合があります。 用語については、「用語解説」PgT をご覧ください。
- 本機の動作状態によっては、実行できない操作をしたときに画面にメッセージやのが表示される場合があります。 本書では、画面にメッセージが表示される操作制限についての説明は省略している場合があります。
- 製造番号は品質管理上重要なものです。本機の製造番号は背面に印刷されています。

# 本書で使用するマークの意味

| 取り扱い上のご注意を記載しています。       |                                           |
|--------------------------|-------------------------------------------|
|                          | 機能などの補足説明、参考にしていただきたいこと、制限事項などを記載しています。   |
| P.1                      | 関連する内容が記載されている本書のページ番号を記載しています。           |
| いた。<br>ホームからでも<br>操作のK!! | ▶→▲を押して基本の手順と同じ操作や設定などもおこなえます。            |
| ⇒                        | 1889 や▶ などで選択すること、または次の動作に移行する場合に記載しています。 |

### リモコンについて

#### 「アルカリ乾電池ご使用時の注意」

アルカリ乾電池は、外枠がプラス極になっているために、リモコンのマイナス極バネが乾電池のマイナス極と被覆 (外枠の被覆がはがれている場合)に同時に接触した場合は、乾電池そのものがショート(短絡)状態になり、ショート した部分が発熱し、やけどする危険があります。アルカリ乾電池をご使用になる場合は、被覆がやぶれたり、はがれ たりしていないものをご使用ください。

- 乾電池ご使用の場合は、新しい乾電池と古い乾電池や異なる種類の乾電池(アルカリ乾電池とマンガン乾電池など) を混ぜずに、同一メーカー・同一型番のものを同時にご使用ください。違う乾電池を混ぜると、それぞれの乾電池 の性能が違うため、発熱・破裂・発火の原因となりますのでご注意ください。
- 乾電池が完全に入らない状態で使うと乾電池が発熱し、やけどや故障の原因となることがあります。
- 乾電池はマンガン乾電池、またはアルカリ乾電池の単4形乾電池(1.5 V 2本)をお使いください。
- 長期間使用しないときは、リモコンから乾電池を取り出してください。
- 以下の場合は乾電池が消耗しています。すべての乾電池を新しいものに交換してください。(付属の乾電池は 動作確認用です。) P16→
  - リモコンの使用距離が短くなってきたときや、一部のボタンを押しても動作しなくなってきたとき。
  - テレビメーカーの設定がお買い上げ時の設定(「FUNAI」)に戻ってしまうとき。
- リモコンの乾電池を交換するとテレビメーカーの設定 P26 がお買い上げ時の設定([FUNAI])に戻ることが あります。この場合は、もう一度設定してください。
- 不要となった乾電池は、お住まいの地域の条例に従って処理してください。

#### ▶ リモコンの使用範囲について

リモコンは、本機のリモコン受光部に向けて使用して ください。 距離…本機正面から7m以内 角度…本機正面から上下約30°以内(5m以内) 左右約30°以内(5m以内)

リモコン受光部に強い光が当たっていると、
 リモコンが動作しないことがあります。

#### ▷ リモコンの取り扱い

- 落としたり、衝撃を与えたりしないでください。
- 高温になる場所や湿度の高い場所に置かないでください。
- 水をかけたり、ぬれたものの上に置いたりしないでください。
- ベンジン、シンナーなど揮発性の高い液体で拭かないでください。

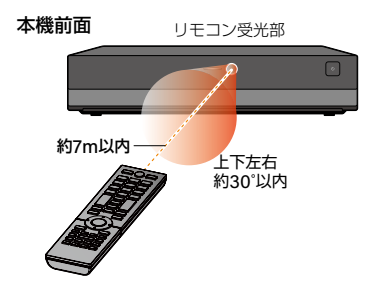

# 12 各部のなまえとはたらき

# 本機前面

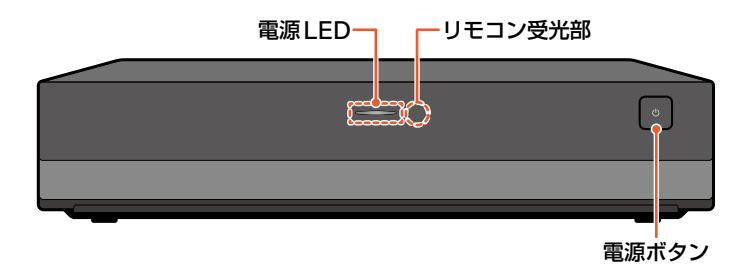

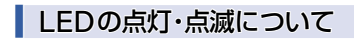

以下のようにLEDが点灯・点滅します。

- 点灯(青色):電源オン
- 点灯(白色):電源オフ(まるごと録画中)
- **点滅(白色)**:ソフトウェアの更新中
- 消灯: 電源オフ(待機)\*
  - (電源プラグをコンセントから抜いても問題ない状態)

※ 使用状況によっては、電源をオフ(待機)にしてからLEDが消灯するまでに時間がかかることがあります。

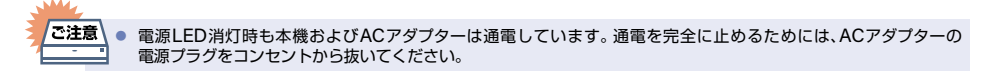

### 電源プラグについて

- 電源プラグを抜くときは、電源をオフ(待機)にして、本機の電源LEDが消灯したことを確認してから電源プラグを抜いてください。
- 本機の電源プラグをコンセントから抜くと、本機背面の地上デジタル出力端子に接続したテレビなどで放送を 受信できなくなる場合があります。その場合は、本機の電源プラグは常にコンセントに挿し込み(通電状態に して)、(ホーム)→【設定】→【放送受信設定】→【一般設定】→【アンテナ出力】→【入】にしておいてください。 くわしくは「アンテナ出力」P.76 をご覧ください。
- ■本機の動作中は電源プラグを抜き挿ししないでください。正常に録画できなかったり、内蔵ハードディスク/ USB-HDDが使用できなくなったりする恐れがあります。

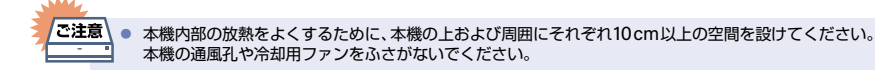

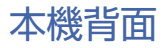

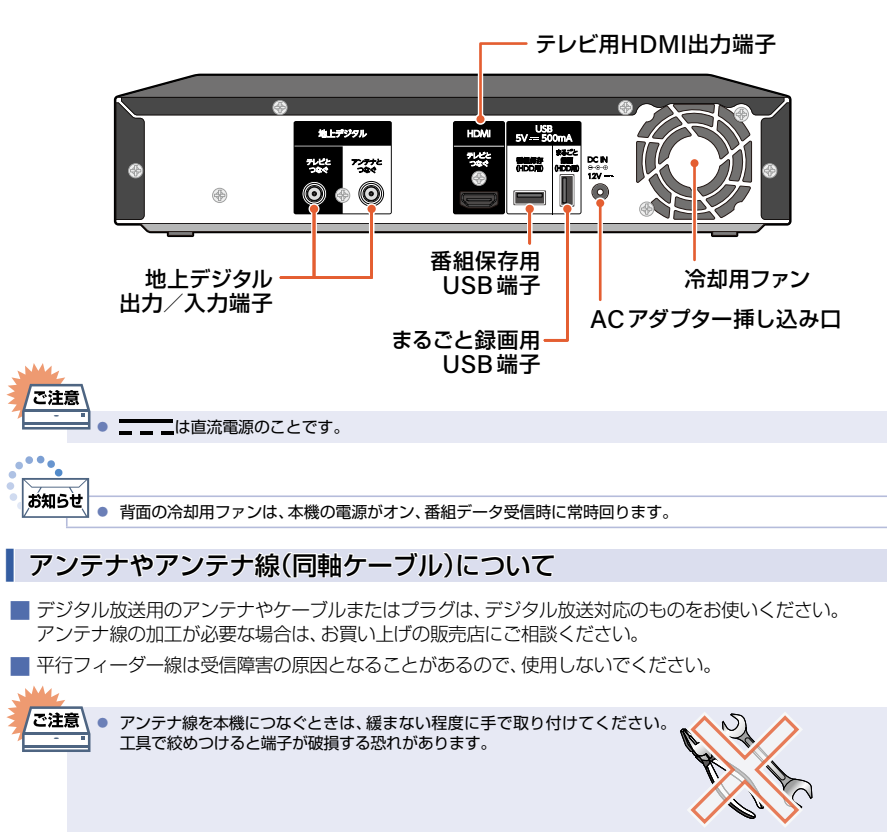

### HDMIケーブルについて

- 映像・音声信号をケーブル1本でつなぐことができ、高画質・高音質な再生が楽しめます。また、ハイビジョン対応 テレビと接続すると、デジタル放送のHD放送をハイビジョン画質で楽しむことができます。
- HDMI-CEC(Consumer Electronics Control)を使用して、本機とテレビとの連動操作を可能にする機能が使えます。
- HDMIケーブルの接続には、ハイスピード対応HDMIケーブルをお使いください。(ハイスピード対応でない HDMIケーブルで接続すると映像や音声が途切れてしまいます。)
- HDMIケーブルは、タイプCなどプラグの大きさや形状によって接続できないものもあります。
- 本機のHDMI出力端子は、DVI入力端子付きディスプレイモニターやDVI-HDMIケーブルには対応しておりません。 HDMI入力端子付きディスプレイモニターの場合は、HDMI規格に準拠していれば利用できます。

## 各部のなまえとはたらき(つづき)

# リモコン

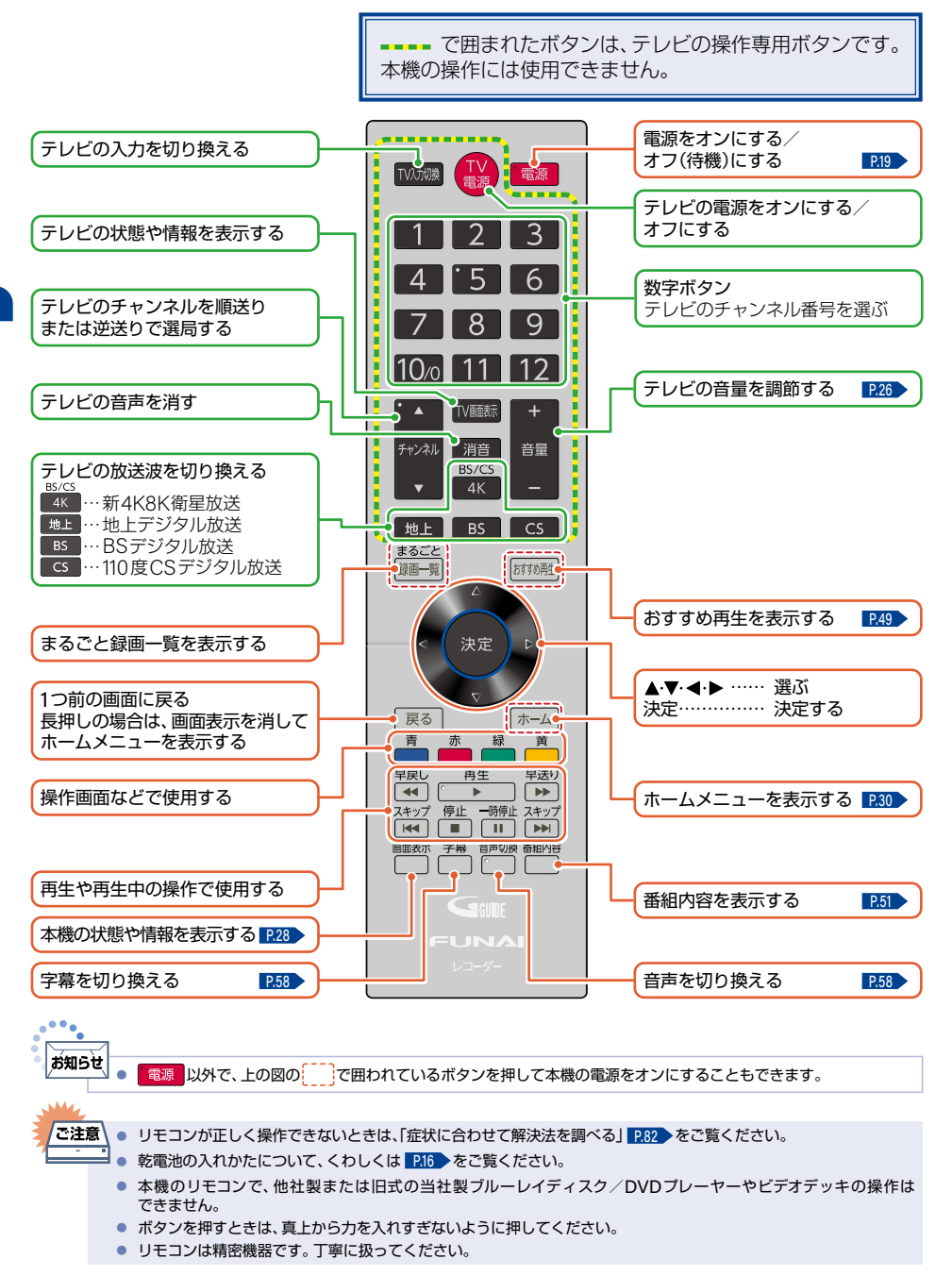

はじめに

準備の流れ

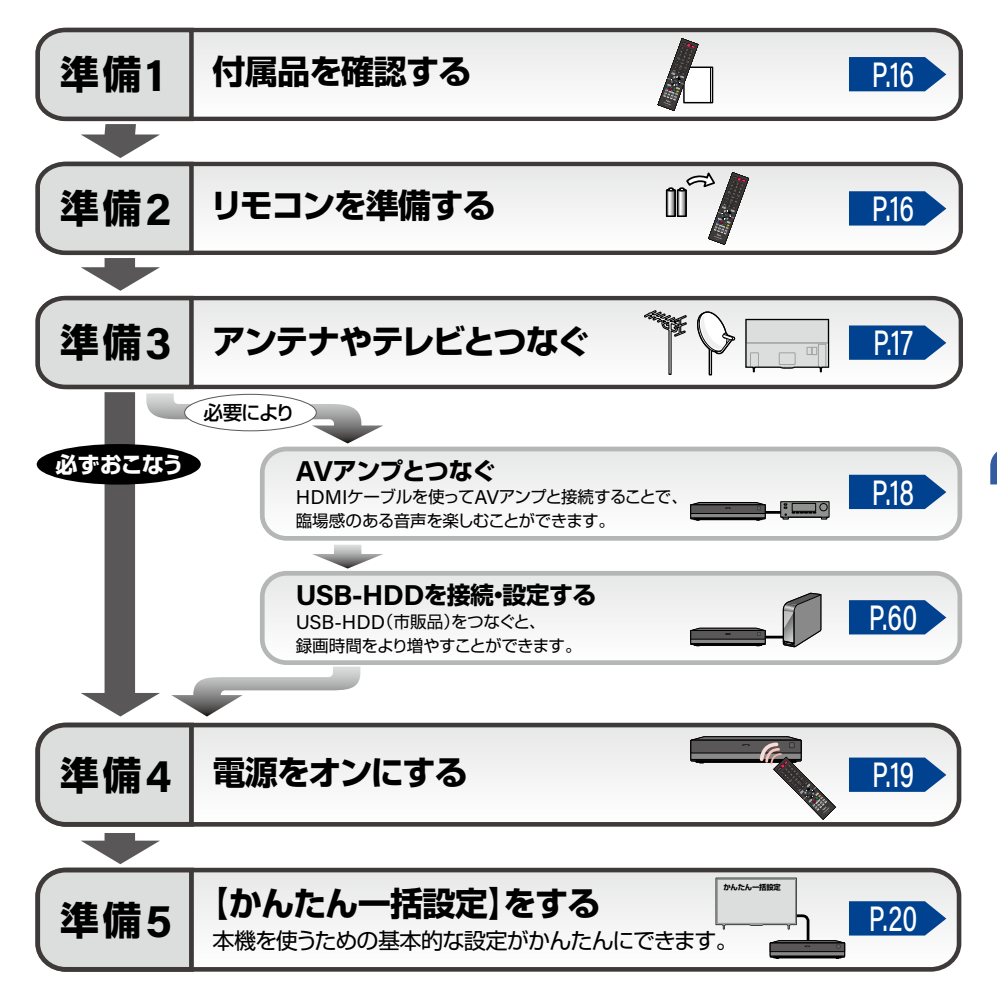

#### サポート動画のご案内

当社製品情報サイトの「サポート」ページで、 サポート動画をご覧いただけます。 サポート動画では接続方法や使いかたを わかりやすく説明しています。

funai.ip/cs/supportmovie/#hm2040

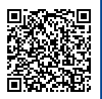

# 準備1 ▶ 付属品を確認する

□の中にチェックマーク(✔)を付けて、すべての部品が正しく付属されているかをご確認ください。 欠品があるときは、お買い上げの販売店にご連絡ください。

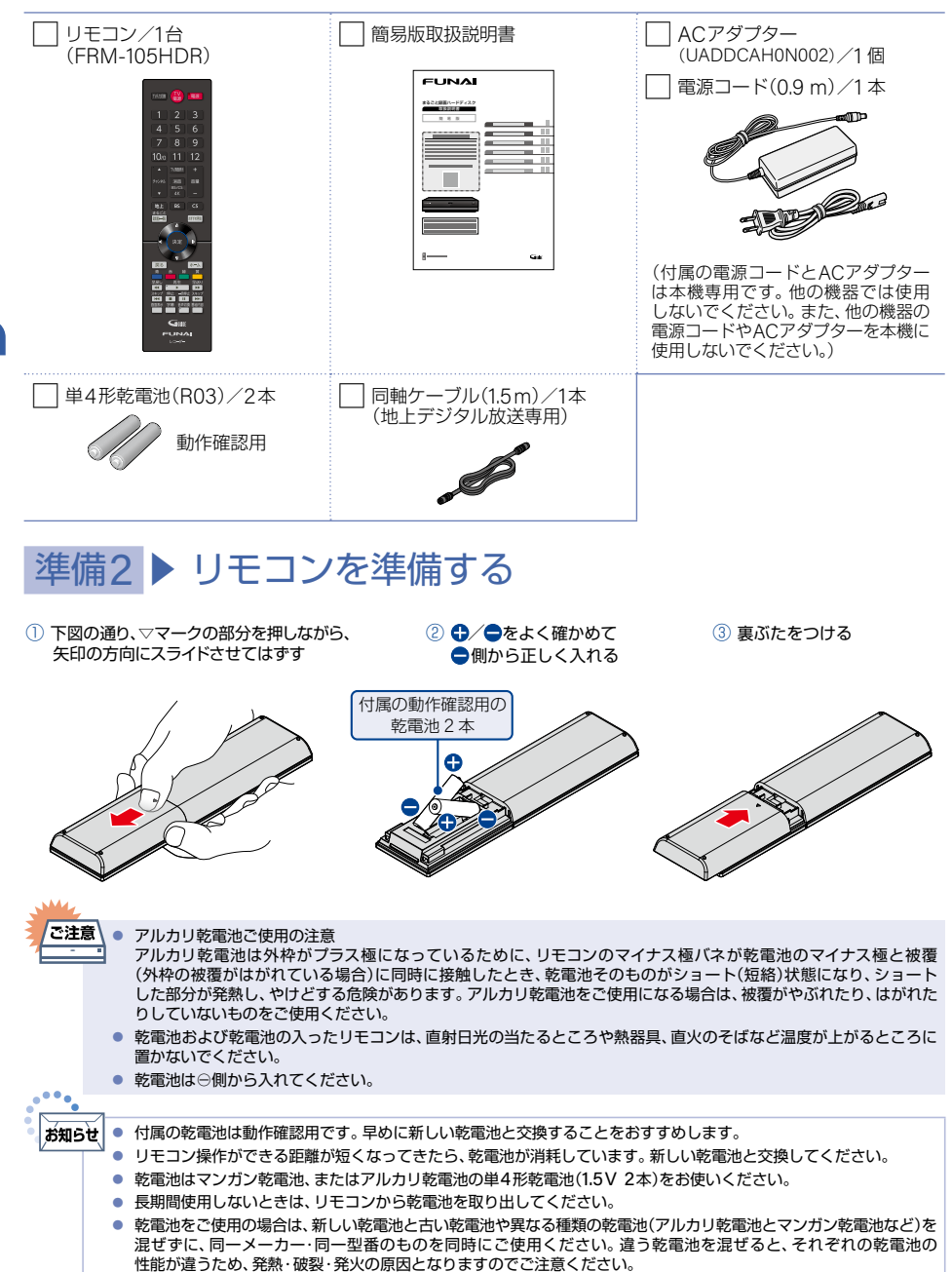

# 準備3 ▶ アンテナやテレビとつなぐ

壁などのアンテナ端子が2つの場合

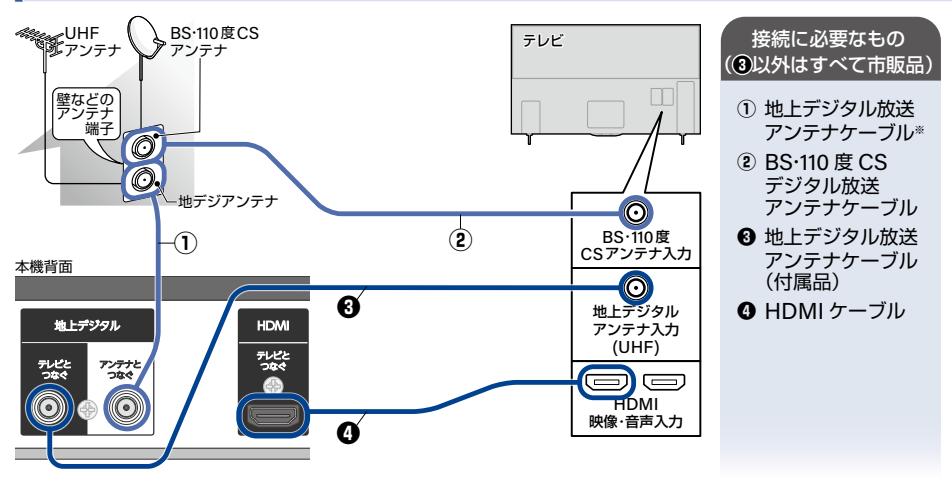

◎ 地上デジタル放送のみを受信する場合は、① ❸ ❹ のみ使用します。

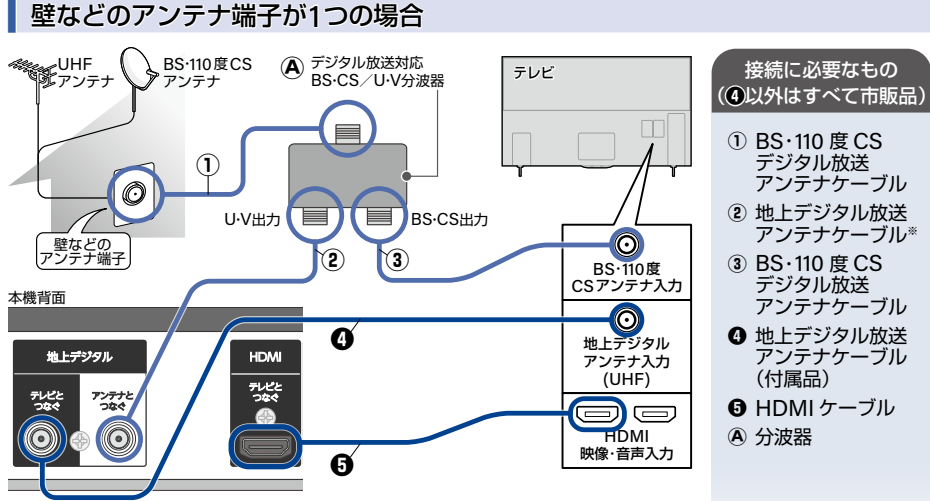

◎ 地上デジタル放送のみを受信する場合は、①④●のみ使用します。 ①は本機の「アンテナとつなぐ」端子に直接つないでください。

- ※ シールド性能が高いものをご使用ください。シールド性能が低いものでは、周囲のノイズの影響により受信性能 が悪化する場合があります。
- 本機ではBS・110度CSデジタル放送と新4K8K衛星放送の受信はできません。
   HDMIケーブルの接続には、ハイスビード対応HDMIケーブルをお使いください。(ハイスビード対応でないHDMIケーブルで接続すると映像や音声が途切れることがあります。)
   本機の電源ブラグは常にコンセントに挿し込んで(通電状態にして)おいてください。本機の電源ブラグをコンセントから抜くと、本機背面の地上デジタル放送出力端子に接続したテレビで放送を受信できなくなる場合があります。

## CATV(ケーブルテレビ)チューナーをつなぐ

以下は接続の一例です。

実際の接続とご使用にあたっては、接続する機器やCATV会社ごとに詳細が異なります。くわしくはチューナーに 付属の取扱説明書をご覧のうえ、CATV会社へお問い合わせください。

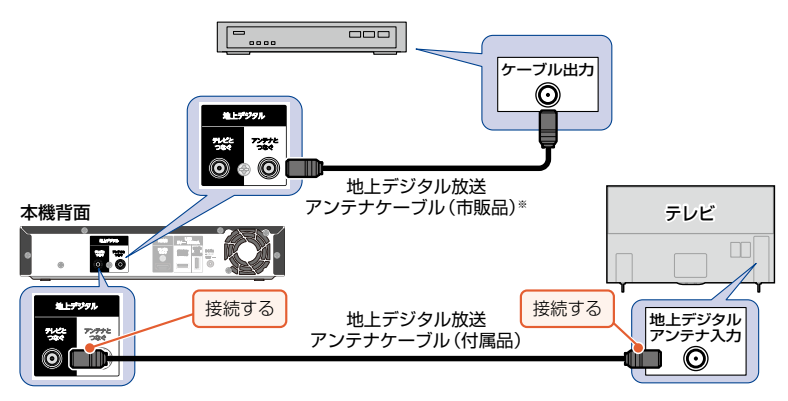

※ シールド性能が高いものをご使用ください。シールド性能が低いものでは、周囲のノイズの影響により受信性能 が悪化する場合があります。

◆ 本機はパススルー方式に対応しています。パススルー方式とは、CATV会社が地上デジタル放送を信号変換せず そのまま送る方式です。ご加入のCATV会社がパススルー方式であれば、地上デジタル放送を本機で受信・録画 できます。CATV経由の地上デジタル放送は、本来のUHFチャンネルとは違うチャンネルに周波数を変換して 送られてくることがあります。

## AVアンプとつなぐ

ご注意

■ HDMIケーブルの接続には、HDMIロゴのあるハイスピード対応HDMIケーブル(市販品)をお使いください。 (ハイスピード対応でないHDMIケーブルで接続すると映像や音声が途切れてしまいます。)

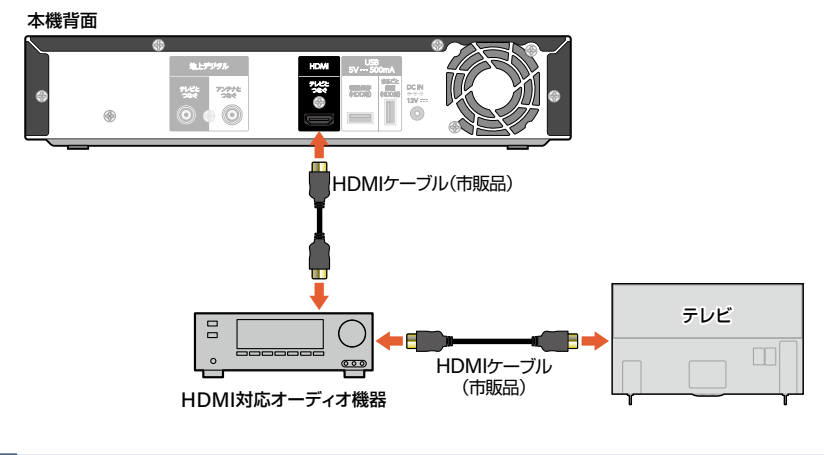

 HDMIケーブルを使って接続した場合は、テレビから音声が出ないことがありますので、アンプに接続したスピーカー などから出力してください。くわしくはAVアンプやテレビに付属の取扱説明書をご覧ください。
 HDMI対応オーディオ機器によっては、【機器制御】機能をご利用できないことがあります。

# 準備4 ▶ 電源をオンにする

## 電源プラグを挿し込む

## ACアダプターのDCプラグを本機背面に接続し、ACアダプターに電源コードを 接続する

奥までしっかり挿し込んでください。

# 2 電源プラグを交流(AC)100Vのコンセントに挿し込む

● 本機を初めて起動させるときは、自動的に電源がオンになり、電源LED(青色)が点灯します。

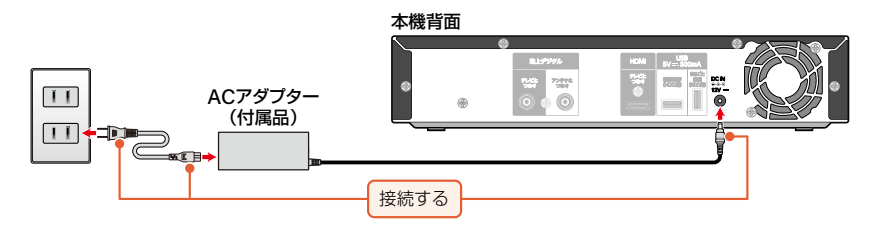

▶ 電源プラグを挿し込んでも自動的に電源がオンにならない場合は

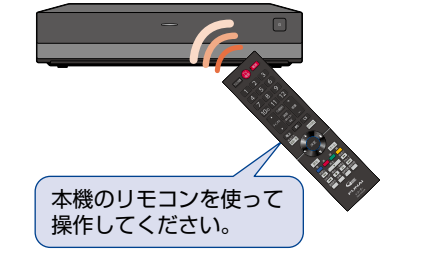

- アンテナが本機と接続されていることを確認して から、電源を押してください。
- 電源がオンになると電源LED(青色)が点灯します。

- で注意 通電中はACアダプターの温度が高くなる場合がありますのでご注意ください。また、ACアダプターの上および周囲に それぞれ10cm以上の空間を設けてください。
  - 付属のACアダプター、電源コードは本機専用です。他の機器では使用しないでください。また、他の機器のACアダプター、 電源コードを本機に使用しないでください。

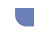

## 準備の流れ(つづき)

## テレビの入力を切り換える

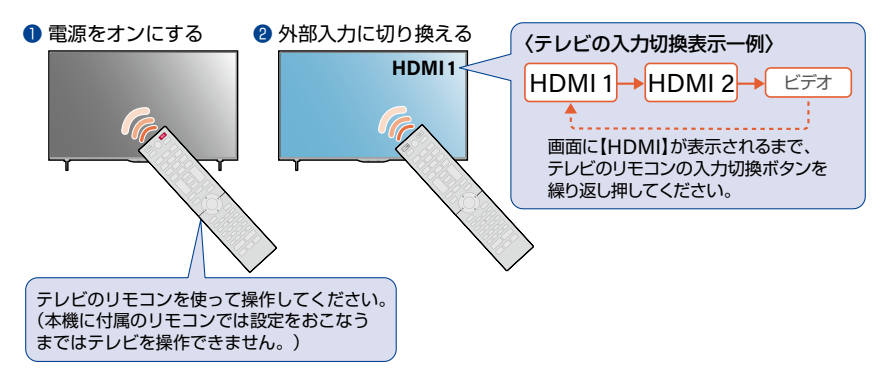

- 【かんたん一括設定】の開始画面が表示されるので、続けて「準備5▶【かんたん一括設定】をする」P.20 ~ P.24 をご覧のうえ、本機の設定を完了させてください。
- 初めて本機の電源をオンにしたときに、画面に何も表示されない場合は次のことを確認してください。
   本機⇔テレビをHDMIケーブルでつないでいますか。
  - HDMIケーブルや電源ブラグが抜けていたり、つなぎ間違えたりしていませんか。
     HDMIケーブルや電源ブラグの接続方法について、くわしくは P17 ~ P19 をご覧ください。
- テレビの入力切換で本機を接続したHDMI入力に切り換えていますか。
   \*\*•-

★知らせ ● 本機を使用されるときは、毎回外部入力に切り換えてください。その際、本機とテレビを接続している端子(「HDMI1」 など)と、テレビに表示される入力切換表示が同じであることをご確認ください。

# 準備5 ▶ 【かんたん一括設定】をする

接続が終わって初めて本機の電源をオンにしたときは、テレビ画面に【かんたん一括設定】の開始画面が表示されます。 画面の案内に従って設定を完了させてください。

- 【かんたん一括設定】は必ずアンテナが接続された状態で、番組が放送されている時間帯におこなってください。放送がない時間帯におこなうと、信号が受信できないためにチャンネル設定が正常にできず、チャンネルが選択できない状態となります。
- 【かんたんー括設定】実行中は電源プラグを抜かないでください。
- ●【かんたん一括設定】実行中に ■■を押すと、本機の電源はオフ(待機)になりますが【かんたん一括設定】が 完了したことにはなりません。次回起動時に【かんたん一括設定】を最後まで設定してください。
- 転居でお住まいの地域が変わったときなど、【かんたん一括設定】をやりなおしたいときはP25をご覧ください。

### 設定を開始する が選ばれているので 🗫 を押す

| 2 | お住まいの地方図                                                    | 区分を選んで                                     | ☞を押す                                                      |                                                                                                    |
|---|-------------------------------------------------------------|--------------------------------------------|-----------------------------------------------------------|----------------------------------------------------------------------------------------------------|
| L | 東北<br>関東<br>中部<br>近畿<br>中国<br>四国<br>中州:油網                   |                                            | 千葉県<br>東京都<br>東京都(島部)<br>神奈川県<br>新潟県<br>富山県<br>石川順        | <ul> <li>郵便番号を設定済みの当社製テレビ*、<br/>接続すると、テレビの設定情報を取得して手順2と手順3をスキップしまでので、手順4に進んでください。</li> <li>(設定情報が取得できない場合は手順と手順3をおこなう必要があります。)</li> <li>* テレビがHDMI-CECに対応している必ずがあります。対応機種については、当業製品情報サイトの「サポート」ページ<br/>(funai.jp/cs/)をご覧ください。</li> </ul>      |
| 3 | お住まいの県域な<br>北海道<br>東北<br>関東<br>中部<br>近畿<br>中国<br>四国<br>九州沖縄 | を選んで参え                                     | <b>押す</b><br>茨城県<br>栃木県<br>群馬玉県<br>千葉県<br>東京都(島部)<br>神奈川県 | <ul> <li>伊豆、小笠原諸島地域は、</li> <li>東京都(島部)を選びます。</li> <li>鹿児島県の南西諸島地域は、</li> <li>鹿児島県(高部)を選びます。</li> <li>地上デジタル放送チャンネルのスキャ<br/>が始まります。(スキャンが完了す)まで10分程度かかることがあります。)</li> <li>スキャンが終わると、「チャンネル設<br/>(地上デジタル)」画面にチャンネルの<br/>受信結果が表示されます。</li> </ul> |
|   | は<br>意<br>● 県域設定に誤りが<br>が<br>へ、た、深ん、での                      | あると、放送が正しく                                 | 受信できない場合があり                                               | ります。                                                                                                    |
| 4 | 011 OO版送     021 テレビロロ     031 ムム版送                         | 信号品質<br>26 ② 071 阪3<br>35 ③ 061 デし<br>31 ③ | 信号品質<br>送口口 35<br>レビムム 34<br>                             |                                                                                                    |

|   |     |       | 信号品質  | ĺ.   |     |       | 信号品質 |
|---|-----|-------|-------|------|-----|-------|------|
| 0 | 011 | 〇〇放送  | 26    | 0    | 071 | 放送口口  | 35   |
| 2 | 021 | テレビロロ | 35    | 8    | 081 | テレビムム | 34   |
| 3 | 031 | △△放送  | 31    | 9    |     |       |      |
| 4 | 041 | 口口放送  | 35    | 0    | 101 | 放送〇〇  | 36   |
| 6 | 051 | テレビ〇〇 | 31    | 0    |     |       |      |
| 6 | 061 | 放送△△  | 36    | Ð    |     |       |      |
|   |     |       |       |      |     |       |      |
|   |     | チ・    | ャンネルの | D設定- | -覧  |       |      |

- 信号品質が20以下の場合は、信号品質の数値が赤色で表示されます。
- 一部のチャンネルを受信できないことがあります。
- ▶ 信号品質の数値が赤色で表示されたり、【チャンネルを受信できませんでした。】が表示されたりしたときは アンテナ⇔本機⇔テレビの接続をご確認後、再スキャン を選んで●を押してください。 再度、地上デジタル放送チャンネルのスキャンが始まります。

📕 まるごと録画設定

| 5 | まること録題な<br>まること録題するキャンタ<br>キャンネルを選択して対<br>すなンネルを選択して対<br>することは思想するキャンタ<br>マクロークション<br>マクロークション<br>マクローク<br>マクローク<br>マクロ<br>マクローク<br>マ<br>マクローク<br>マクローク<br>マクローク<br>マクローク<br>マクロ<br>マクローク<br>マクロ<br>マクローク<br>マ<br>マクロ<br>マクロ<br>マ<br>マクローク<br>マ<br>マクロ<br>マ<br>マクロ<br>マクローク<br>マ<br>ローク<br>マクロ<br>マクロ<br>マクロ<br>マクロ<br>マクロ<br>マ<br>マクロ<br>マ<br>マクロ<br>マ<br>マクロ<br>マ<br>マクロ<br>マ<br>マ<br>マ<br>マ | 4) するナヤンス川     ホルをらっまで設定できます。     まホタンを得してください。     まかに、6時回のチャンネルは     またすることがあります。     日空展     2 ○ の の チレビ△へ     2 ○ の の チレビ△へ     3 ○ の の チレビ△へ     3 ○ の の チレビ△へ     3 ○ の の チレビ△へ     3 ○ の の チレビ△へ     3 ○ の の チレビ△へ     4 ○ の の ー     7 ○ の の の チレビ△へ     10 ○ の の ・     10 ○ の ・     10 ○ の ・ | Dを選んで練習を引<br>29<br>29<br>-<br>29<br>-<br>ア<br>次へ<br>戻る | <ul> <li>申 3</li> <li>選んだチャンネルに✓が付きます。</li> <li>チャンネルは6つまで登録できます。</li> <li>6つめのチャンネルを選ぶと✓の色が<br/>変わり、確認画面が表示されますので、</li> <li>●を押してください。</li> </ul> |
|---|----------------------------------------------------------------------------------------------------|----------------------------------------------------------------------------------------------------|--------------------------------------------------------|----------------------------------------------------------------------------------------------------|
|   | <ul> <li>【利用不可】(</li> <li>6つめに選/<br/>一時停止す)</li> <li>サブチャン:<br/>【録画チャン</li> </ul>                                                                                                    | の表示があるチャンネルは、番組デ<br>いだチャンネルは、番組デ<br>ることがあります。<br>ネルは選ぶことができま†<br>パネル」からおこなってく†                                                                                                    | は選ぶことができません。<br>∹ータの取得や放送波によ、<br>せん。 サブチャンネルを設<br>ださい。 | る自動更新のデータ取得のため、まるごと録画が<br>定する場合は、【設定】 ➡ 【まるごと録画設定】 ➡                                                                                               |

#### 録画する時間帯を選んでを押す すべて メンテナンス時間をのぞき、毎日23時間 まるごと録画する時間帯を選んでください。 録画します。 視聴可能日数 おすすめ すべて 約7日間 毎日午後4:00~午前2:00までの10時間 おすすめ 録画します。 ゴールデンタイム カスタム ゴールデンタイム 毎日午後7:00~午後11:00までの4時間 毎日午後4時から10時間 まるごと録画をおこないます。 録画します。 カスタム チャンネル設定に戻る お好みの曜日・時間帯を手動で選んで録画 します。

#### ▶ お好みで録画する曜日と時間帯を選ぶときは

まるごと録画設定

午前481

午间0

カスタムを選んで■を押してください。

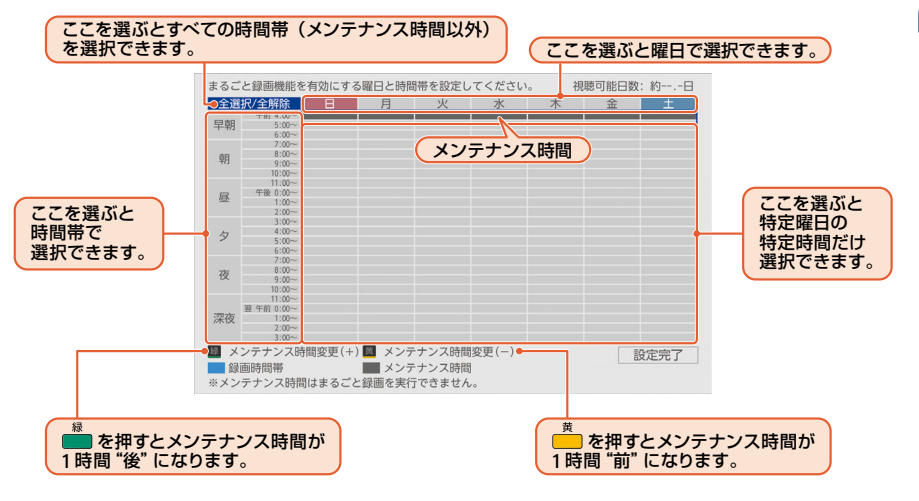

設定が終わったら、設定完了を選んで
 を押してください。

| 8 | まるごと録画の画質を選んでまた                 | 甲す             |                       |                                       |                        |                        |
|---|---------------------------------|----------------|-----------------------|---------------------------------------|------------------------|------------------------|
| v | まるごと録題設定<br>まるごと録題する画質を選んでください。 | <b>湘時</b> 可能日数 | <ul> <li>録</li> </ul> | 画する番組(<br>画時間を優<br>好みの画質 <sup>;</sup> | の画質を優<br>先するか<br>を選んでく | 先するか、<br>こよって、<br>ださい。 |
|   | 高面質                             | 約3日間           |                       |                                       | 画質                     | 録画時間                   |
|   | 低面質                             |                |                       | 高画質                                   | きれい                    | 短い                     |
|   | 長時間鹵質                           |                |                       | 中画質                                   |                        |                        |
|   |                                 | 時間帯設定に戻る       |                       | 低画質                                   |                        |                        |
|   |                                 |                | ŧ                     | 長時間画質                                 | あらい                    | 長い                     |

#### ■ テレビ操作設定

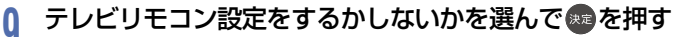

いいえを選んだときは、手順13に進んでください。

## 11 お使いのテレビメーカーを選んで ●を押す

お使いのテレビメーカーが表にない場合は、設定しないを選んでのを押して、手順13に進んでください。

### 🖠 🏝を押したまま、数字ボタンを押す

- - 例:DX(12)に設定する場合は、
    ●を押したまま、
    ●2
    を押したあと、
    きから指を離してください。
- テレビメーカーの一覧表は P.26 を参照してください。

## 12 ■を押してテレビの音量が正しく調節できることを確認し、次へを選んで響を 押す

#### ▶ テレビの音量が調節できないときは

テレビメーカーの番号が設定できていない可能性があります。もう一度、手順11をおこなってください。

メーカー番号が複数あるときは いずれかの番号で設定してもテレビの操作ができないときは、画面の指示に従って別の番号で試して ください。

#### ~ご注意 ● テレビによっては、本機のリモコンでは、テレビメーカーの設定や操作ができないことがあります。

 テレビメーカーの設定ができても一部の機能が操作できないことがあります。その場合はテレビに付属のリモコンを ご使用ください。

## 13 完了を選んで電を押す

【かんたん一括設定】が完了します。

# 【かんたん一括設定】をやりなおす

転居でお住まいの地域が変わったときなどに、【かんたん一括設定】 P20 ~ P.24 をやりなおすことができます。

| 1   | [ホ <b>-</b> ム] <b>え</b> | を押して、 <mark>設定</mark> を選んで <sup>®®</sup> を押す                 |
|-----|-------------------------|--------------------------------------------------------------|
| 2   | かんた                     | <del>こん一括設定</del> を選んで寒を押す                                   |
|     | ٥                       | 本体設定                                                         |
|     | 0                       | まるごと録画設定                                                     |
|     | 2                       | 放送受信設定                                                       |
|     | $\odot$                 | かんたん一括設定                                                     |
|     | $\geq$                  | お知らせメール                                                      |
|     | $\bigcirc$              | 自己診断機能                                                       |
|     |                         | 【かんたん一括設定】を選ぶ                                                |
| 3   | 確認画                     | 面が表示されるので、 <mark>はい</mark> を選んで®を押す                          |
| U   | • かん                    | たん一括設定が始まります。                                                |
|     | ● すべ                    | ての設定が終わったら、 、 、 、 、 、 ホーム 画面に 戻ります。                          |
| 314 | 6                       |                                                              |
| ご   | 注意<br>● ♪               | 「下の場合は、「かんたん一括設定」はおこなえません。<br>まるごと録画機能を「有効」に設定しているとき         |
|     | -                       | まるごと録画番組の保存中                                                 |
|     | ● か<br>消                | んたん一括設定をやりなおすと、まるごと録画の設定がリセットされ、これまでまるごと録画した番組がすべて<br>法されます。 |

# リモコンを設定する

## 本機のリモコンで本機とお使いのテレビを操作する

#### ┃ テレビメーカーを設定する

テレビを操作する前に、お使いのテレビメーカーを設定してください。

### 🎬を押したまま、数字ボタンを押す

下記の表を参考に、お使いのテレビメーカーの番号を、2桁で入力してください。(お買い上げ時の設定は、「FUNAI(11)」になっています。)

(例:DX(12)に設定する場合は、
●を押したまま、
1 → 2 を押したあと、
●から指を離してください。

| テレビメーカー   | 番号 |
|-----------|----|
| FUNAI     | 11 |
| DX        | 12 |
| シャープ(1)   | 13 |
| シャープ(2)   | 14 |
| シャープ(3)   | 15 |
| パナソニック(1) | 16 |
| パナソニック(2) | 17 |
| ソニー       | 18 |
| 東芝(1)     | 19 |
| 東芝(2)     | 21 |

| テレビメーカー | 番号 |
|---------|----|
| 日立(1)   | 22 |
| 日立(2)   | 23 |
| LG      | 24 |
| 三菱      | 25 |
| パイオニア   | 26 |
| 三洋(1)   | 28 |
| 三洋(2)   | 29 |
| ビクター    | 31 |
| ハイセンス   | 32 |

 この表は、<u>ホーム</u>を押して、設定 →本体設定 → その他 → リモコン設定 → リモコン側のテレビ操作設定 を 選んでも確認できます。

を押してテレビの音量が正しく調節できることを確認する

#### ▷ テレビの音量が調節できないときは

テレビメーカーの番号が設定できていない可能性があります。もう一度、手順1をおこなってください。

#### ▷ メーカー番号が複数あるときは

いずれかの番号で設定してもテレビの操作ができないときは、別の番号で試してください。

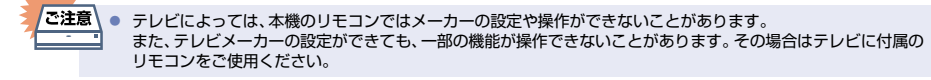

2

# 映りが悪いチャンネルを調整する

# 地上デジタル放送のアンテナを調整する

【アッテネーター】を【入】に設定すると、状況が改善されることがあります。

## ▲ ホームを押して、設定 🔿 放送受信設定 を選んで 📾 を押す

## 2 地上デジタル設定 → 受信状態の確認 を選んで 響を押す

## 

- 地上デジタル放送はUHF放送の電波を使って送信されています。物理チャンネルとは、地上デジタル 放送を実際に受信しているUHF放送のチャンネル(13~62CH)のことです。
- ▶ 地上デジタル放送用のアンテナレベルについて

この画面で信号強度と信号品質を確認しながら、UHF アンテナの向きを調整できます。(信号強度は「18~37」、信号品質は「20」以上が目安です。)

# 4 映りの悪いチャンネルを選んで@を押す

5 アッテネーター欄を選んで趣を押す

### 入を選んで悪を押す

- 信号強度が変更されます。(入に設定すると信号強度が弱くなり、状況が改善されることがあります。)
- CATV(ケーブルテレビ)をご利用の場合は、CATVの13~63CHでも送信されている場合があります。 CATV用チャンネルは、手順3で、【物理チャンネル】の先頭に【C】が表示されます。
- 調整が終わったら、
   「展る
   を約1秒長押しすると、
   調整が完了してホーム
   画面に
   戻ります。

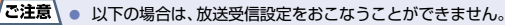

- まるごと録画機能を【有効】に設定しているとき - まるごと録画番組の保存中
- 地域により、受信状況が異なる場合があります。
- 信号強度・信号品質が推奨レベルに達していても、放送画面が表示されないRMP方式に対応していないチャンネルは、本機では録画できません。

。 お知らせ

6

信号品質の数値は、アンテナ設置方向の最適値や受信状況を確認するための目安で、チャンネルによって異なります。 表示されている数値は、受信している電波の強さではなく質(信号と雑音の比率)を表しています。数値は、天候などの 影響を受けて増減することがあります。また、放送局や環境によって大きく変わることがあります。

画面表示の見かた

#### ▶ 現在の本機の状態や情報を表示するときは

リモコンの
響
が
を
押すと、
番組情報
と
タイムバーが
表示
されます。
もう
ー度
響
が
を
押すと、
画面表示
を
消すこと
が
できます。

#### ▶ 番組再生中の表示例

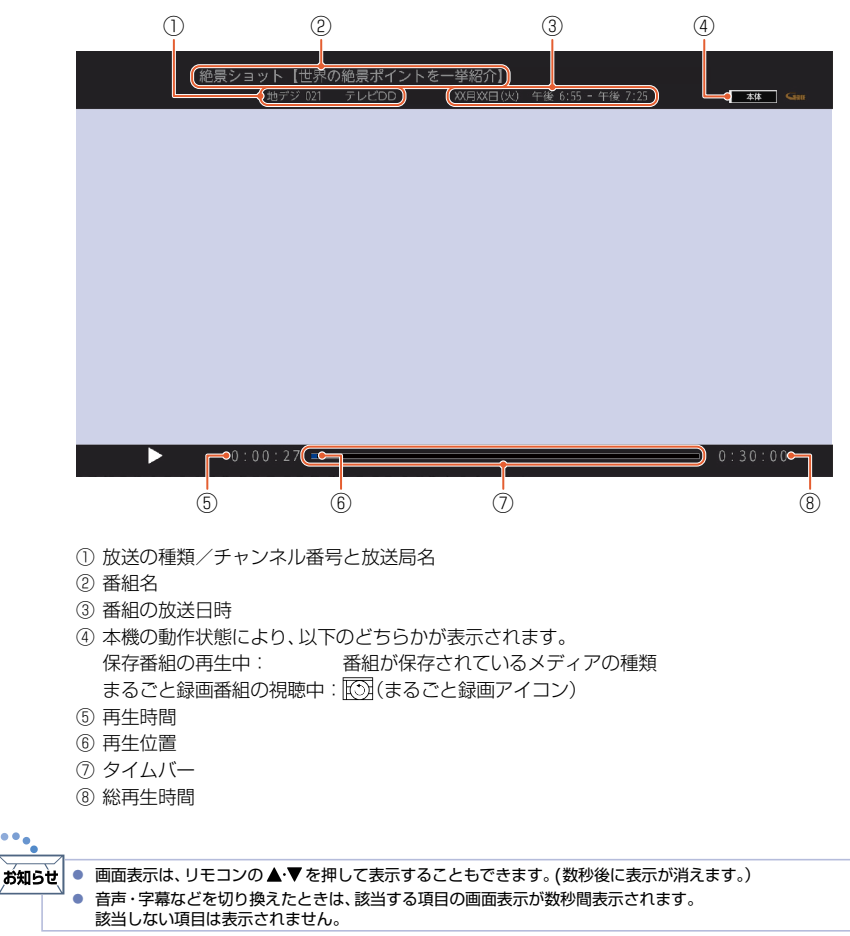

# 画面に表示されるアイコンについて

#### ┝ メディアの種類

| 本体      | 本体(内蔵ハードディスク) |
|---------|---------------|
| USB-HDD | USB-HDD       |

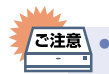

ご注意 ● 画面に ○ が表示されるときは、現在その 操作をおこなうことができません。

#### ▶ 主な動作

| しばらくお待ちください                                     | 番組の消去処理中など               |
|-------------------------------------------------|--------------------------|
| $\triangleright$                                | 再生                       |
| 00                                              | 再生一時停止                   |
| ⊳×1.3                                           | 音声付き早見再生<br>(約1.3 倍速再生)  |
| ▷×0.8                                           | 音声付きゆっくり再生<br>(約0.8倍速再生) |
| DD 1(×1.6)                                      | 音声付き早見再生<br>(約1.6倍再生)    |
| $\forall \triangleright, \triangleleft \forall$ | 早送り、早戻し                  |
| [[ ], ]]                                        | スロー、逆スロー再生               |
|                                                 | 正方向、逆方向のスキップ             |
|                                                 | 30秒スキップ、<br>10秒戻し        |

# ホームについて

以下に示す機能は、ホームメニューを表示してから操作します。 ■ ホームメニューは、リモコンの <u>ホーム</u>を押すと表示されます。

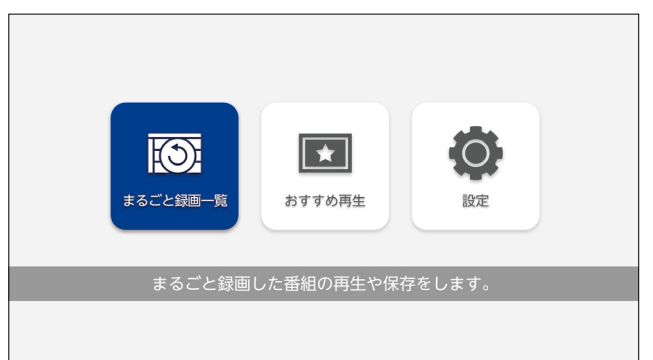

| i | 機能名(一例)  | できること                     |
|---|----------|---------------------------|
|   | まるごと録画一覧 | まるごと録画した番組の再生や保存をします。     |
| × | おすすめ再生   | お気に入りの条件と見やすい画面で番組を再生します。 |
| Ø | 設定       | 設定変更や診断、お知らせメールを確認します。    |
|   |          |                           |

接続とかんたん一括設定

あ お知らせ 見出しに

見出しに右記のイラストを記載している項目は、**ホーム**を押して基本の手順と 同じ操作や設定などをおこなうこともできます。

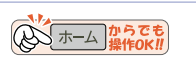

# まるごと録画の前に

まるごと録画は、設定した曜日や時間帯の番組を自動的に録画し、お好きな時間に視聴できる機能です。 本機では、最大6チャンネルまでハイビジョン画質\*で同時に録画することができます。

※ 放送のデータを圧縮変換した画質です。デジタル放送をきれいなまま、容量を節約して録画できます。

#### 本機の不具合または放送局や受信障害に伴う何らかの事象に起因して正しく録画できなかった場合は、 記録内容の保障や損害について当社は一切責任を負いかねます。あらじかじめご了承ください。

### まるごと録画機能について

| 録画できる放送種別   | 地上デジタル放送                   |
|-------------|----------------------------|
| 録画できるチャンネル数 | 最大6チャンネル                   |
| 録画できる時間数    | 最大23時間                     |
| 画質設定        | 高画質<br>中画質<br>低画質<br>長時間画質 |

ご注意

.

[水-ム] → [設定] → [まるごと録画設定] → [録画チャンネル] で以下の設定を変更すると、まるごと録画番組が消去
されます。

- チャンネル数を変更すると、これまで録画されたすべてのチャンネルのまるごと録画番組が消去されます。
- 選局を変更すると、変更前のチャンネルのまるごと録画番組はすべて消去されます。
- 6つめに選んだチャンネルは、番組データの取得や放送波による自動更新のデータ取得のため、まるごと録画が 一時停止することがあります。

# 番組の録画制限について

番組によっては、著作権保護のため録画が禁止・制限されています。

| 制限なしに録画可能 | 0 |
|-----------|---|
| 1回だけ録画可能  | 0 |
| ダビング10    | 0 |
| 録画禁止      | X |

○:できる ×:できない

| 3  | ·   |                                                 |
|----|-----|-------------------------------------------------|
| ご注 | 意\  | デジタル放送のデータ放送、ラジオ放送は録画できません。                     |
| -  | - • | まるごと録画中に「録画禁止」番組になったときは、録画できません。                |
|    | •   | ニカ国語・マルチ番組・字幕を含む番組の録画制限について、くわしくは P.78 をご覧ください。 |

# まるごと録画の設定を変更する

# 【設定】から変更する

#### ▶ すでにまるごと録画機能を利用しているときは

あらかじめ、まるごと録画機能を無効にする必要があります。くわしくは「まるごと録画機能を有効/無効にする」 をご覧ください。

ホームを押して、設定 → まるごと録画設定 → 録画チャンネル を選んで
 ● を押す

## 9 チャンネル一覧で変更したい録画チャンネルを選んでむを押す

チャンネルの設定が終わったら、設定完了を選んで

# 3 画質設定を選んできを押す

 録画する番組の画質を優先するか、録画時間を 優先するかによって、お好みの画質を選んで ください。

### お好みの画質を選んで寒を押す

確認画面が表示されたときは、はいを選んで響を押してください。

### 録画時間帯 を選んで 🐲を押す

### 録画する曜日と時間帯を選んで響を押す

- 曜日と時間帯の設定が終わったら、設定完了を選んで
- 確認画面が表示されたときは、はいを選んで∞を押してください。

### まるごと録画機能 ⇒ 有効 を選んで たを押す

設定が終わったら、 **R**る を押してください。

4

5

6

ご注意

■ 【録画チャンネル】で以下の設定を変更すると、まるごと録画番組が消去されます。

- チャンネル数を変更すると、これまで録画されたすべてのチャンネルのまるごと録画番組が消去されます。
- 選局を変更すると、変更前のチャンネルのまるごと録画番組はすべて消去されます。
- 6つめに選んだチャンネルは、番組データの取得や放送波による自動更新のデータ取得のため、まるごと録画が 一時停止することがあります。
- まるごと録画番組の保存中は、まるごと録画設定をおこなうことができません。

# まるごと録画機能を有効/無効にする

 (ホーム)を押して、設定 → まるごと録画設定 → まるごと録画機能 を選んで

 を押す

## 2 有効または無効を選んで暴を押す

設定が終わったら、 Ra を押してください。

|                            | 画質         | 録画時間          |
|----------------------------|------------|---------------|
| 高画質<br>中画質<br>低画質<br>長時間画質 | きれい<br>あらい | 短い<br>し<br>長い |

## 録画する曜日と時間帯を設定する

【まるごと録画機能】を【無効】にしてから設定してください。 【有効】にしていても設定は見ることができます。

## ホームを押して、設定 ➡ まるごと録画設定 ➡ 録画時間帯 を選んで 響を押す

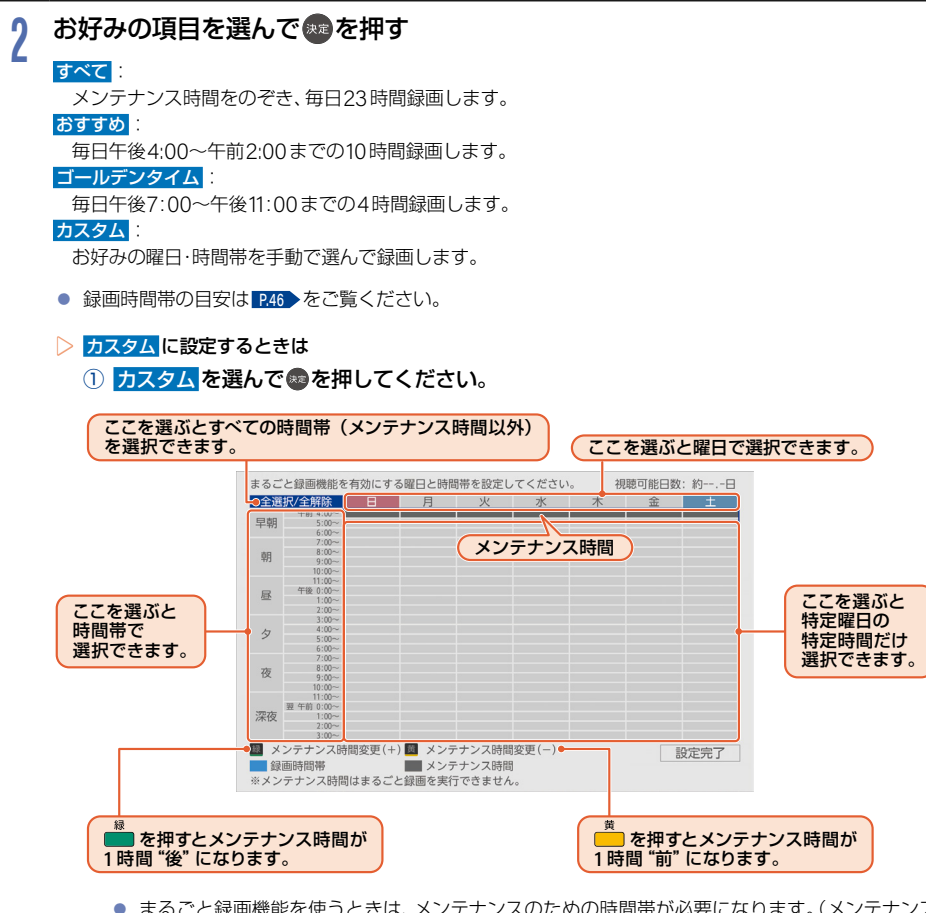

- まるごと録画機能を使うときは、メンテナンスのための時間帯が必要になります。(メンテナンス時間中はまるごと録画できませんのでご注意ください。)
   メンテナンス時間を変更する場合は、
   または、
   を押して、【メンテナンス時間】の時間帯を 選んでください。
- 深夜の午前0:00以降を選ぶと翌日として設定されます。

② 設定完了を選んで®を押してください。

## まるごと録画の設定を変更する(つづき)

# まるごと録画の設定を初期化する

まるごと録画の設定をお買い上げ時の状態に戻します。

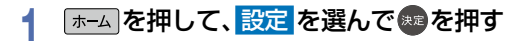

2 まるごと録画設定 → 設定初期化 を選んで 響を押す

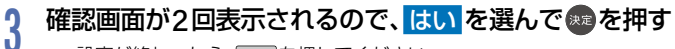

設定が終わったら、 **屎**るを押してください。

● まるごと録画の設定の初期化をおこなうと、これまでまるごと録画した番組がすべて消去されます。

ご注意

# まるごと録画番組を見る

まるごと録画機能で録画された番組を選んで、再生できます。

#### ▶準備

まるごと録画機能を設定しておく P.32

### 基本操作

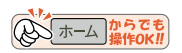

- 再生が停止し、まるごと録画一覧が表示されます。
- 他の操作によっても再生が終了する場合があります。

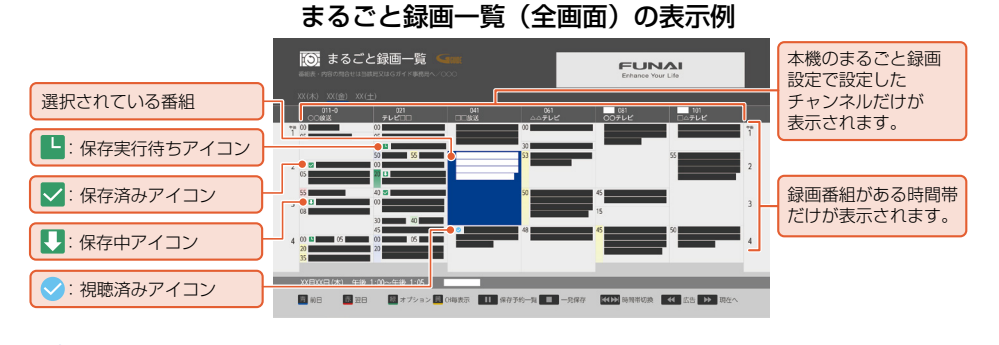

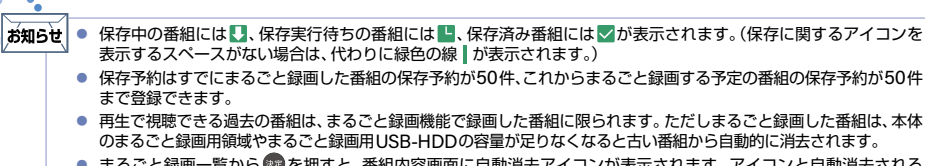

- まるごと録画一覧から電を押すと、番組内容画面に自動消去アイコンが表示されます。アイコンと自動消去される 日数の目安値は以下となります。
  - 24時間以内:24時間以内に自動消去
  - 3日以内 :3日以内に自動消去
  - 1週間以内:7日以内に自動消去
  - (上記の日数以内に自動消去されない予定の番組には、自動消去アイコンは表示されません。)
- まるごと録画一覧や再生画面、番組情報およびタイムバーなどは、放送波で送信されてくる番組情報をもとに表示 されます。
- <>(視聴済みアイコン)は、まるごと録画した番組をしばらく視聴しないとまるごと録画一覧上に表示されません。
- コピーワンス(1回だけ録画可能)番組を保存中の場合は、その番組を再生できません。

# レジュームポイントについて

あ知らせ● 番組の終わりまで再生すると、記憶したレジュームポイントが解除されます。

••••
## まるごと録画番組の再生中にできるリモコン操作

■ リモコンで以下の再生操作ができます。

|                                                            | ボタン        | 動作                                                                                                    |
|------------------------------------------------------------|------------|----------------------------------------------------------------------------------------------------|
|                                                            | 再生         | <ul> <li>一時停止や早送り/早戻し、スロー再生/逆スロー再生から通常の再生に戻します。</li> <li>・再生中に繰り返し押すと、約1.3倍の速さの音声付き早見再生*1と、約0.8倍の速さの音声<br/>付きゆっくり再生*1と、通常の再生が順番に切り換わります。</li> </ul> |
| 4 5 6                                                      | 一時停止 決定    | 再生中に押すと一時停止になります。<br>• 一時停止中にもう一度押すと、再生が再開されます。                                                                                                    |
| 7 8 9<br>10 <sub>0</sub> 11 12                             | 停止<br>■ 戻る | まるごと録画一覧に戻ります。                                                                                                    |
| ▲ TV顧标 +                                                   | 早送り        | 早送り再生をします。(押すたびに再生速度を4段階で切り換えます。)<br>• 一時停止中に押すとスロー再生(3段階)になります。                                                                                    |
| チ+ンネル 消音 音量<br>B5/CS<br>▼ 4K -                             | 早戻し        | 早戻し再生をします。(押すたびに再生速度を4段階で切り換えます。)<br>・ 一時停止中に押すと逆スロー再生(2段階)になります。                                                                                   |
| 地上 BS CS<br>まるごと<br>録画一覧  家村が原生                            | スキップ       | 再生中に押すと10分先に進んで再生します。(番組の終わりへジャンプすると、まるごと録画一覧に戻ります。)<br>・ 一時停止中に押すとコマ送り再生をします。                                                                      |
| <                                                          | スキップ       | 再生中に押すと10分前に戻って再生します。(番組の先頭から10分以内では、番組の頭出<br>しをします。)<br>• 一時停止中に押すとコマ戻し再生をします。                                                                     |
|                                                            |            | 再生中に押すと10秒ほど戻って再生します。                                                                                                    |
|                                                            |            | 再生中に押すと30秒ほど先に進んで再生します。                                                                                                    |
| 早戻し 冉生 早送り<br>44 ▶ ▶ ▶<br>スキップ 停止 一時停止 スキップ<br>144 ■ Ⅱ ▶ ▶ |            | 番組情報やタイムバー*2を表示します。<br>• もう一度押すと、画面表示を消すことができます。                                                                                                    |
| ● 直表示字幕 音声切換 番組内容                                          | 字幕         | 字幕(言語)を切り換えます。<br>・ 繰り返し押して、お好みの字幕を選んでください。                                                                                                    |
|                                                            | 音声切换       | 音声(言語)を切り換えます。<br>・ 繰り返し押して、お好みの音声を選んでください。                                                                                                    |
|                                                            | 番組内容       | 再生中に押すと、番組内容を表示します。                                                                                                    |

\*1 録画番組によっては、約1.3倍速/約0.8倍速が正しく動作しないことがあります。

\*2 停電などで録画されなかった部分があっても、その様子はタイムバーに表示されません。その部分は再生時にスキップされます。

## まとめ番組に切り換える

番組情報を元に、番組を分類して表示します。

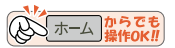

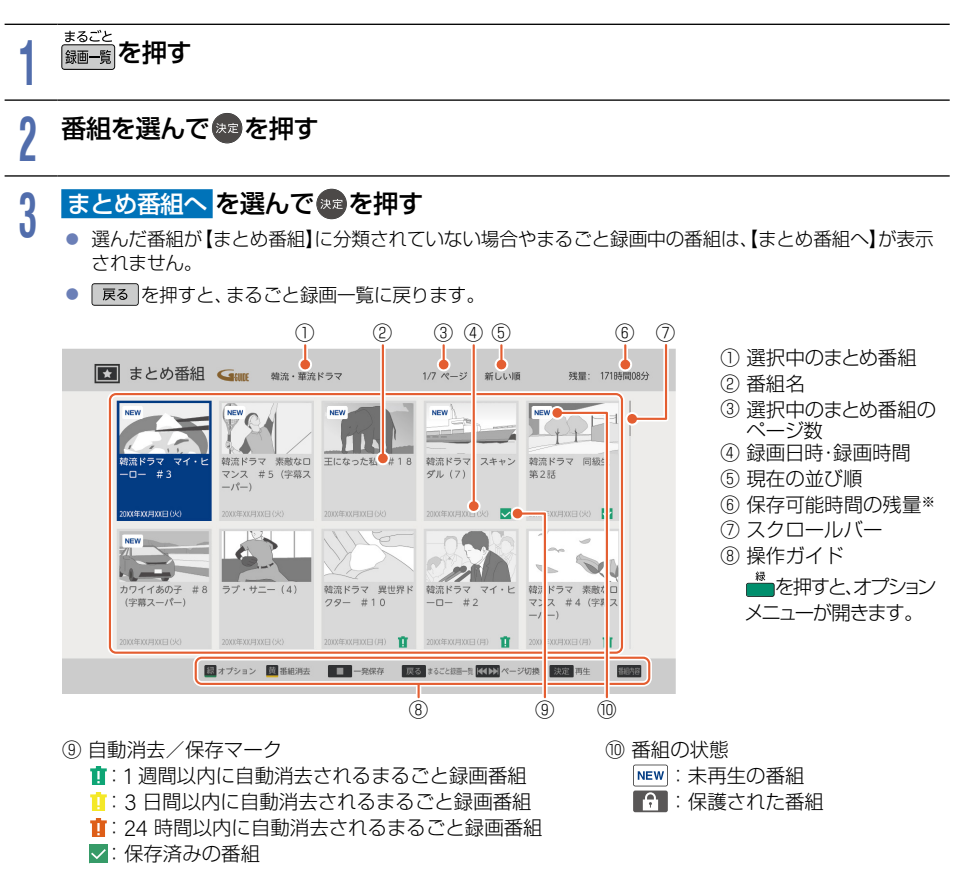

※【設定】→【まるごと録画設定】→【画質設定】で設定した画質で計算した残量を表示します。

オブションメニューを使う
 はじめから再生 / つづきから再生 : P.52
 保存予約 : P.54
 並び順 : P.52

## まるごと録画一覧を便利に使う

## 日付を切り換える

- <sup>赤</sup>を押すと翌日のまるごと録画一覧に切り換えます。
- 💼を押すと前日のまるごと録画一覧に切り換えます。

#### ▶ 日付を指定して切り換える

- ① まるごと録画一覧を表示中に 🦓 を押して、日付選択 を選んで 📾を押す
- 2 お好みの日付を選んで®を押す
  - 選択した日付のまるごと録画一覧が表示されます。
  - ・ <sup>スキップ</sup> ・ <sup>スキップ</sup>を押すと
     ・ 表示時間数切換
     で設定した時間に応じて、上下にページを切り換えます。
     ・

#### 番組を検索する

録画した番組を検索することができます。

- ① まるごと録画一覧を表示中に 🔤 を押して、 番組検索 を選んで 💩 を押す
- ② 検索方法を選んでのを押す
- ③ フリーワード、ジャンル、出演者、カテゴリーからお好みの検索方法を選んでのを押す
- > 【フリーワード】から検索する場合
  - ④ フリーワード を選んで 愛を押す
  - ⑤ フリーワードを入力する

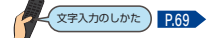

- 【検索方法】で【フリーワード】を選んだ状態でであた状態でである。
   を押すと、フリーワードの新規登録や、登録済みのフリーワードの選択や編集ができます。
- フリーワードは最大14個まで登録できます。
- ⑥ 日付を選んで®を押す
- ⑦ 検索する日付を選んで
  を押す
- ⑧ 検索開始を選んで参を押す
- ▶ 【ジャンル】、【出演者】、【カテゴリー】から検索する場合
  - ④ カテゴリー、ジャンル または 出演者 の各項目を選んで のを押す
  - ⑤ 項目を選んでのを押す
  - 6 日付を選んでのを押す
  - ⑦ 検索する日付を選んで 

    を押す
  - ⑧ 検索開始を選んでのを押す

## まるごと録画番組を見る(つづき)

#### ▶ 表示するチャンネル数を切り換える

まるごと録画一覧で表示するチャンネル数を切り換えることができます。

- ① まるごと録画一覧を表示中に 📥を押して、 表示チャンネル数切換 を選んで 💩を押す
  - CH毎表示で表示している場合は、
     <sup>●</sup>

     を押して全CH表示に変更してから操作してください。
- ② お好みのチャンネル数を選んで®を押す

#### 表示を切り換える

以下の表示を切り換えることができます。

- 表示する時間帯の幅(表示時間数切換)
- 文字の大きさ(文字サイズ切換)
- ① まるごと録画一覧を表示中に を押して、表示時間数切換 または 文字サイズ切換 を選んで のを押す
- 2 お好みの表示を選んで®を押す

## 番組詳細の表示を切り換える

まるごと録画一覧で番組詳細を表示するかしないかを切り換えることができます。

① まるごと録画一覧を表示中に を押して、 番組詳細表示切換 を選んで のを押す

#### ② 表示するまたは表示しないを選んで®を押す

【表示する】: 番組名と番組詳細を表示する 【表示しない】: 番組名のみを表示する

┏番組名

|    | _ |   |    |    |    |    |  |
|----|---|---|----|----|----|----|--|
| 00 | 絶 | 景 | ショ | שו | ト  |    |  |
|    | 世 | 界 | の紙 | 景  | ポイ | ント |  |
|    | を | 紹 | 介。 | 感  | 動の | 写真 |  |
|    | を | 撮 | 33 | j. |    |    |  |
|    |   |   |    |    |    |    |  |

└ 番組詳細

## CH毎表示に切り換える

チャンネル別の表示に切り換えることができます。

- ① まるごと録画一覧を表示中に、表示したいチャンネルを選んで 📥 を押す
  - 全CH表示に戻すには、もう一度<sup>あ</sup>を押します。

## 表示する日数を切り換える

CH毎表示で表示する日数を切り換えることができます。

- ① まるごと録画一覧を表示中に 🚆を押して、CH 毎表示に切り換える
- 😢 📥を押して、表示日数切換を選んで🐵を押す
- ③ お好みの日数を選んで ●を押す

## 番組のジャンルを色分けして表示する

- 番組をジャンル別に色分けすれば、見たい番組を探すのに便利です。
- お買い上げ時に設定されている色分けを、以下の操作で変更することができます。
- ① まるごと録画一覧を表示中に を押して、 ジャンル色分けを選んで のを押す
  - 色分け設定一覧が表示されます。
- 2 表示する色を選んで趣を押す
- ③ 設定したいジャンル項目を選んでのを押す
  - まるごと録画一覧に戻るには を押してください。
  - まるごと録画一覧に戻ると、設定したジャンルと一致する番組の番組欄が色分けして表示されます。

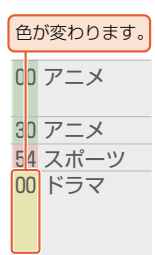

▶ 他の色を続けて設定するときは

手順②~③を繰り返す

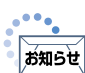

」● 番組情報に複数のジャンルが存在する場合は、色分け設定一覧の上側から優先して表示されます。

## 保存予約一覧を見る

まるごと録画した番組の保存予約の一覧を見ることができます。まるごと録画番組の保存予約についてくわしくは 1944 をご覧ください。

#### ① まるごと録画一覧を表示中に 📅 を押す

• ● 保存予約一覧 を選んで 響を押して操作することもできます。

# まるごと録画番組を保存する

■ まるごと録画一覧から保存予約したい番組を選んで、お好みの設定で保存予約できます。

- まるごと録画番組を本体またはUSB-HDDに保存できます。 (すでにまるごと録画番組を保存中の場合は、保存予約できます。)
- 保存した番組は、おすすめ再生から再生 P.49 ができるようになります。

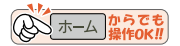

## ー発保存する(周期を設定せず保存する)

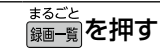

▶ まるごと録画番組を検索する

保存したい番組を検索できます。

「番組を検索する」 P39 手順①~ ⑨をおこなったあと、手順2に進んでください。

## 2 保存する番組を選んで着を押す

- 保存設定が下記に固定された状態で保存できます。
   周期保存(毎週/月~金など):この番組のみ保存
- まとめ番組 P.38 からも保存できます。
- 保存できるのは本機でまるごと録画した番組だけです。

....

3

## (お知らせ) ● おすすめ再生から一発保存することもできます。くわしくは P.54 をご覧ください。

## お好みの周期で保存する

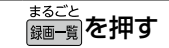

#### ▶ まるごと録画番組を検索する

保存したい番組を検索できます。 「番組を検索する」
P39
▶手順①~⑧をおこなったあと、手順2に進んでください。

## 2 保存する番組を選んでのを押す

## 保存する を選んで 🗫 を押す

保存できるのは本機でまるごと録画した番組だけです。

# まるごと録画機能で録画・再生・保存する

# 4 お好みの周期を▲・▼で選んで ● を押す ● 日曜日以外に放送される番組を周期予約する場合は 月~± を、月曜から金曜の深夜番組(日付が変更してから放送される番組)を周期予約する場合は <u>火~±</u>をおすすめします。

● 保存済みの番組を選んだ場合は、この番組のみ保存は表示されません。

## 5 確認画面が表示されるので、保存開始を選んで<br /> ●を押す

- すでに他の番組を保存中の場合は、保存予約になります。保存予約を選んで∞を押してください。
- 番組の保存が始まり、番組に↓(保存中アイコン)が表示されます。
- 保存した番組には、 (保存済みアイコン)が表示されます。

#### ▶ 保存予約の場合は

保存予約した番組は、実行中の保存が終了したあとに保存が始まります。 ・保存予約した番組には、「(保存実行待ちアイコン)が表示されます。

▶ 保存予約を停止するには

保存予約を停止したい番組を選んで ●保存予約消去
を選んで
●を押す
(↓または いのついた番組を選んでください。)

- 確認画面が表示されるので、はいを選んでのを押してください。保存が停止します。
- 他の保存予約を続けて停止したいときは、この手順を繰り返します。
- すでに保存が完了している場合は、停止できません。

お知らせ ● すでにまるごと録画した番組の保存予約が50件、これからまるごと録画する予定の番組の保存予約が50件まで登録できます。

- 最大23時間のまるごと録画番組を、本体やUSB-HDDへ保存できます。本体・USB-HDDそれぞれ2000番組まで 保存できます。
- 以下のまるごと録画番組は、保存できません。
  - まるごと録画中の番組(ただし、事前に保存予約しておけば、番組終了後保存されます。)
  - すでに保存されたまるごと録画番組

#### ご注意 ● 以下の場合は、保存できません。

- メンテナンス時間中
- 保存するメディアの容量が足りない
- 保存するメディアの番組数がいっぱいになっている
- コピーワンス(1回だけ録画可能)番組を保存すると、まるごと録画一覧から消去されます。
- 保存予約された番組は、登録した順に保存を実行するため、番組の自動消去などにより保存ができない場合があります。
- まるごと録画していたチャンネルの番組がイベントリレーした場合は、その番組の保存予約は正常におこなわれません。

## 保存予約一覧を見る

まるごと録画番組を保存するために予約登録した番組の一覧を表示します。

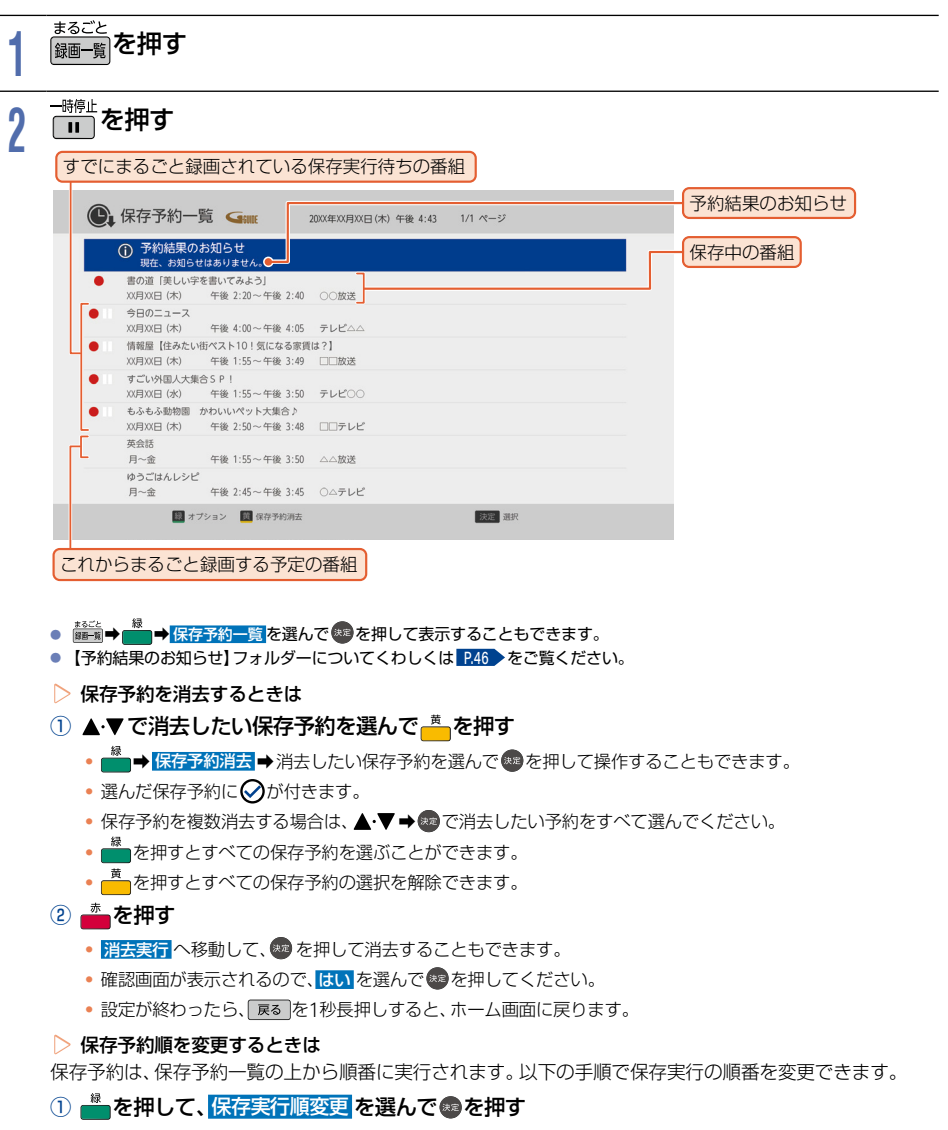

20 ホーム からで

- ② 順番を変更したい保存予約中の番組を選んで 響を押す
  - 保存中またはこれからまるごと録画する予定の番組は選ぶことができません。
- 変更先を選んで
   変更先を選んで
  - 保存予約の順番が変更されます。
  - 変更が終わったら、 戻るを1秒長押しすると、ホーム画面に戻ります。

# まるごと録画についての補足説明

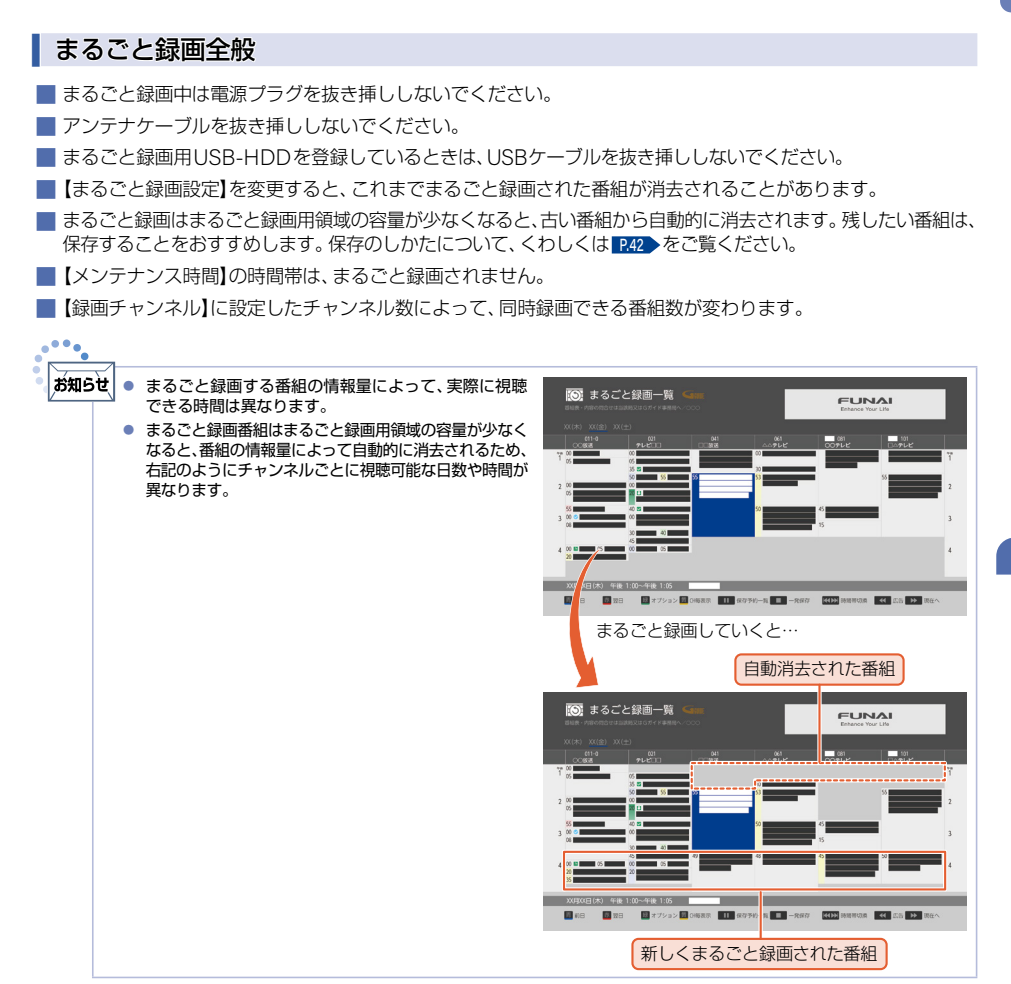

## まるごと録画についての補足説明(つづき)

#### 停電があったときは

- 停電中はまるごと録画されません。
- 停電から復帰すると、自動的に電源がオンになって復帰処理をおこない、復帰処理終了後は電源がオフ(待機)になります。
- まるごと録画機能が有効になっている時間帯は、復帰処理終了後にまるごと録画を再開します。(LED(白色)が 点灯)
- 停電直前の数十秒程度が録画されないことがあります。
- 停電発生のタイミングによっては、停電前に録画された内容が消去されることがあります。
- 停電発生の状況によっては、「すべての初期化」
  ▶77 が必要となることがあります。

## 番組保存が正常におこなわれなかったときは

- 停電などの要因で保存が正常におこなわれなかった保存予約は、「予約結果のお知らせ」フォルダーにまとめられます。保存予約一覧で、「予約結果のお知らせ】フォルダー内の番組を選んでのを押すとお知らせ内容が表示されます。「戻る」を選ぶと、そのまま「予約結果のお知らせ」画面に戻り、「お知らせ消去」を選ぶと予約結果のお知らせが一覧から消去されます。
- 複数の予約結果のお知らせを消去するには、【予約結果のお知らせ】フォルダーで きを押してから消去したい 番組を選んで を押します。選んだ番組に ②が付くので、消去したい予約結果のお知らせがすべて選ばれて いるか確認し、 ▶ で【消去実行】を選んで ◎を押します。確認画面が表示されるので【はい】を選んで ◎を押して ください。(保存予約一覧の表示方法については、「保存予約一覧を見る」」P.44 をご覧ください。)
- ■【予約結果のお知らせ】フォルダーにまとめられる番組は、最大30件です。30件をこえた場合は、古い番組から 順に消去されます。

## まるごと録画の視聴可能日数一覧表

【録画チャンネル】を6チャンネルに設定し、【録画時間帯】が最大設定の23時間と初期設定の【おすすめ】(10時間)の 場合の、視聴できる日数の目安は以下の通りです。(視聴可能日数は、各チャンネルごとの日数です)

本体のまるごと録画用領域の容量は1.6TBです。

■ USB-HDDを接続して、視聴可能日数を増やすこともできます。USB-HDDの容量によって視聴できる日数が 異なります。

| すべて | (23時間) | )の場合 |
|-----|--------|------|
|     |        |      |

| 画質設定 | まるごと録画用<br>領域 | 本体のみ   | USB-HDD 1TB<br>接続時 | USB-HDD 1.5TB<br>接続時 | USB-HDD 2TB<br>接続時 |
|------|---------------|--------|--------------------|----------------------|--------------------|
| HD画質 | 高画質           | 約 3.0日 | 約 5.0日             | 約 6.0日               | 約 7.0日             |
|      | 中画質           | 約 4.0日 | 約 6.5日             | 約 8.0日               | 約 9.5日             |
|      | 低画質           | 約 6.0日 | 約 10.0日            | 約 12.0日              | 約 14.0日            |
|      | 長時間画質         | 約 7.0日 | 約 11.5日            | 約 13.5日              | 約 16.0日            |

| 画質設定 | まるごと録画用<br>領域 | USB-HDD 3TB<br>接続時 | USB-HDD 4TB<br>接続時 | USB-HDD 5TB<br>接続時 | USB-HDD 6TB<br>接続時 |
|------|---------------|--------------------|--------------------|--------------------|--------------------|
| HD画質 | 高画質           | 約 9.0日             | 約 11.0日            | 約 13.0日            | 約 15.0日            |
|      | 中画質           | 約 12.0日            | 約 14.5日            | 約 17.5日            | 約 20.0 日           |
|      | 低画質           | 約 18.0日            | 約 22.0 日           | 約 26.0 日           | 約 30.0 日           |
|      | 長時間画質         | 約 20.5日            | 約 25.0 日           | 約 29.5日            | 約 34.0 日           |

## おすすめ(10時間)の場合

| 画質設定 | まるごと録画用<br>領域 | 本体のみ    | USB-HDD 1TB<br>接続時 | USB-HDD 1.5TB<br>接続時 | USB-HDD 2TB<br>接続時 |
|------|---------------|---------|--------------------|----------------------|--------------------|
| HD画質 | 高画質           | 約 7.0日  | 約 11.5日            | 約 14.0日              | 約 16.0日            |
|      | 中画質           | 約 9.5日  | 約 15.5日            | 約 18.5日              | 約 21.5日            |
|      | 低画質           | 約 14.5日 | 約 23.5日            | 約 28.0 日             | 約 32.5日            |
|      | 長時間画質         | 約 16.0日 | 約 26.5日            | 約 31.5日              | 約 37.0日            |

| 画質設定 | まるごと録画用<br>領域 | USB-HDD 3TB<br>接続時 | USB-HDD 4TB<br>接続時 | USB-HDD 5TB<br>接続時 | USB-HDD 6TB<br>接続時 |
|------|---------------|--------------------|--------------------|--------------------|--------------------|
| HD画質 | 高画質           | 約 21.0日            | 約 25.5日            | 約 30.0 日           | 約 34.5日            |
|      | 中画質           | 約28.0日             | 約 34.0 日           | 約 40.0 日           | 約 46.5日            |
|      | 低画質           | 約 42.0 日           | 約 51.0日            | 約 60.0 日           | 約 69.5日            |
|      | 長時間画質         | 約 47.5日            | 約 57.5日            | 約68.0日             | 約 78.5日            |

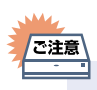

■ 同じ容量でも、ご使用のUSB-HDDによって視聴できる日数が異なります。

## まるごと録画についての補足説明(つづき)

## 保存時間一覧表

保存時間はおよその目安です。また、保存する映像によって保存容量が異なるため、実際に保存できる時間は異なります。

- メディアの容量は、「1 TB=1,000 GB」、「1GB=10 億バイト」として計算しています。
- 番組によってビットレートが異なるため、番組により保存可能時間が変わります。

本機は、効率よく録画をおこなうためにVBR(可変ビットレート)方式で録画をおこなっており、映像によって 保存できる時間が変わります。

本体の番組保存用領域の容量は400GBです。

■ USB-HDDを接続して、保存可能時間を増やすこともできます。USB-HDDの容量によって保存できる時間が 異なります。

| 画質設定 | 番組保存用領域 | 本体のみ        | USB-HDD 1TB<br>接続時 | USB-HDD 1.5TB<br>接続時 | USB-HDD 2TB<br>接続時 |
|------|---------|-------------|--------------------|----------------------|--------------------|
| HD画質 | 高画質     | 約 109時間 36分 | 約 385時間 52分        | 約 524時間 22分          | 約 662時間 51分        |
|      | 中画質     | 約 145時間 59分 | 約 513時間 56分        | 約 698時間 23分          | 約 882時間 48分        |
|      | 低画質     | 約 218時間 29分 | 約 769時間 9分         | 約1,045時間 9分          | 約 1,321時間 12分      |
|      | 長時間画質   | 約 247時間 43分 | 約 872時間 5分         | 約 1,185 時間 3分        | 約1,498時間 0分        |

| 画質設定 | 番組保存用領域 | USB-HDD 3TB<br>接続時 | USB-HDD 4TB<br>接続時 | USB-HDD 5TB<br>接続時 | USB-HDD 6TB<br>接続時 |
|------|---------|--------------------|--------------------|--------------------|--------------------|
| HD画質 | 高画質     | 約 939時間 50分        | 約 1,216時間 49分      | 約1,493時間 48分       | 約1,770時間 47分       |
|      | 中画質     | 約 1,251時間 42分      | 約1,620時間 35分       | 約1,989時間 29分       | 約2,358時間 22分       |
|      | 低画質     | 約1,873時間 16分       | 約2,425時間 19分       | 約2,977時間 25分       | 約3,529時間 29分       |
|      | 長時間画質   | 約2,123時間 57分       | 約2,749時間 57分       | 約3,375時間 53分       | 約4,001時間 50分       |

同じ容量でも、ご使用のUSB-HDDによって保存できる時間が異なります。

ご注意

.

48

# おすすめ再生をする

おすすめ再生とは、お好みの番組をまるごと録画または番組保存した番組の中からかんたんに探し出し、まとめて 再生する機能のことです。番組終了まで再生した場合は、自動的に次の番組を再生してくれるので、連続ドラマなどの シリーズ番組を一気に見るときにも便利です。

## おすすめ再生について

## おすすめ再生の見かた

▶ まとめ番組の場合

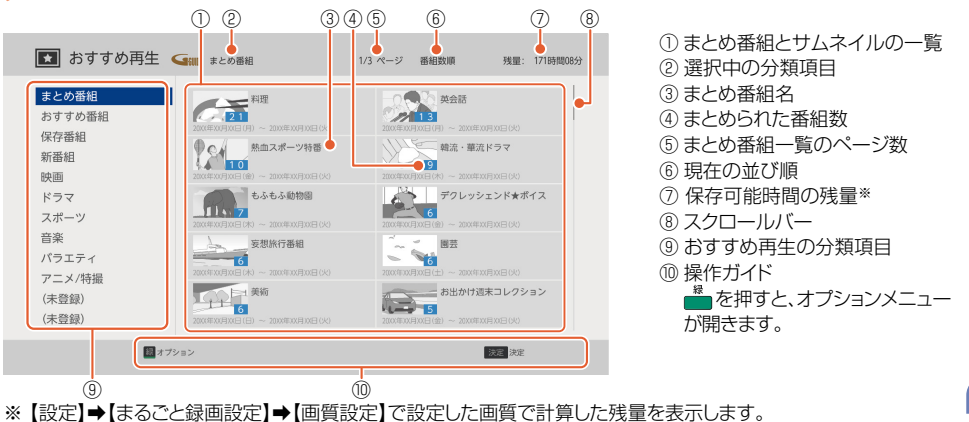

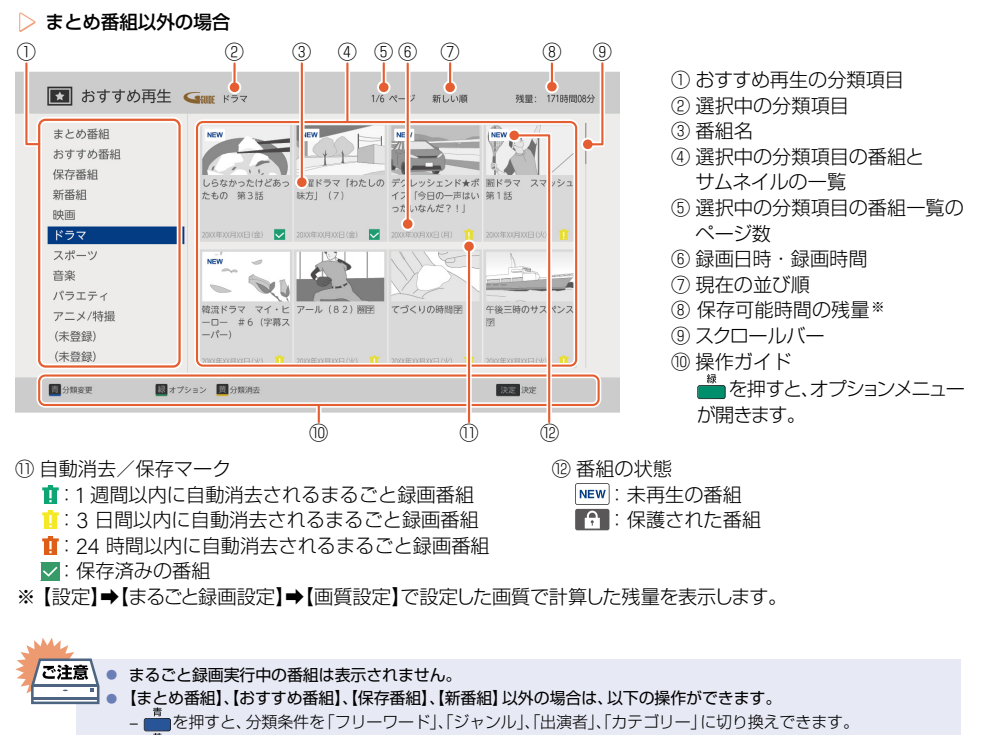

を押すと、分類消去(項目ごと消去)ができます。

おすすめ再生機能で再生する

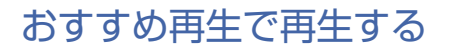

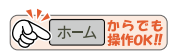

おすすめ胜を押す

## 2 おすすめ再生の分類項目を選んで感を押す

## 3 お好きな番組を選んできを押す

- 番組の再生が始まります。
- 番組の再生を停止するときは または 戻るを押します。
  - 再生が停止し、おすすめ再生が表示されます。

まとめ番組を表示する

おすが明まを押す

## 2 まとめ番組を選んできを押す

- 番組情報を元に、録画した番組を分類して表示します。
- おすすめ番組を表示する
- おすが一般を押す

## 2 おすすめ番組を選んできを押す

• 録画した番組の中から、おすすめの番組を表示します。

```
保存番組を表示する
```

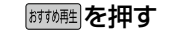

2

## 保存番組 を選んできを押す

保存した番組を表示します。

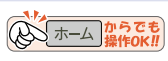

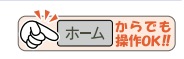

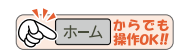

おすすめ再生機能で再生する

## 新番組を表示する

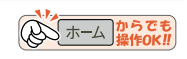

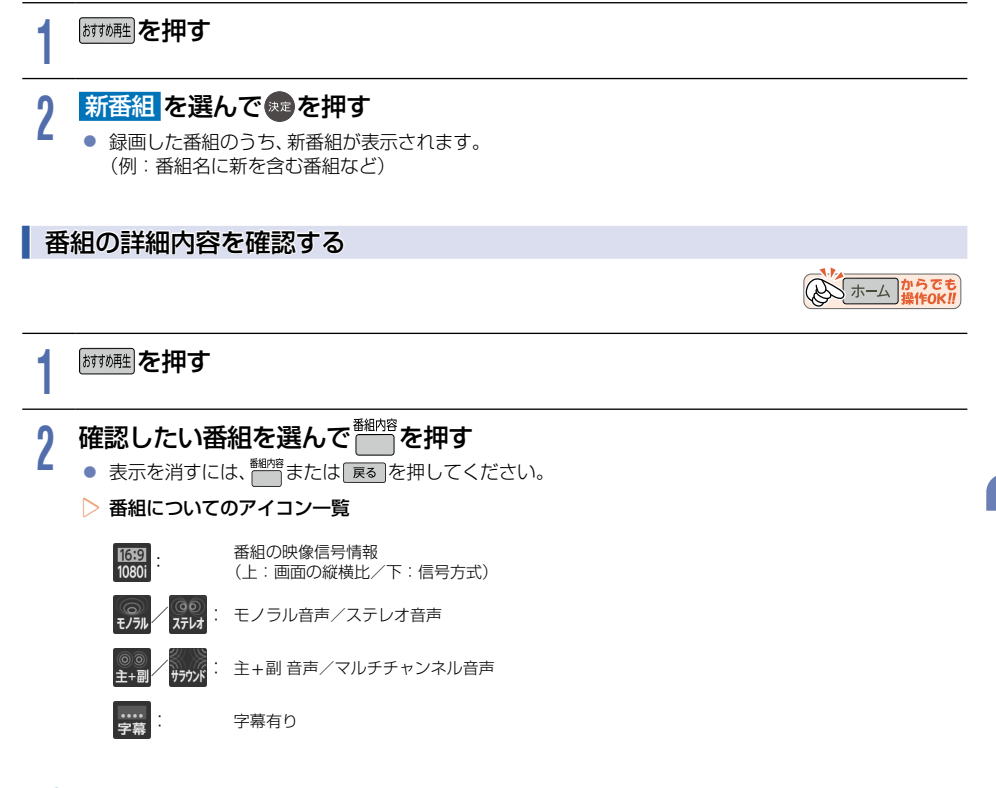

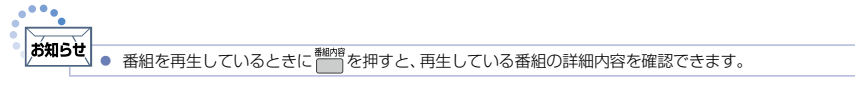

## おすすめ再生をする(つづき)

## おすすめ再生を便利に使う

## 番組のはじめから/つづきから再生する

- ① 再生したい番組を選んで 💏 を押す
- ② はじめから再生またはつづきから再生を選んで®を押す

## 並び順を変更する

- 1) お好みの分類項目または番組を選んで
- 2 並び順を選んで■を押す
  - 並び順の種類が表示されるので、お好みの並び順を選んで
  - 現在録画中の番組は並び順の最後に表示されます。
    - 新しい順:録画日が新しい順に並び替わります。(録画日が記録されていない場合は、並び順の最後に配置されます。) 古い順: 録画日が古い順に並び替わります。(録画日が記録されていない場合は、並び順の最初に配置されます。) 番組名順:番組名順に並び替わります。

## まとめ番組 P.49 の場合

- 番組名順:番組名順に並び替わります。
- 番組数順:まとめられた番組数順に並び替わります。

## ▶ 番組一覧のページを指定して移動する

- ① お好みの番組を選んで 💑を押す
- ページ指定ジャンプを選んで
- ③ ▲·▼でお好みのページ数を選んで■を押す

## ▶ 分類項目を変更/新規登録する

① 変更したい分類項目を選んで

## 新たな分類項目を登録する場合は、(未登録)を選んで

- •【まとめ番組】、【おすすめ番組】、【新番組】、【保存番組】は分類条件を変更できませんが、その他の項目は変更できます。
- 分類条件を選んで
   金押す

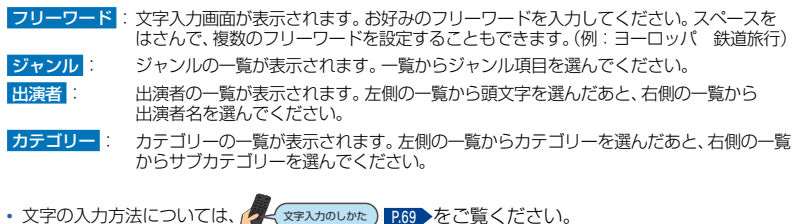

文字の入力方法については

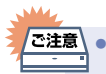

おすすめ再生の分類項目に合致した番組がない場合は、「該当する番組はありません」と表示されます。 お買い上げ直後などの録画番組が少ないときは、番組が表示されません。

文字入力のしかた )

## 分類項目を消去する

- 1) 消去したい分類項目を選んで
  - ・ 分類消去 を選んで を押して操作することもできます。
  - 確認画面が表示されるので、はいを選んで
  - 選択した分類項目が消去されます。

## 分類項目の表示順を変更する

- 1 お好みの分類項目を選んで 着を押す
- ② 分類表示順変更を選んで響を押す
- 2 移動したい分類を選んで 響を押す
- ③ ▲·▼で移動先を選んで
  を押す
  - 分類が移動されます。

あ知らせ 【まとめ番組】は移動できません。

## 分類設定を初期化する

分類設定をお買い上げ時の状態に戻します。

- 1 お好みの分類項目を選んで 着を押す
- ② 分類設定初期化 を選んで ●を押す
  - 確認画面が表示されるので、はいを選んで響を押してください。

# おすすめ再生から番組を保存/消去/保護する

## まるごと録画番組を一発保存する

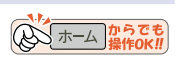

## おすめ酷を押す

## ? 保存したいまるごと録画番組を選んで●● を押す

- 保存マーク √ が表示されている番組は保存済みです。それ以外の番組を選んでください。
- 保存設定が下記に固定された状態で保存できます。
   周期保存(毎週/月~金など):この番組のみ保存
- 保存できるのは本機でまるごと録画した番組だけです。

#### まるごと録画番組をお好みの周期で保存する

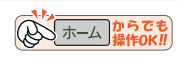

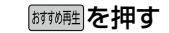

## 2 保存したいまるごと録画番組を選んで → 保存予約 を選んで ●を押す

- 保存マーク ✓ が表示されている番組は保存済みです。それ以外の番組を選んでください。
- 保存できるのは本機でまるごと録画した番組だけです。

#### お好みの周期を▲・▼で選んで響を押す

- 保存マーク ✓ が表示されている番組は保存済みです。それ以外の番組を選んでください。
- 日曜日以外に放送される番組を周期予約する場合は月~± を、月曜から金曜の深夜番組(日付が変更してから放送される番組)を周期予約する場合は 火~± をおすすめします。

#### 保存番組を消去する

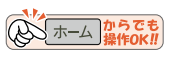

• 消去された番組は、元に戻せません。録画内容をよく確認してから消去してください。

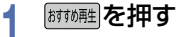

3

54

#### 

- 👛を押すと、すべての番組に⊘が付きます。
- 🛑を押すと、 ⊘がすべて解除されます。

| 番組消去 まとめ番組                                |                                                                            | 1/12 ページ 新しいW                                        | 本体残量: 1時間48分<br>USB-HE0残量: 28時間25分  | 番組保存用USB-HDDを登録している<br>場合は、メディアごとの残量を表示します。 |
|-------------------------------------------|----------------------------------------------------------------------------|------------------------------------------------------|-------------------------------------|---------------------------------------------|
| おすすめ番組<br><b>保存番組</b><br>新番組<br>映画<br>ドラマ | ChUM28                                                                     | エメ語語 (かぶと虫                                           | L64かったけどあっ<br>た6の 第38               |                                             |
|                                           | デクレッシェンド→ボ K・<br>イス [980日月 北 ]                                             | 77 IDELONY THE MOTION                                |                                     | →:本体に保存した番組                                 |
| 周岸宏行<br>(未登録)<br>國神政策行                    | олсцияда 7 1 1<br>1:01:59<br>20000004008 0 00 2 200<br>Эдинанов 0 00 2 200 | 9.9<br>10 (1) (2) (2) (2) (2) (2) (2) (2) (2) (2) (2 | 1.35.00<br>2000/00/00/2009 (80) 🛶 🗹 | ユ<br>USB-HDDに保存した番組                         |

※【設定】→【まるごと録画設定】→【画質設定】で設定した画質で計算した残量を表示します。

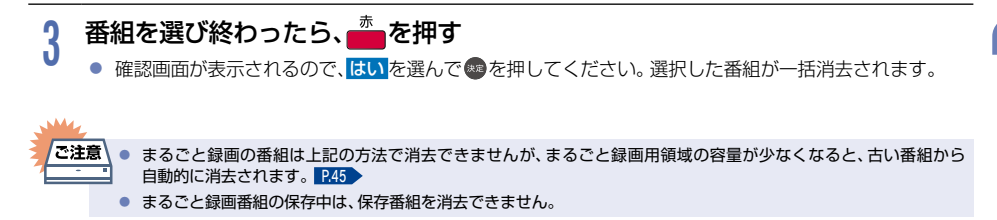

保存番組を保護する

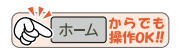

## おすが無きを押す

- ŷ 保護したい保存番組を選んで ∰を押す
  - 保存番組内の番組または保存マーク ✓ が表示されている番組から選んでください。

## 3 番組保護 を選んで me を 押す

- 保護された保存番組には、おすすめ再生画面で ₽ が付きます。
- 番組保護を解除するときは
   手順2で番組保護解除
  を選ぶ

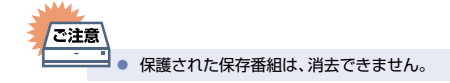

# 再生するときの操作

## 再生中に番組内容を見る

## ●●●●●●●

56

● 番組内容が表示されます。

## 再生を一時停止する

## ■または、実定を押す

- 再生が一時停止します。

## 再生を停止する

#### ■または戻るを押す

• 再生が停止し、おすすめ再生画面が表示されます。(レジュームポイントが記憶されます。)

## 速度を変えて再生する

## ■ 早戻し/早送り(早く見る/聞く)

## 再生中に ◀・ ● を 押す

- 押すたびに再生速度を4段階で切り換えます。
- 1段階目の早送りのみ、音声付きで約1.6倍速で再生することができます。ゆっくりと番組を視聴する時間がない ときに便利です。
- <sup>再生</sup>

   を押すと通常の再生速度に戻ります。

## ↓ 早見/ゆっくり再生(音声付きで早く/ゆっくり見る)

### 再生中に → を押す

● 押すたびに通常再生→約1.3倍速→約0.8倍速と切り換わります。

## | 逆スロー/スロー再生(ゆっくり見る)

## 

- 押すたびに再生速度を切り換えます。
  - 逆スロー再生:2段階
  - スロー再生: 3段階
- ● を押すと通常再生に、 間を押すと再生一時停止に戻ります。
- 長押しすると早戻し/早送り動作となります。

コマ戻し/コマ送り(コマを戻す/進める)

## 

• 押すたびにコマが戻り/進みます。

## スキップ・頭出し(見たい番組や場面までとばす)

## スキップ(見たいところまでスキップ・頭出しする)

#### 

- 押すたびに、前または次のチャプターにスキップ・頭出しします。(これ)を1回だけ押すと、現在再生中のチャプターの最初に戻ります。)
- № を押して番組の終わりへスキップすると、次の番組に切り換わります。

## ご注意 ● まるごと録画番組の再生中に <sup>24:27</sup> ・<sup>24:27</sup>を押すと、10分前 / 10分先にジャンプします。

## 10秒戻し/30秒スキップ

#### 再生中に ◀・▶ を押す

● 押すたびに、10秒前/30秒後に再生がスキップします。

# 再生するときに便利な機能

音声(言語)や字幕(言語)を切り換える

## 音声(言語)を切り換える 複数の音声(主音声/副音声など)や音声言語・音声フォーマットが収録されている番組の再生中に、再生したい音声 を選ぶことができます。 再生中に一参押す 2 ▲・▼でお好みの音声を選ぶ • 選択している音声がサラウンド音声の場合は、次のように切り換わります。 1日本語 ←→ 2 英語 選択している音声が二重音声の場合は、次のように切り換わります。 1 日本語/英語 [主] ←→ 1 日本語/英語 [副] ←→ 1 日本語/英語 [主/副] 2 日本語/英語 [主/副] ←→ 2 日本語/英語 [副] 2 日本語/英語 [主] | 字幕(言語)を切り換える 1つ以上の字幕言語が収録されている番組の再生中に、字幕の言語や字幕表示の入/切を選ぶことができます。 再生中に一幕を押す 2 ▲・▼でお好みの字幕を選ぶ <sup>9帯</sup>を押して切り換えることもできます。 1 日本語 ←→ 2 英語 ←→ 3 日本語 切

● 字幕言語を切り換えてから表示されるまで時間がかかることがあります。

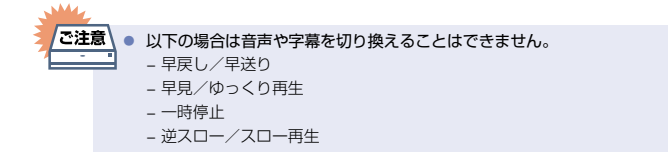

# 再生についての補足説明

## 再生全般

- 再生開始時に映像や音声が出るまで時間がかかることがあります。
- 番組の変わり目で画面が一瞬静止画になったりブロックノイズ(四角いノイズ)が見えたりすることがあります。
- コマ戻し中は、番組のつなぎ目部分でコマとびして再生されないことがあります。

## つづき再生

つづき再生が始まる位置は、レジュームポイントによって多少ずれることがあります。

#### ■ 音声/字幕の切り換え

▶ 音声/字幕

- 音声言語を切り換えると、一瞬映像が止まったり黒画面になったりすることがあります。
- 字幕設定を変更したときは切り換わるまで多少時間がかかることがあります。

# USB-HDDを接続・設定する

## USB-HDDってどんな機器?

内蔵ハードディスクと同じように、受信した番組を録画したり再生したりすることができます。 USB-HDDをご使用になる場合は、以下をお読みになり十分ご理解いただいた上でご使用ください。

#### USB-HDDで使える機能

 登録したUSB-HDDは、内蔵ハードディスクと同じようにお使いいただけます。操作も同じですので、各機能の項目を 参照してください。

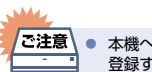

本機への登録を解除したUSB-HDDは録画も再生もできなくなります。登録を解除したUSB-HDDをもう一度本機に 登録する場合も、本機専用方式で初期化しますので番組はすべて消去されます。登録を解除するUSB-HDDは、間違え ないように注意してください。

## USB-HDDをつなぐ前に

- ■本機には、内蔵ハードディスクが搭載されていますが、USB-HDDを本機に接続して使用することもできます。
- ■本機に接続して番組の録画/再生が可能なUSB-HDDの最新情報や詳細は、当社製品情報サイトの「サポート」 ページ(funai.jp/cs/)でご確認ください。また、USBケーブルはUSB-HDDに付属のケーブルをご使用ください。
- バスパワー型のUSB-HDDは動作保証外です。セルフパワー型をご使用ください。
- 他のレコーダーやテレビ、パソコンなどで使用していたUSB-HDDを本機に接続して登録や初期化すると、 本機専用の方式で初期化されるため、それまでに保存されていたデータや録画番組などはすべて消去されます。 消去しても問題ないデータであることを確認してから本機で初期化してください。
- 本機で使用していたUSB-HDDをパソコンで使用するには、パソコンで初期化する必要があります。その際、 本機で記録した内容はすべて消去されます。消去しても問題ないデータであることを確認してからパソコンで 初期化してください。
- USB-HDDの動作中は、本機やUSB-HDDの電源をオフにしたり、接続ケーブルを抜いたりしないでください。 記録した内容が消えたり、本機および内蔵ハードディスクまたはUSB-HDDが故障したりする原因となります。
- USB-HDDを接続する本機背面の番組保存用USB端子またはまるごと録画用USB端子は、USB2.0準拠です。
- 本機とセルフパワー型のUSB-HDDを接続するときは、本機の電源を必ずオフ(待機)にし、本機前面のLEDが 消灯していることを確認してから、USB-HDDの電源も必ずオフにしてください。
- 本機に登録したUSB-HDDに保存または録画した番組は、本機でのみ再生できます。他の当社製品(同じ型番のレコーダーも含む)やパソコンなどに接続しても再生できません。
- 本機では、SeeQVault-HDDをSeeQVault用として登録することはできません。また、他機でSeeQVault-HDDに保存した番組を本機で再生することはできません。
- USB-HDDに付属の取扱説明書をご覧ください。

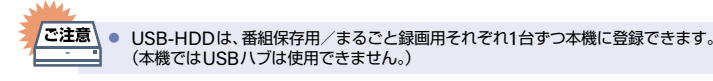

60

## USB-HDDをつなぐ

## USB-HDDをつなぐ

■ USB-HDDが電源付きの場合は、本機の電源より先にUSB-HDDの電源をオンにしてください。

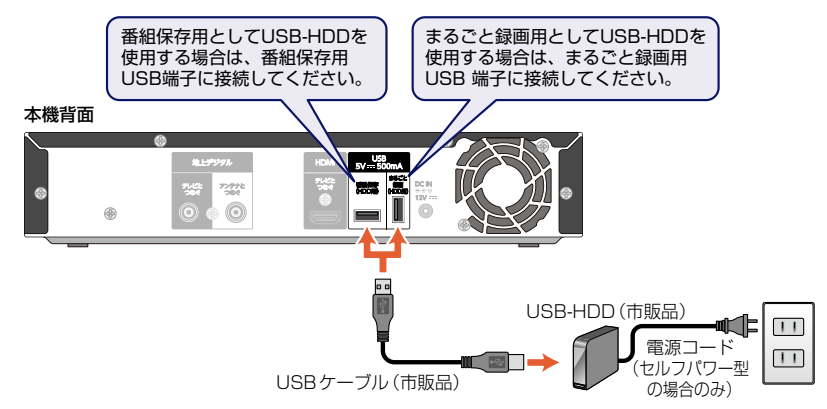

#### ▷ USB-HDDを接続したあとは

- 本機にUSB-HDDを番組保存用またはまるごと録画用として登録してください。(本機に登録されていないUSB-HDDはお使いになれません。)
- 未登録のUSB-HDDを接続すると、登録設定の確認画面が表示されますので、【番組保存用に設定】または【まるごと録画用に設定】を選んでのを押してください。そのあと、「USB-HDDを番組保存用として登録する」または「USB-HDDをまるごと録画用として登録する」

#### ▷ セルフパワー型のUSB-HDDを取りはずすには

セルフパワー型のUSB-HDDを本機から取りはずすときは、必ず先に本機の電源をオフ(待機)にしてからUSB-HDDの電源をオフにして取りはずしてください。

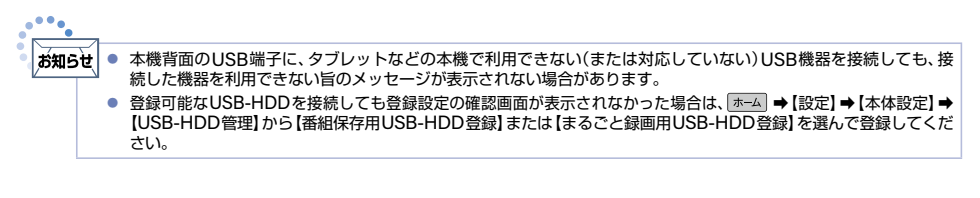

## USB-HDDを番組保存用として登録する

本機背面の番組保存用USB端子に接続したUSB-HDDを番組保存用として登録します。USB-HDDを登録することで、保存可能時間を増やすことができます。

ホームを押して、設定 → 本体設定 → USB-HDD管理 →
 番組保存用USB-HDD登録 を選んで 極を押す

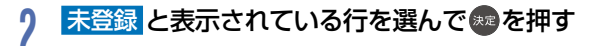

## 3 USB-HDDを本機に登録する を選んで 響を押す

• 確認画面が2回表示されるので、はいを選んで響を押してください。

#### ▷ 登録を解除するときは

USB-HDDの登録を解除すると、本機で記録した内容はすべて認識できなくなります。 認識できなくなっても問題ないデータであることを確認してから登録を解除してください。

- ① 手順1のあと、USB-HDDの登録を解除する を選んで響を押す
  - 確認画面が2回表示されるので、はいを選んで響を押してください。
  - 設定が終わったら、 📧 を約1秒長押しすると、ホーム画面に戻ります。

## USB-HDDをまるごと録画用として登録する

本機背面のまるごと録画用USB 端子に接続したUSB-HDDをまるごと録画用として登録します。USB-HDDを 登録することで、まるごと録画番組の視聴可能日数を増やすことができます。 まるごと録画中の場合は、まるごと録画機能を無効にしてください。くわしくは「まるごと録画機能を設定する」 1932 をご覧ください。

各種設定

3

ご注意

- ★-ムを押して、設定 → 本体設定 → USB-HDD管理 → まるごと録画用USB-HDD登録 を選んで®を押す
- 2 未登録と表示されている行を選んで響を押す

## USB-HDDを本機に登録するを選んできを押す

確認画面が2回表示されるので、はいを選んで感を押してください。

#### ▶ 登録を解除するときは

USB-HDD の登録を解除すると、本機で記録した内容はすべて認識できなくなります。 認識できなくなっても問題ないデータであることを確認してから登録を解除してください。

#### ① 手順1のあと、USB-HDDの登録を解除するを選んで®を押す

- 確認画面が2回表示されるので、はいを選んで響を押してください。
- 設定が終わったら、 💌 を約1秒長押しすると、ホーム画面に戻ります。

 登録したUSB-HDDは正しく接続してください。認識できない場合は、まるごと録画ができません。また、登録した USB-HDDを使用しなくなった場合は、必ず登録を解除してください。

# 機器制御機能について

## 機器制御機能ってどんな機能?

機器制御機能とは、HDMIで規格化されているテレビなどを制御するための機能で、HDMI-CEC (Consumer Electronics Control)規格に準拠した機器間をHDMIケーブルで接続することにより、相互連動動作を可能にした業界標準規格です。

【機器制御】を【入(利用する)】にすると、以下のような連動動作ができます。 (操作の手間が省けて便利です。)

- 本機の電源がオフ(待機)のときに 2000、 (m-4)、 (部900)、 (m-4)、 (部900)、 (m-4)、 (部900)、 (m-4)、 (m-4) (m-4) (m-4) (m-
- 本機で再生中にテレビのチャンネルを変更すると、再生は自動的に停止状態になります。ただし、再生が自動的に 停止しない場合もあります。
- テレビの電源をオフにすると、自動的に本機の電源もオフ(待機)になります。ただし、本機が起動処理中の場合は、 本機の電源はオフ(待機)になりません。
- ■本機の電源がオンのときに下図リモコンのイラストボタンを押すと、テレビが自動的に本機の接続されている HDMI入力に切り換わります。

| TVλ力切换                                                                                                   |                                                                                                    |                                                     |
|----------------------------------------------------------------------------------------------------|----------------------------------------------------------------------------------------------------|-----------------------------------------------------|
|                                                                                                    |                                                                                                    |                                                     |
|                                                                                                    |                                                                                                    |                                                     |
|                                                                                                    |                                                                                                    |                                                     |
|                                                                                                    |                                                                                                    |                                                     |
|                                                                                                    |                                                                                                    |                                                     |
|                                                                                                    |                                                                                                    |                                                     |
|                                                                                                    |                                                                                                    |                                                     |
| 地上まるごと                                                                                                   |                                                                                                    |                                                     |
| 録画一覧                                                                                                    |                                                                                                    | おすすめ再生                                              |
|                                                                                                    |                                                                                                    |                                                     |
|                                                                                                    |                                                                                                    |                                                     |
|                                                                                                    |                                                                                                    |                                                     |
|                                                                                                    |                                                                                                    | <u>ホーム</u>                                          |
| <b>戻る</b><br>青                                                                                           |                                                                                                    | <b>ホー</b> ム<br>黄                                    |
| 戻る<br>青<br>早戻し                                                                                           | ⊽<br>赤 緑<br>再生<br>▶                                                                                 | <b>ホーム</b><br>黄<br>早送り                              |
| 戻る<br>青<br>早戻し<br>スキップ 係<br>【 <b>べ</b>                                                                   | ↓ 示 線 再生 亭止 一時停 □ 1 音声切                                                                             | ホーム<br>黄<br>早送り<br>ト<br>スキップ<br>● ■ ■               |
| 戻る<br>青<br>早戻し<br>スキップ 4<br>画数5 5                                                                        | ★ 緑<br>再生<br>亭止 —時停<br>子幕 音声切                                                                       | <b>ホーム</b><br>黄<br>早送り<br>▶▶<br>は、スキップ<br>● ■       |
| 戻る<br>青<br>早戻し<br>ママ マ<br>ママ<br>ママ<br>マ<br>マ<br>マ<br>マ<br>マ<br>マ<br>マ<br>マ<br>マ<br>マ<br>マ<br>マ<br>マ<br>マ | ▼ 緑<br>再生<br>●<br>●<br>●<br>●<br>●<br>●<br>●<br>●<br>●<br>●<br>●<br>●<br>●<br>●<br>●<br>●<br>●<br>● | <b>ホーム</b><br>黄<br>早送り<br>▶▶<br>エ スキップ<br>●<br>新期内容 |
| <b>戻る</b><br>青<br>早戻し<br>スキップ (<br>1474)<br>画融表示<br>「                                                    | ▼ 様<br>売生<br>・<br>・<br>・<br>・<br>・<br>・<br>・<br>・<br>・<br>・<br>・<br>・<br>・<br>・<br>・<br>・<br>・<br>・ | ★-ム<br>黄<br>早送り<br>レスキップ<br>● ■                     |

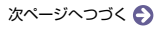

## 機器制御機能について(つづき)

▷ 当社製テレビのHDMI機器連動対応シリーズについて

対応機種については、当社製品情報サイトの「サポート」ページ(funai.jp/cs/)でご確認ください。

- 他社製のHDMI-CEC対応機器で、本機と部分的に連動動作する場合もありますが、当社製テレビの【HDMI機器連動】 対応シリーズ以外はその動作を保証するものではありません。
- 接続機器によってはお客様の意図しない動作をする場合があります。このようなときは【機器制御】を【切(利用しない)】
   にしてください。くわしくは P.74 >をご覧ください。

お知らせ 【機器

【機器制御】は当社製のテレビでは【HDMI機器連動】と呼んでいます。

## 機器制御機能を設定する

機器制御機能は、お買い上げ時は【入】に設定されています。

#### ▶準備

- 本機と【HDMI機器連動】に対応した当社製のテレビをハイスピード対応HDMIケーブルでつないでおく P.17
- 当社製のテレビ側で【HDMI機器連動】の設定をしておく(くわしくはテレビに付属の取扱説明書をご覧ください。)
- ① ホーム → 設定 → 本体設定 を選んで 響を押す
- ② HDMI接続設定 → 機器制御 を選んで 響を押す
- ③ お好みの項目を選んで 
  のを押す

# 自己診断機能について

本機の主な機能の動作確認は、【自己診断機能】メニューで確認することができます。

## 自己診断機能を使う

## ☞─△を押して、設定を選んで∞を押す

## 2 自己診断機能を選んでたを押す

- 確認画面が表示されるので、はいを選んで響を押してください。
- 自己診断機能の項目選択画面に進みます。

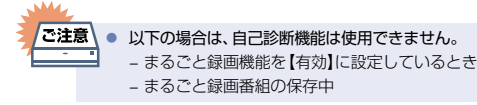

## 自己診断機能の項目と診断内容

本機の主な機能の診断をすることができます。

## 本体診断

本体を選んでたを押す 3

#### 確認したい診断項目を選んでのを押す

- 確認画面が表示されるので、はいを選んで■を押してください。
- 診断後、【結果】に【詳細を確認してください。】と表示された【項目】を確認する場合は、【項目】を選んで
   を押すと表示される詳細画面で【結果】と【対処方法】をご確認ください。
- ፪3 を押すと前の画面に戻ります。

#### ▷ 全機能診断

【本体】画面に表示されている【項目】すべての診断をおこないます。 ・診断が終わるまでしばらく時間がかかることがあります。(最大約12分)

HDD

Δ

本機に内蔵されているハードディスクの診断をおこないます。

▶ チューナー(地デジ)

地上デジタル用チューナーの診断をおこないます。

#### ▶準備

本機の地上デジタル入力端子と、壁などのアンテナ端子をアンテナケーブルでつないでおく P.17

■ 本機とアンテナが正しく接続されていない場合は、正しく診断することができません。

自己診断機能について(つづき)

#### HDMI-CEC

HDMI-CECの診断をおこないます。

#### ▶準備

- 本機とHDMI-CEC対応テレビをハイスピード対応HDMIケーブルでつないでおく P.17
- 【本体設定】→【HDMI接続設定】→【機器制御】を【入(利用する)】に設定しておく P.64

以下の場合は、正しく診断することができません。

- テレビがHDMI-CECに対応していない場合
- 本機とテレビがHDMIケーブルで接続されていない場合
- テレビ側のHDMI-CFC設定が有効になっていない場合

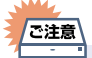

● HDMIケーブルは付属しておりません。市販品のHDMIケーブルをご準備ください。

#### USB-HDD(番組保存用)

番組保存用USB-HDDの診断をおこないます。

#### ▶進備

- 本機背面の番組保存用USB端子にUSB-HDDをつないでおき、本機に登録しておく P.61、 P.62
- ■本機とUSB-HDDが接続されていない場合は、正しく診断することができません。また、USB-HDDが本機に 登録されていない場合は、そのまま診断をおこなうと【結果】に【詳細を確認してください。】と表示されます。 その結果が表示された【USB-HDD(番組保存用)】を選んだまま 🏜を押して、詳細画面で 🛅を押すと仮登録を おこない、診断のみおこなうことができます。(仮登録をおこなうと、USB-HDDが初期化されるのでご注意 ください。)

USB-HDD(まるごと録画用)

まるごと録画用USB-HDDの診断をおこないます。

#### ▶進備

本機背面のまるごと録画用USB端子にUSB-HDDをつないでおき、本機に登録しておく P.61、 P.62

■本機とUSB-HDDが接続されていない場合は、正しく診断することができません。また、USB-HDDが本機に 登録されていない場合は、そのまま診断をおこなうと【結果】に【詳細を確認してください。】と表示されます。 その結果が表示された【USB-HDD(まるごと録画用)】を選んだまま 👛 を押して、詳細画面で 🖺 を押すと 仮登録をおこない、診断のみおこなうことができます。(仮登録をおこなうと、USB-HDDが初期化される のでご注意ください。)

## 放送チャンネル

現在の地上デジタル放送の受信チャンネル状況を表示します。

## 3 放送チャンネル を選んで ®を押す

- スキャン完了後、チャンネル情報が検出されます。
- アンテナレベルが低いチャンネルなど、個別に受信状態を確認したい場合は、チャンネルを選んで愛を 押すと、受信状態の確認画面が表示されます。(アンテナの調整についてくわしくは P27 をご覧ください。)
- ፪3 を押すと前の画面に戻ります。

## USB-HDD(番組保存用)

番組保存用USB-HDDの診断をおこないます。

#### ▶準備

本機背面の番組保存用USB端子にUSB-HDDをつなぎ、本機に登録しておく P.61、 P.62

## 3 USB-HDD(番組保存用) を選んで ®を押す

## ┃ 開始が選ばれているので∞を押す

- 読み込み完了後、USB-HDD情報が表示されます。
- ፪3 を押すと前の画面に戻ります。

#### USB-HDD(まるごと録画用)

まるごと録画用USB-HDDの診断をおこないます。

#### ▶準備

• 本機背面のまるごと録画用USB端子にUSB-HDDをつなぎ、本機に登録しておく P.61 、P.62

## 3 USB-HDD(まるごと録画用)を選んで

## 👖 開始 が選ばれているので 🗫 を押す

- 読み込み完了後、USB-HDD情報が表示されます。

# ソフトウェア情報と更新について

お買い上げ後、本機をより快適な環境でお使いいただくために、当社が本機内部のソフトウェア(制御プログラム)を 改良版として公開する場合があります。ソフトウェアを更新するには、以下の方法があります。

• デジタル放送電波を使って更新する

改良版の公開情報は当社製品情報サイトの「サポート」ページ(funai.jp/cs/)でご確認ください。

ンフトウェア更新中は、電源ブラグを抜かないでください。ソフトウェアの書き込みが中断され、本機が正常に動作しなくなる恐れがあります。動作しなくなったときは、お買い上げの販売店または「お客様ご相談窓口」
 P.94 にご連絡ください。

## ソフトウェアのバージョンを確認する

現在のソフトウェアのバージョンを確認できます。

本体設定から確認する場合

<u>
ホーム</u>を押して、<mark>設定</mark> → 本体設定 を選んで ® を押す

## 9 その他 → ソフトウェア情報と更新 → バージョン情報 を選んで たかを押す

- ソフトウェアのバージョン情報が表示されます。

## デジタル放送電波を使って更新する

本機の電源オフ(待機)のときにデジタル放送電波を使ってソフトウェアをダウンロードし、自動的に最新のソフト ウェアに更新します。

ホームを押して、設定 ⇒ 本体設定 を選んで 響を押す

2 その他 → ソフトウェア情報と更新 → 放送波による自動更新 を 選んで 響を押す

## 3 自動更新するを選んで®を押す

- ダウンロードが実施されるとお知らせメールが届きます。P.72

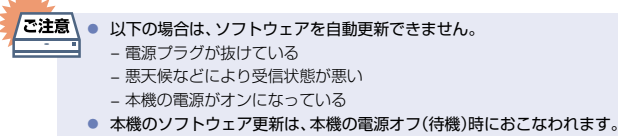

• ダウンロード更新中に本機を操作すると、ダウンロードは中止されます。

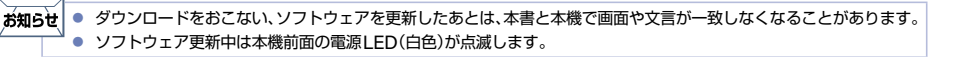

68

# 文字入力のしかた

■ リモコンの●を押すたびに、文字の入力モードの切り換えができます。

を押すと【全角かな】で入力中の文字や、漢字に変換中の文字を確定します。 それ以外のときは、すべての文字を確定させて文字入力を終了します。

- <sup>ヘキッフ</sup>を押すとカーソルが1文字左へ、<sup>ネキッフ</sup>を押すとカーソルが1文字右へ移動します。
- 確定状態でカーソルが最後尾にあるときに 🖬 を押すと、半角スペースが入ります。
- ▲·▼で文字入力部にハイライトを移動した状態で、<sup>24ップ</sup>を押すとカーソルが1文字左へ、<sup>24ップ</sup>を押すとカーソルが1文字右へ移動して、

  参押すと入力が確定します。

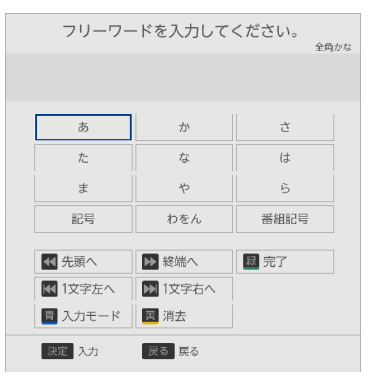

#### ■ 以下の文字を入力することができます。

| ギクシノ     | 入力モード              |                   |                          |             |            |  |  |
|----------|--------------------|-------------------|--------------------------|-------------|------------|--|--|
| 11.90    | 全角かな               | 全角カナ              | 半角カナ                     | 英字/記号       | 数字         |  |  |
| a        | あいうえお<br>ぁぃぅぇぉ     | アイウエオ<br>アイウエオ    | Pイウエオアイウエオ               |             | 1          |  |  |
| か        | かきくけこ              | カキクケコ             | カキクケコ                    | abc / ABC   | 2          |  |  |
| さ        | さしすせそ              | サシスセソ             | サシスセソ                    | def / DEF   | 3          |  |  |
| た        | たちつてとっ             | タチツテトッ            | タチツテトッ                   | ghi / GHI   | 4          |  |  |
| な        | なにぬねの              | ナニヌネノ             | ナニヌネノ                    | jkl / JKL   | 5          |  |  |
| は        | おへんひお              | ハヒフヘホ             | ハヒフへホ                    | mno / MNO   | 6          |  |  |
| ŧ        | まみむめも              | マミムメモ             | 257XE                    | pqrs / PQRS | 7          |  |  |
| <b>р</b> | やゆよゃゅょ             | ヤユヨャユョ            | FEAET4                   | tuv 🖊 TUV   | 8          |  |  |
| Б        | らりるれろ              | ラリルレロ             | JUIND                    | wxyz / WXYZ | 9          |  |  |
| 記号       | 濁音/半濁音*1<br>全角記号*2 | 濁音/<br>半濁音*1      | 濁音/<br>半濁音* <sup>1</sup> | 半角記号**3     | 0          |  |  |
| わをん      | わをんゎー、。<br>全角スペース  | ワヲンヮー、。<br>全角スペース | ワヲン-、。<br>半角スペース         | 半角<br>スペース  | 半角<br>スペース |  |  |
| 番組記号     | 番組記号**4            |                   |                          | 小文字/大文字     |            |  |  |

文字入力のしかた(つづき)

■ リモコンのボタンで以下の操作をすることもできます。

| ボタン          | 入力モード                                  |           |                |             |           |
|--------------|----------------------------------------|-----------|----------------|-------------|-----------|
|              | 全角かな                                   | 全角カナ      | 半角カナ           | 英字/記号       | 数字        |
| 青            | 全角カナに切り換え                              | 半角カナに切り換え | 英字/記号に<br>切り換え | 数字に<br>切り換え | 全角かなに切り換え |
| 早戻し          | 漢字に変換<br>前候補を表示<br>(漢字変換中)             |           |                | 全角/半角       | 全角/半角     |
| 早送り<br>▶▶    | 次候補を表示<br>(漢字変換中)                      |           |                | 全角/半角       | 全角/半角     |
| <del>ر</del> | 消去** <sup>5</sup><br>変換取り消し<br>(漢字変換中) | 消去**5     | 消去**5          | 消去*5        | 消去*5      |
| スキップ<br>I    | 1文字左へ移動                                | 1文字左へ移動   | 1文字左へ移動        | 1文字左へ移動     | 1文字左へ移動   |
| スキップ         | 1文字右へ移動                                | 1文字右へ移動   | 1文字右へ移動        | 1文字右へ移動     | 1文字右へ移動   |

<sup>\*\*1</sup> 押すたびに濁音(°)、半濁音(°)が切り換わります。 (例)か  $\rightarrow$  が  $\rightarrow$  か  $\rightarrow$  ···、は  $\rightarrow$  ば  $\rightarrow$  は  $\rightarrow$  ···

※2 押すたびに以下の順で切り換わります。(文字を入力していない場合のみ) ・.@-\_/:! "#\$%&'()\*+、; <=>? [¥]^{|}~,。[][]●○◎■□◆◇▲△▼▽★☆≧≦ ↑↓⇒⇔→←♂♀℃※

- ※3 押すたびに以下の順で切り換わります。
- . @ \_ / : ! " # \$ % & ' ( ) \* + , ; < = > ? [ ¥ ] ^ ` { | } ~
- ※5 👛を数秒間長押しすると、入力した文字をすべて消去します。

70

#### ▷ ▲·▼· ◀·▶ と響で入力した文字を、漢字に変換するときは

(例)「もくよう」と入力後に「木曜」と漢字変換するとき

| ① まを選んで感を5回押す                                 |
|-----------------------------------------------|
| ŧ                                             |
| ② かを選んでのを3回押す                                 |
| θ <mark>&lt;</mark>                           |
| ③ や を選んで@を3回押す                                |
| もく <mark>よ</mark>                             |
| ④ あを選んでのを3回押す                                 |
| もくよう                                          |
| <sup>9送け</sup><br>⑤ ▶ を押して漢字に変換する             |
| 木曜                                            |
| <ul> <li>入力する漢字が表示されるまで、繰り返してください。</li> </ul> |

- 💼を押すと、漢字の変換が確定します。
- ▷ 次の文字が同じボタン上にあるときは

. .

#### ▶ を押すと、カーソルが1文字右へ移動します。

そのあと、同じボタンを押して入力を続けてください。

| お知ら | 5¥ • | 入力または表示可能な漢字コードは、JIS第1水準、JIS第2水準のみです。 |
|-----|------|---------------------------------------|
| V   | •    | 全角文字/半角カナで最大40文字(半角は最大80文字)まで入力できます。  |
|     | •    | 未確定文字は最大9文字まで入力できます。                  |
|     | •    | 表示される画面によっては、すべての文字が表示されないことがあります。    |
|     |      |                                       |

## 本機や放送局からのお知らせを確認する

## お知らせメールについて

ホームメニューの【お知らせメール】で、本機や放送局から送られてくるメールを確認できます。 未読のお知らせがある状態で本機の電源をオンにすると、ホーム画面上に【「設定」からメールを確認してください】 というメッセージが約20秒間表示されます。

■ 本機ではパソコンや携帯電話などの電子メールは扱えません。

## 放送メール

本機や放送局からメールが送られてきます。

#### ▶ 本機から送られてくるメール

本機から以下の情報や連絡が送られてきます。

- 【送信状況変更のお知らせ】
   地上デジタル放送のチャンネルの再スキャンなどが必要なとき
   【自動チャンネル再設定のお知らせ】
- 本機が自動チャンネル再設定のお知らせ」
- 【ダウンロードのお知らせ】
   ダウンロード可能なソフトウェアがあるとき
- 【FW更新のお知らせ】
   ソフトウェアの更新をおこなったとき 最大39通まで保管できます。39通保管された状態で新たなメールを受信した場合は、一番古いものが消去 されます。

#### ▷ 放送局から送られてくるメール

放送局からのお知らせが送られてきます。 1放送局につき、最大13通まで保管できます。13通保管された状態で新たなメールを受信した場合は、一番古い ものが消去されます。保存期限は14日間です。

72
# いろいろな設定を変える(本体設定)

## 本体設定を使う

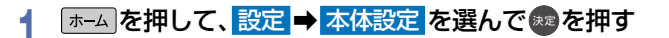

## 2 お好みの項目または設定を選んで響を押す

- この操作を繰り返し、お好みの設定に変更します。
- 厚るまたは 
  くを押すと、一つ前の項目に戻ります。
  ▶を押すと、次の項目に進みます。
- ▶ 確認画面が表示されるときは
  - はいを選んで
     を押します。
  - 設定が終わったら、展るを約1秒長押しすると、ホーム画面に戻ります。

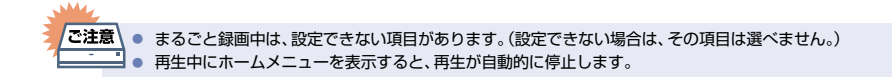

## 本体設定の項目と設定内容

設定のしかたについて、くわしくは P.73 をご覧ください。( \_\_\_\_ はお買い上げ時の設定です。)

## HDMI接続設定

## ▷ 出力解像度設定

- 自動: おすすめの設定です。接続したHDMI機器 およびコンテンツに応じて自動で適切な 解像度に設定します。
- 480p:480プログレッシブで出力します。
- 720p:720プログレッシブで出力します。
- 1080i:1080インターレースで出力します。
- **1080p**:1080プログレッシブ60フレームで出力 します。

## ▷ ディープカラー

- 自動: 接続したHDMI機器がディープカラーに 対応している場合は、自動でHDMI出力端子 からの映像信号をディープカラーで出力 します。
- 切: HDMI出力端子からの映像信号をディープ カラーで出力しません。

#### ▷ 音声出力

HDMI出力端子から音声を出力するかどうかを 設定します。

- <u>入</u>⁄切
- - 自動: 接続する機器がAACに対応している場合 は、HDMI出力端子からビットストリーム が出力されます。(対応していない場合は、 LPCMが出力されます。)

PCM: AAC音声をLPCMに変換して出力します。

#### ▶ 機器制御

HDMI-CECに対応したテレビやAVアンプなどとの連動機能を使うかどうかの設定をします。 P63 入(利用する)/切(利用しない)

- 【入】に設定すると、【待機モード設定】の設定も自動的に【モード1】に設定されます。
- 本機とHDMI-CECに対応したテレビやAVアンプ などとHDMIケーブルでつなぐと、本機が対応して いる連動機能を利用できます。くわしくはHDMI-CEC対応機器側に付属の取扱説明書をご覧ください。

## USB-HDD管理

▷ 番組保存用USB-HDD登録

番組保存用USB-HDDの登録/解除をおこない ます。**P.62** 

まるごと録画用USB-HDD登録
 まるごと録画用USB-HDDの登録/解除をおこないます。

## その他

▶ 無操作電源オフ

電源オン状態で本機を使わないとき、節電のために 自動的に電源をオフ(待機)にするかどうかの設定 をします。

切/30分/1時間/2時間/3時間/6時間

## ▶ テレビ画面保護

ホームメニューなどを表示中に操作をしない状態 が約15分続いた場合は、スクリーンセーバーが起動 します。

## <u>入</u>⁄切

## ▷ 待機モード設定

待機時消費電力を抑えるかどうかを設定します。 モード1:

- 本機の起動が早くなるモードです。
- モード2:

待機時消費電力を抑えるモードです。 【HDMI接続設定】の【機器制御】は、自動的 に【切(利用しない)】に設定されます。

 以下の設定の場合は、【待機モード設定】は自動的に 【モード1】になります。

- 【機器制御】が【入(利用する)】のとき

- 【モード1】のときは内部の制御部が通電状態になる ため、【モード2】のときと比較して次のようなところ が異なります。
  - 待機時消費電力が増加します。
  - 本機内部の温度上昇を防ぐため、本機背面の冷却用 ファンが回ることがあります。

### ▶リモコン設定

本機のリモコンを設定します。

リモコン側のテレビ操作設定: 本機のリモコンでテレビを操作できるよう に設定します。くわしくは「テレビメーカー を設定する」 P.26 ◆をご覧ください。

## ▶本体LED表示

本機のLEDの明るさを設定します。

- <u>明るい:</u>LEDは常に明るくなります。
- 暗い: LEDは常に暗くなります。
- 再生時オフ:

LEDは常に暗くなります。また、再生中に 1分間何も操作しなければ、再び操作をする までLEDは消灯します。

#### ▶日時設定

本機の日時を設定します。

 デジタル放送受信時は自動取得するため、現在の 日時を表示するのみで、設定変更はできません。

### ▶ソフトウェア情報と更新

本機の電源オフ(待機)のときにデジタル放送電波 を使用したダウンロードによる最新ソフトウェア の更新をするかどうかの設定をします。P68

#### ▷初期化

本機で設定したデータを、お好みに合わせて初期化します。
2.77

# 放送関連の設定を変える(放送受信設定)

放送関連の設定は、【放送受信設定】メニューで変えることができます。

## 放送受信設定を使う

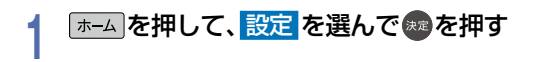

## 放送受信設定を選んでたを押す

## お好みの項目または設定を選んでやった押す

- この操作を繰り返し、お好みの設定に変更します。

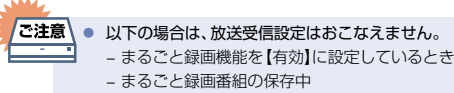

## 放送受信設定の項目と設定内容

## 地上デジタル設定

## ▷ 初期スキャン

2

3

お住まいの県域を選んでください。お住まいの県域に合った地上デジタルチャンネル設定をおこなうために必要です。引越しなどで、地上デジタル放送の受信県域が変わったときなどに、全チャンネルのスキャンをやりなおします。(【かんたん一括設定】の中で実行されるスキャンと同じです。)

•設定が終わるまで10分程度かかることがあります。

通常: 地上デジタル放送のチャンネルを対象にスキャンします。 CATV対応(ケーブルテレビ):CATVのチャンネルを対象にスキャンします。

## ▶ 再スキャン

地上デジタル放送の放送局が追加されたとき、チャンネルの再スキャンをおこない、新たに受信できた放送局を 自動的に追加します。

•設定が終わるまで10分程度かかることがあります。

地上デジタル放送チャンネルのみが対象です。

## ▶ 自動チャンネル再スキャン

- ▶: 地上デジタル放送の中継局のチャンネルが変更になった際、それに合わせて本機のチャンネル設定を自動的に更新します。
- 切:地上デジタル放送の中継局のチャンネルが変更になっても、本機のチャンネル設定を自動的には更新しま せん。視聴できないチャンネルが発生した場合は、【再スキャン】をおこなってください。

## ▶ 受信状態の確認

映りが悪い地上デジタル放送チャンネルがあるとき、地上デジタル放送アンテナのアンテナレベルを確認できます。 アッテネーター【入】 / 【切】:

アンテナレベルを確認しながらアンテナの向きを調整してください。【アッテネーター】の設定を変更すると、 \_受信状況が改善する場合があります。

## 物理チャンネル:

リモコンの▲・▼ボタンで、物理チャンネルを選択し、受信します。

放送関連の設定を変える(放送受信設定)(つづき)

## 一般設定

76

#### RMPメーカID表示

まるごと録画するチャンネルに使用するRMPメーカIDを表示します。

## ▶ アンテナ出力

本機の電源オフ(待機)のとき、本機背面の地上デジタル出力端子から信号を出力し続けるかどうかの設定を します。

本機の地上デジタル出力端子からアンテナ線をテレビにつないでいるときは、【入】に設定してください。

【切】に設定すると、本機の電源オフ(待機)のときにテレビで地上デジタル放送が受信できなくなる場合があります。

<u>入</u>:電源オフ(待機)時でも地上デジタル出力端子から信号を出力します。

切:電源オフ(待機)時は地上デジタル出力端子からの信号を減衰させます。

#### Gガイド地域設定:

お住まいの地域を設定します。

Gガイドの機能をご利用いただくために必要な設定です。

#### ▶ Gガイド受信確認:

お客様のお住まいの地域で、番組データを取得できるか確認します。

# 本機を初期化する

本機で設定するデータには、個人情報を含むものがあります。本機を譲渡または廃棄される場合は、【すべての初期化】 をおこなうことをおすすめします。

## ホームを押して、設定 → 本体設定 を選んで 響を押す

## その他 ➡ 初期化 を選んで たを押す

## 3 お好みの項目を選んできを押す

- 【本体設定】を初期値に戻す 設定項目の初期化 を選んで響を押す
- 記録された番組は残ります。
- 初期化が終わったら、 
  尾る 
  を約1秒長押しすると、ホーム画面に戻ります。
- 工場出荷状態に戻す
   すべての初期化 を選んで を かっす
- 記録された番組も含め、すべて初期化されます。
- 初期化が終わったら、電源がオフ(待機)になります。

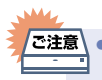

2

 本機に記憶されたお客様の個人情報の一部、またはすべての情報が変化・消失した場合の損害や不利益について、 アフターサービス時も含め当社は一切の責任を負いませんので、あらかじめご了承ください。

# 二カ国語・マルチ番組・字幕について

| 二重音声         主音声/副音声の両方が記録されます。           再生時に音声切換で音声が選べます。* |                                                       |
|--------------------------------------------------------------|-------------------------------------------------------|
| マルチ番組の映像・音声                                                  | 1つの映像と複数の音声が記録されます。<br>(再生時に音声切換で音声が選べます。)            |
| サラウンド音声                                                      | 放送そのままのサラウンド音声で記録されます。                                |
| 字幕                                                           | 字幕の情報が記録されます。<br>(再生時に <sup>34</sup> で字幕表示の入/切ができます。) |

※ 【HDMI接続設定】の【AAC】を【自動】に設定してビットストリーム出力している場合は、音声を切り換えることができません。【HDMI接続設定】の【AAC】を【自動】から【PCM】に変更することで本機で音声切換できるようになります。 1.74→

78

# 各メディアに関するその他のお知らせ

## ハードディスクについて

## > ハードディスクとは?

大容量データ記録装置の1つで、大量のデータの読み書きを高速でおこなうことができ、記録されているデータの検索性にすぐれています。本機は、このハードディスクを内蔵しています。

## 次のようなことはおこなわないでください。

- 本機に振動や衝撃を与えないでください。特に本機の電源がオンになっているときは、お気をつけください。
- 本機の電源がオンになっている状態で、電源プラグを抜かないでください。
- 本機の電源がオンになっている状態や電源をオフ(待機)にした直後、本機を持ち上げたり動かしたりしないでください。
   (電源をオフ(待機)にしたあと、2分以上経過してからおこなってください。)
- 本機が結露した状態で使わないでください。
- ・ノードディスクは、振動や衝撃、周囲の環境(温度など)の変化に影響されやすい精密な機器です。場合によっては、録画 (録音)内容が失われたり、正常に動作しなくなったりする恐れがあります。
- ハードディスクが故障すると、再生が不能になったり、ハードディスクの録画(録音)内容が失われることがあります。

## ▶ ハードディスクへの録画(録音)について

- ハードディスクは機械的部品なので寿命があり、経年的な変化で早期に劣化することがあります。
- > その他
  - お客様ご自身で本機のハードディスクを交換した場合は、保証が無効となります。
  - 本機を長時間使用しないときは、電源をオフ(待機)にしておいてください。
  - ハードディスクは、お買い上げ時には何も録画されておりません。あらかじめ番組などを録画して、再生をお楽しみ ください。

## USB-HDDについて

- •本機とUSB-HDDを接続しているときは、USB-HDDに録画できます。
- USB-HDDの動作中は、USB-HDDの電源をオフにしたり、接続ケーブルを抜いたりしないでください。記録した内容 が消えたり、USB-HDDおよび本機が故障したりする原因となることがあります。

## 番組・チャプターについて

## ▶ 番組とチャプター

番組: 本体やUSB-HDDなどの内容は、録画された番組ごとに区切られています。短編集の「話」に相当します。

チャブター:1つの番組の中で、場面ごとにさらに小さく区切られています。本の「章」に相当します。まるごと録画番組の再生時はチャプターは作成されませんが、まるごと録画番組を保存すると、自動的に作成されます。本機でチャプターを編集することはできません。

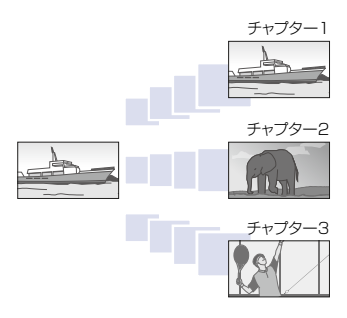

# \* テレビ画面に表示されるメッセージ

メッセージの内容は、実際に画面に表示される文言とは一部異なる場合があります。

|      | 表示されるメッヤージ (例)                                      | メッヤージの意味と対応のしかた                                                                                                    | ページ          |
|------|-----------------------------------------------------|----------------------------------------------------------------------------------------------------|--------------|
|      | $\bigotimes$                                        | ・ 現在、その操作をおこなうことは禁止されています。                                                                                                    | -            |
| 操作全部 | まもなくオートオフ機能により電源が切れます。                              | <ul> <li>【無操作電源オフ】を設定しているため、まもなく電源がオフ<br/>(待機)になります。</li> <li>→何らかの操作をすると、電源はオフ(待機)になりません。</li> </ul>                              | P.74         |
| 版    |                                                     | <ul> <li>【無操作電源オフ】を無効に設定するときは、▲▲●【設定】●</li> <li>【本体設定】●【その他】から【無操作電源オフ】の設定を【切】<br/>にしてください。</li> </ul>                             | P.74         |
| メール  | 設定からメールを確認してください。                                   | <ul> <li>・ 新着のお知らせメールがあります。</li> <li>→ [お知らせメール]からメールの内容を確認してください。</li> </ul>                                                      | P.72         |
| US   | 登録したUSB-HDDが接続されていません。<br>登録設定したUSB-HDDを、本機背面のUSB端子 | <ul> <li>USB-HDDを認識できません。もしくは認識できないUSB-<br/>HDDが接続されています。USB-HDDを確認してください。</li> </ul>                                              | P.60         |
| B-HC | に接続してください。                                          | <ul> <li>本機で登録できるUSB-HDDの容量は、32GB~6TBになります。</li> </ul>                                                                             | -            |
| D    |                                                     | <ul> <li>保護装置がはたらいていませんか。</li> </ul>                                                                                               | P.82         |
| 録画   | 本機を安定させるため、現在の動作を終了しました。                            | <ul> <li>本機の動作を安定させるために、録画などの動作が停止された可能性があります。動作が改善されない場合は、P82の手順3を試してください。(それでも動作が改善されない場合は、内蔵ハードディスクの異常が原因の可能性があります。)</li> </ul> | P.79<br>P.82 |

# 困ったときは

## よくあるご質問

## サポート動画のご案内

当社製品情報サイトの「サポート」ページで、 サポート動画をご覧いただけます。 サポート動画では接続方法や使いかたを わかりやすく説明しています。

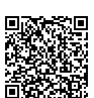

## funai.jp/cs/supportmovie/#hm2040

|        | していた 単間 しんしょう しんしょう 買問 | 回答                                                                                                 | $  \sim - \vartheta$ |  |  |
|--------|----------------------------------------------------------------------------------------------------|----------------------------------------------------------------------------------------------------|----------------------|--|--|
| 淮      | ヘッドホンやスピーカーを<br>直接つなげますか?                                                                                                    | <ul> <li>本機には直接つなぐことはできません。アンプなどを通して接続してください。</li> </ul>                                           | P.18                 |  |  |
| 備      | ハイビジョン映像を<br>楽しむには、どんなテレビが<br>必要ですか?                                                                                                    | • HDMI入力端子付きのテレビとHDMIケーブルでつないでください。                                                                | P.17                 |  |  |
| メディア   | 本機で使えるディスクは?<br>本機で録画や再生が可能な<br>ディスクは?                                                                                                    | ・本機はディスクに対応しておりません。                                                                                |                      |  |  |
| 視聴     | 現在放送中の番組を視聴する<br>ことはできますか?                                                                                                    | <ul> <li>できません。本機ではまるごと録画した番組のみ視聴できます。</li> </ul>                                                  | _                    |  |  |
|        | 二カ国語放送の主音声と副音声<br>の両方を録画するには?                                                                                                    | <ul> <li>「二カ国語・マルチ番組・字幕について」をご覧ください。</li> </ul>                                                    | P.78                 |  |  |
|        | 字幕の録画はできますか?                                                                                                    | • できます。                                                                                            | P.78                 |  |  |
|        | デジタル放送は録画<br>できますか?                                                                                                    | •本体またはUSB-HDDに直接録画できます。                                                                            | P.31                 |  |  |
| まるごと録画 | デジタル放送をハイビジョン<br>画質(HD放送)で録画<br>できますか?                                                                                                    | ・本体またはUSB-HDDに直接録画できます。                                                                            |                      |  |  |
|        | BS・110度CSデジタル放送は<br>録画できますか?                                                                                                    | • 本機では録画できません。                                                                                     |                      |  |  |
|        | デジタル放送のラジオ放送や<br>データ放送は録画できますか?                                                                                                    | • 本機では録画できません。                                                                                     |                      |  |  |
|        | 同時録画はできますか?                                                                                                    | • できます。                                                                                            | -                    |  |  |
|        | ダビング10(コピー9回+<br>移動1回)番組の録画は<br>できますか?                                                                                                    | <ul> <li>できます。ただし、本機ではダビングすることはできません。</li> </ul>                                                   | P.31                 |  |  |
| 再生     | 本機で録画したUSB-HDDを、<br>他の機器で再生できますか?                                                                                                    | <b>SB-HDDを、</b> <ul> <li>本機で記録したUSB-HDDは、他の機器では再生できません。</li> <li>きますか?</li> </ul>                  |                      |  |  |
| ダビング   | ダビングできますか?                                                                                                    | • 本機ではダビングできません。                                                                                   | _                    |  |  |
|        | 日本全国どこでも使えますか?<br>海外でも使えますか?                                                                                                    | <ul> <li>本機は日本国内専用で、東日本、西日本に関係なく使えます。</li> <li>海外では使用できません。</li> </ul>                             | P.88                 |  |  |
|        | ビデオテープとの違いは?                                                                                                    | <ul> <li>ハードディスクに録画すれば長時間番組も録画できます。</li> </ul>                                                     | -                    |  |  |
| その     |                                                                                                    | <ul> <li>ハードディスクに録画する場合は、ビデオテーブのように上書き録画されるので<br/>はなく、未記録部分に録画されます。不要になったら、消去することも可能です。</li> </ul> | -                    |  |  |
| 他      |                                                                                                    | <ul> <li>見たいところまでとばすのに時間がかかりません。(ビデオテーブのように早送り/<br/>巻戻しをする必要はありません。)</li> </ul>                    | -                    |  |  |
|        |                                                                                                    | <ul> <li>パソコンのように、電源をオンにしてから使用可能になるまでしばらく時間がかかります。</li> </ul>                                      | -                    |  |  |

## 症状に合わせて解決法を調べる 82

## おかしいな?と思ったときの調べかた

おかしいな?と思ったときは、修理を依頼される前に以下の手順でお調べください。 アンテナ、テレビ、AVアンプなど、接続している機器に付属の取扱説明書をご覧ください。

自己診断機能で本機の主な機能に故障がないかをご確認ください。

問題がないときは

「こんなときは」(症状)と「ここをお調べください」(対処方法)をご覧ください。 P.83 ~ P.86

あてはまる症状がないときは

## 保護装置がはたらいていませんか?

- USB-HDDを接続している場合は、あらかじめ取りはずしておいてください。
- 以下の方法で、保護装置を解除してください。
  - ① 本機の電源をオフにすることができる場合は、本機前面の を押して電源を オフ(待機)にする
    - 上記手順①で電源がオフ(待機)にならなかった場合は、電源ボタン 8 秒間以上長押しすることにより、 強制終了することができます。
  - ② 本機の電源プラグをコンセントから抜いて、 数分間待つ
  - ③ 本機の電源プラグをコンセントに挿し込む (本機が通電状態になります。)
  - ④ 電源をオンにして、動作を確認する

保護装置を解除しても直らないときは

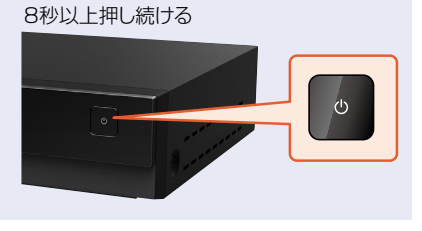

## お買い上げの販売店にご相談ください。

本機の使用を中止し、必ず電源プラグをコンセントから抜いてください。

お知らせ 保護装置とは? 機器内部に何らかの異常を検知すると、本機を保護するための保護装置がはたらき、強制終了する機能のことです。

## サポート動画のご案内

当社製品情報サイトの「サポート」ページで、 サポート動画をご覧いただけます。 サポート動画では接続方法や使いかたを わかりやすく説明しています。

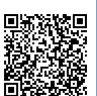

funai.jp/cs/supportmovie/#hm2040

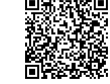

|     | こんなときは                                                                | ここをお調べください                                                                                                    | ページ  |  |  |  |
|-----|-----------------------------------------------------------------------|----------------------------------------------------------------------------------------------------|------|--|--|--|
|     | 電源がオンにならない                                                            | <ul> <li>電源プラグがコンセントから抜けていませんか。また、ACアダプターと電源コード<br/>はしっかりと接続されていますか。</li> </ul>                                                                                                    | P.19 |  |  |  |
|     |                                                                       | <ul> <li>リモコンの乾電池が消耗していませんか。</li> </ul>                                                                                                    | P.11 |  |  |  |
|     |                                                                       | <ul> <li>保護装置がはたらいている可能性があります。</li> <li>→「おかしいな?と思ったときの調べかた」の手順3以降をおこなってください。</li> </ul>                                                                                                   | P.82 |  |  |  |
|     | 何も操作をしていないのに、<br>勝手に電源がオンになる                                          | ・ ダウンロードしたソフトウェアの更新中(本機前面の電源LED(白色)が点滅)です。                                                                                                    |      |  |  |  |
|     | 電源をオンにすると、<br>【かんたん一括設定】<br>開始画面が表示される                                | 【かんたん一括設定】をしていないときは、電源をオンにすると【かんたん一括設定】<br>開始画面が表示されます。                                                                                                    |      |  |  |  |
| 電源  | テレビの電源をオン/<br>オフ(待機)すると、本機の<br>電源も自動的にオン/<br>オフ(待機)になる                | <ul> <li>HDMI-CECに対応したテレビやAVアンブなどと組合わせて【機器制御】機能の<br/>テレビ電源オン連動機能やテレビ電源オフ連動機能を使っているときは、テレビの<br/>電源のオン/オフに連動して本機の電源が自動的にオン/オフ(待機)になります。<br/>(お使いのテレビによっては、自動的に電源がオンにならないものもあります。)</li> </ul> | P.63 |  |  |  |
|     | 勝手に電源がオフ(待機)になる                                                       | ・【無操作電源オフ】を設定していませんか。                                                                                                    | P.74 |  |  |  |
|     |                                                                       | <ul> <li>電源ブラグを交流(AC)100Vのコンセントに挿し込むと電源LED(青色)が点灯し、<br/>しばらくすると本機の電源をオンにして操作できるようになります。</li> </ul>                                                                                         | -    |  |  |  |
|     |                                                                       | <ul> <li>保護装置がはたらいている可能性があります。</li> <li>⇒「おかしいな?と思ったときの調べかた」の手順3以降をおこなってください。</li> </ul>                                                                                                   | P.82 |  |  |  |
|     |                                                                       | <ul> <li>・電源をオンにした際に、電源LEDが青色と白色交互に点滅しているのは、本機の高温保護機能により自動的に電源をオフ(待機)にしたことを示しています。</li> <li>→コンセントから電源ブラグを抜いて、本機の設置場所についてご確認ください。</li> </ul>                                               | P.12 |  |  |  |
|     | 電源をオフ(待機)にしても、<br>電源がしばらくオフ(待機)に<br>ならなかったり、オフ(待機)に<br>なるまで時間がかかったりする | <ul> <li>システムの終了や情報の更新をおこなうため、実際に電源がオフ(待機)になるまで、<br/>しばらく時間がかかることがあります。</li> </ul>                                                                                                    | _    |  |  |  |
|     | 本機が動かない                                                               | <ul> <li>その操作が禁止されているときは、</li></ul>                                                                                                    | -    |  |  |  |
|     | 本機の操作ができない                                                            | <ul> <li>リモコンの乾電池が消耗していませんか。</li> </ul>                                                                                                    | P.11 |  |  |  |
|     |                                                                       | <ul> <li>ご購入後に初めて電源をオンにしたときは、【かんたん一括設定】開始画面が表示<br/>されます。</li> </ul>                                                                                                    | P.20 |  |  |  |
|     |                                                                       | <ul> <li>【かんたんー括設定】実行中は、録画・再生などの操作はできません。</li> </ul>                                                                                                    | -    |  |  |  |
| 本機の |                                                                       | <ul> <li>保護装置がはたらいている可能性があります。</li> <li>→「おかしいな?と思ったときの調べかた」の手順3以降をおこなってください。</li> </ul>                                                                                                   | P.82 |  |  |  |
| 操作全 |                                                                       | <ul> <li>本体に記録されている番組数が多いと、その分、本機の電源プラグを挿しなおした際の起動に時間がかかります。</li> </ul>                                                                                                    | _    |  |  |  |
| 般   | 本機の設定画面や                                                              | <ul> <li>現在操作ができない項目はグレー表示されます。</li> </ul>                                                                                                    |      |  |  |  |
|     | ッフラゴファニュール)選べない<br>                                                   | <ul> <li>・テレビの入力切換を、本機を接続した入力にしていますか。</li> </ul>                                                                                                    |      |  |  |  |
|     | 本機が正常に動作しない                                                           | ・結露(露付き)が起こっていませんか。<br>⇒電源をオンにしたまま、2時間以上お待ちください。                                                                                                    |      |  |  |  |
|     | 本機前面のLEDが正常に点灯、<br>点滅しない                                              | <ul> <li>・保護装置がはたらいている可能性があります。</li> <li>→「おかしいな?と思ったときの調べかた」の手順3以降をおこなってください。</li> </ul>                                                                                                  | P.82 |  |  |  |

## 症状に合わせて解決法を調べる(つづき)

|      | こんなときは                               | ここをお調べください                                                                                                    | ページ          |  |  |  |  |
|------|--------------------------------------|----------------------------------------------------------------------------------------------------|--------------|--|--|--|--|
|      | まるごと録画ができていない                        | <ul> <li>【まるごと録画機能】を【無効】に設定していませんか。</li> <li>⇒まるごと録画をおこなう場合は、【まるごと録画機能】を【有効】に設定してください。</li> </ul>                                                                                 | P.32         |  |  |  |  |
|      |                                      | <ul> <li>「録画禁止」番組を録画していませんか。</li> </ul>                                                                                                    | P.31         |  |  |  |  |
|      |                                      | <ul> <li>アンテナを本機に接続していますか。</li> </ul>                                                                                                    |              |  |  |  |  |
|      |                                      | <ul> <li>本機でUSB-HDDを登録しましたか。</li> <li>→USB-HDDを使用するには、本機と接続したあと、「USB-HDDをまるごと録画<br/>用として登録する」で登録する必要があります。</li> </ul>                                                             | P.62         |  |  |  |  |
|      |                                      | ・本機に登録したUSB-HDDを接続していますか。<br>→登録したUSB-HDDが正しく認識できないとまるごと録画できません。「USB-HDDをつなぐ」で正しく接続・設定してください。登録済みのUSB-HDDが不要<br>になった場合は、必ず「USB-HDDをまるごと録画用として登録する」の「登録を<br>解除するときは」の操作をおこなってください。 | P.61<br>P.62 |  |  |  |  |
| +    |                                      | ・ 他機で初期化されたUSB-HDDは、本機では録画できません。                                                                                                    | _            |  |  |  |  |
| よると  |                                      | <ul> <li>保護装置がはたらいていませんか。</li> </ul>                                                                                                    | P.82         |  |  |  |  |
| ごと録言 | まるごと録画一覧から<br>番組が消えた                 | <ul> <li>まるごと録画番組はまるごと録画用領域の容量が少なくなると、番組の情報量に<br/>よって自動的に消去されます。</li> </ul>                                                                                                    | P.45         |  |  |  |  |
| 画    |                                      | <ul> <li>まるごと録画一覧の番組内容画面には、自動消去アイコンが表示されます。自動<br/>消去される日数の目安値が表示されるので、それを参考に残しておきたい番組は<br/>自動消去される前に保存することをおすすめします。</li> </ul>                                                    | P.36         |  |  |  |  |
|      |                                      | <ul> <li>まるごと録画設定を変更すると、これまでにまるごと録画された内容が消去される<br/>場合があります。</li> </ul>                                                                                                    | -            |  |  |  |  |
|      |                                      | <ul> <li>USB-HDDの電源がオフになっていたり、ケーブルが抜けたりしていませんか。</li> </ul>                                                                                                    | P.61         |  |  |  |  |
|      | 保存予約したまるごと<br>録画番組が保存されて<br>いないことがある | <ul> <li>まるごと録画番組は、まるごと録画用領域の容量が不足すると古い番組から自動<br/>で消去されます。保存を実行する前に自動で消去されてしまった番組は保存され<br/>ません。</li> </ul>                                                                        |              |  |  |  |  |
|      | 保存予約一覧に予約が<br>残ったままになる               | 番組保存用領域の容量が足りない場合や番組数が最大数になっている場合は、<br>保存予約が実行されません。<br>→ 不要な保存番組を消去してください。                                                                                                    |              |  |  |  |  |
|      | 番組を保存できない                            | <ul> <li>本体またはUSB-HDDに十分な空き容量がありますか。</li> <li>⇒空き容量が少ない場合は、番組を消去して空き容量を増やしてください。</li> </ul>                                                                                       | P.54         |  |  |  |  |
|      | 再生できない                               | <ul> <li>テレビの入力切換を、本機を接続した入力にしていますか。</li> </ul>                                                                                                    | P.20         |  |  |  |  |
|      | 再生画面が出ない                             | <ul> <li>・ USB-HDDの登録を解除していませんか。</li> <li>● 登録を解除してしまうと、USB-HDDを接続しても番組を再生できなくなります。<br/>また、再登録する場合は、USB-HDDが初期化されるのでご注意ください。</li> </ul>                                           | _            |  |  |  |  |
|      |                                      | <ul> <li>本機とテレビを直接つないでいますか。他の録画機器などを経由して本機とテレビをつなぐと、コピーガードにより再生画面が出ないことがあります</li> </ul>                                                                                           | -            |  |  |  |  |
|      | 番組の最初から再生が<br>始まらない                  | • つづき再生(レジューム再生)になっていませんか。                                                                                                    | P.36         |  |  |  |  |
|      | 再生中の映像が乱れる                           | <ul> <li>早送り/早戻しなどをすると、映像が多少乱れることがあります。</li> </ul>                                                                                                    | -            |  |  |  |  |
| 再    | 再生中の色かのかしてなる                         | <ul> <li>携帯電話など、電波を発する機器を近くで使用していませんか。</li> </ul>                                                                                                    | -            |  |  |  |  |
| 生    | 音声が出ない<br>字幕が出ない                     | <ul> <li>AVアシブなど、つないでいる機器について次のことを確認してください。</li> <li>- つないだ機器の電源がオンになっていますか。</li> <li>- つないだ機器の入力切換が合っていますか。</li> <li>- ケーブルやコードを正しく(入力/出力も含む)つないでいますか。</li> </ul>                | _            |  |  |  |  |
|      |                                      | <ul> <li>【HDMI接続設定】の【AAC】を、接続しているアンプやデコーダーなどに合わせて、<br/>正しく設定していますか。</li> </ul>                                                                                                    | P.74         |  |  |  |  |
|      |                                      | <ul> <li>字幕情報がない番組については、字幕を切り換えできません。</li> </ul>                                                                                                    | P.58         |  |  |  |  |
|      | デジタル音声の<br>二重音声が切り換えられない             | <ul> <li>【HDMI接続設定】の【AAC】を【自動】に設定してビットストリーム出力しているときは、本機で二重音声(主音声/副音声)を切り換える操作をしても、音声が切り換わりません。</li> <li>シビケを「DOAUにするね」テレビまたはアンプ側でき声を切り換えてください。</li> </ul>                         |              |  |  |  |  |
|      |                                      | ▼ 設定をLF UNITE 9 るか、ノレビネにはアノノ限で自用を切り換えてください。                                                                                                    |              |  |  |  |  |

|               | こんなときは                    | ここをお調べください                                                                                                    |              |
|---------------|---------------------------|----------------------------------------------------------------------------------------------------|--------------|
|               | テレビに本機の映像が映らない            | • 本機-テレビを接続していますか。                                                                                                    | P.17         |
|               |                           | <ul> <li>ケーブルやコードを違う端子(入力/出力も含む)につないでいませんか。</li> </ul>                                                                                                    | 2            |
|               |                           | <ul> <li>ケーブルやコードがはずれたり、抜けかかったりしていませんか。</li> </ul>                                                                                                    | P.19         |
|               |                           | ・本機とテレビをHDMIケーブルで接続したときは、【出力解像度設定】の設定が<br>合っていないと、正常に映りません。                                                                                                    | P.74         |
|               |                           | → ● ● を5秒以上押し続けてくだざい。設定か【自動】になり、映るようになります。                                                                                                    |              |
|               |                           | <ul> <li>・ テレビの人力切換を、本機を接続した人力にしていますか。</li> </ul>                                                                                                    | P.20         |
|               | 本機を接続したら、<br>テレビの映りが悪くなった | <ul> <li>分配器を使っていませんか。市販品のフースターなどを使うと改善される<br/>ことがあります。効果がないときは、お買い上げの販売店にご相談ください。</li> </ul>                                                                                                    | _            |
|               |                           | <ul> <li>本機の電源プラグを、常にコンセントに挿し込んで、通電状態にしておいてください。</li> </ul>                                                                                                    | P.19         |
|               |                           | <ul> <li>アンテナ線とHDMIケーブルなどの距離を離してください。</li> </ul>                                                                                                    | -            |
| 再生            |                           | <ul> <li>【一般設定】の【アンテナ出力】が【切】になっていませんか。この設定が【切】になっていると、本機の電源がオフ(待機)になっている間は、地上デジタル放送アンテナ<br/>信号を送ることができません。</li> </ul>                                                                                                    | P.76         |
|               | まるごと録画番組の映像が<br>乱れる       | <ul> <li>UHFアンテナ、アンテナケーブルなどはデジタル放送対応のものを使っていますか。</li> </ul>                                                                                                    | P.13<br>P.17 |
|               |                           | <ul> <li>地上デジタル放送のチャンネル設定の再スキャンをおこなってください。</li> </ul>                                                                                                    | P.75         |
|               |                           | <ul> <li>・地上デジタル放送の受信電波が弱い場合でも強すぎる場合でもアンテナレベルが下がり、【放送受信設定】の【信号品質】の数値が低くなります。信号品質の数値は、「20」以上を目安にしてください。</li> <li>→【自己診断機能】の【放送チャンネル】では信号品質を一覧で確認できます。</li> </ul>                                                               | P.27<br>P.67 |
|               |                           | <ul> <li>地上デジタル放送の受信電波が強すぎて映りが悪くなる場合は、【放送受信設定】の<br/>【受信状態の確認】内で、【アッテネーター】を【入】に設定すると、映りが改善される<br/>ことがあります。</li> </ul>                                                                                                    | P.27         |
|               |                           | <ul> <li>分配器を使っていませんか。市販品のブースターなどを使うと改善されることが<br/>あります。効果がないときは、お買い上げの販売店にご相談ください。</li> </ul>                                                                                                    | _            |
|               | 映像の左右の端が切れる               | <ul> <li>テレビによっては、左右や上下の映像が切れたり、色が薄くなったりします。</li> </ul>                                                                                                    |              |
|               | 番組の消去ができない                | <ul> <li>・番組が保護されている場合は、消去はできません。</li> <li>→番組の保護設定を解除してください。</li> </ul>                                                                                                    | P.55         |
| 消去            | 消去した番組を元に戻せない             | <ul> <li>消去された内容は、元に戻すことはできません。録画内容をよく確認してから、<br/>消去してください。</li> </ul>                                                                                                    | _            |
|               | 初期化した内容を元に戻せない            | <ul> <li>初期化して消去された内容は、元に戻すことはできません。内容をよく確認してから、初期化してください。</li> </ul>                                                                                                    | _            |
| ň             | USB-HDDを使用できない            | <ul> <li>・USB-HDDの電源がオンになっていますか。</li> <li>→USB-HDDの電源をオンにしたあと、本機の電源をオンにしてください。</li> </ul>                                                                                                    | _            |
| B-H           |                           | <ul> <li>・USB-HDDを正しく接続・設定していますか。</li> <li>⇒正しく接続・設定してください。</li> </ul>                                                                                                    | P.61         |
| D             |                           | <ul> <li>本機でUSB-HDDを登録しましたか。</li> <li>→USB-HDDを使用するには、本機と接続したあと、登録する必要があります。</li> </ul>                                                                                                    | P.62         |
| 4515          | 【機器制御】 機能がはたらかない          | <ul> <li>【機器制御】機能は、本機とHDMI-CECに対応したテレビやAVアンプなどを<br/>組合わせて、必要な接続(HDMI接続)と設定をおこなっている場合のみ使えます。</li> </ul>                                                                                                    | P.63         |
| <b>機器制御機能</b> |                           | <ul> <li>【機器制御】機能が有効な状態で、本機の電源ブラグやHDMIケーブルを抜いた場合は、機器制御機能が無効となります。</li> <li>●電源ブラグやHDMIケーブルを接続後、テレビの入力切換を本機の入力に切り換える、または【HDMI接続設定】から【機器制御】の設定を一度【切(利用しない)】に変更して決定したあともう一度設定を【入(利用する)】に変更して決定すると、再び【機器制御】機能が有効になります。</li> </ul> | _            |

## 症状に合わせて解決法を調べる(つづき)

|     | こんなときは                                               | ここをお調べください                                                                                                    | ページ          |
|-----|------------------------------------------------------|----------------------------------------------------------------------------------------------------|--------------|
|     | リモコンがはたらかない<br>本機だけ、テレビだけ、<br>など一部のボタンを<br>押しても動作しない | ・ 乾電池が消耗していませんか。                                                                                                    |              |
| บ   | テレビの操作ができない                                          | <ul> <li>テレビメーカーの設定をしていますか。</li> </ul>                                                                                                    | P.26         |
| モコン |                                                      | <ul> <li>乾電池が消耗していませんか。乾電池が消耗していると、テレビの操作だけが<br/>できないことがあります。</li> </ul>                                                                                                 | P.11         |
|     |                                                      | <ul> <li>乾電池を交換したり乾電池が消耗したりした場合は、テレビメーカーの設定が<br/>お買い上げ時の設定(FUNAI)に戻ることがあります。乾電池を交換していない<br/>場合は、リモコンの乾電池をすべて新品に交換してください。乾電池を交換した<br/>あとは、テレビメーカー番号を再設定してください。</li> </ul> | P.16<br>P.26 |
| その他 | 何も操作していないのに、                                         | <ul> <li>番組データの受信中やダウンロード更新中は、動作音がすることがあります。</li> </ul>                                                                                                    | —            |
|     | 本機の内部で音がする<br>本機の動作音が大きくなる                           | <ul> <li>内蔵ハードディスクのメンテナンスを自動的におこなっており、一時的にハード<br/>ディスクの動作音が通常より大きくなることがあります。</li> </ul>                                                                                  | -            |
|     |                                                      | <ul> <li>設定している録画チャンネル数が多いほど、まるごと録画中の動作音が大きくなる<br/>ことがあります。</li> </ul>                                                                                                   | -            |
|     | 設定可能なチャンネルが<br>見つからない                                | • RMP方式(コンテンツ保護方式)に対応していない場合は、まるごと録画設定の<br>録画チャンネルに設定できません。                                                                                                    | -            |
|     |                                                      | <ul> <li>・受信状態の影響により、一時的にチャンネルを受信できていない可能性があります。</li> <li>【設定】→【放送受信設定】から【再スキャン】をおこなったあと、【設定】→【まるごと録画設定】の【録画チャンネル】を再設定してください。</li> </ul>                                 | _            |

# 使用上のお願い

## 免責事項について

- 火災、地震や雷などの自然災害、第三者による行為、その 他の事故、お客様の故意または過失、誤用、その他異常な 条件下での使用によって生じた障害に関して、当社は 一切の責任を負いません。
- 本製品の使用または使用不能から生ずる付随的な障害 (事業利益の損失、事業の中断)に関して、当社は一切の責任 を負いません。
- 取扱説明書の記載内容を守らないことによって生じた 損害に関して、当社は一切の責任を負いません。
- 当社が関与しない接続機器、ソフトウェアなどとの意図しない組合わせによる誤動作やハングアップ(操作不能)などから生じた損害に関して、当社は一切責任を負いません。

## 内蔵ハードディスクおよびUSB-HDDについての重要なお願い

- 本機にはハードディスクが内蔵されていますが、USB-HDDを本機に接続して使用することもできます。
- ハードディスクは衝撃や振動、温度などの周囲の環境の 変化による影響を受けやすく、記録されているデータが 損なわれることがありますので、以下のことにお気をつ けください。
  - 振動や衝撃を与えないでください。(特に動作中)
  - 振動する場所や不安定な場所で使用しないでください。
  - 本機は水平に置いてください。USB-HDDは、メーカーの指示 に従って置いてください。
  - 背面の冷却用ファンの通風孔を、ふさがないでください。
  - 温度の高いところや急激な温度変化のある場所では使用 しないでください。
  - - 電源をオンにしたままの状態で電源プラグをコンセントから 抜かないでください。
  - 録画や再生の動作中に電源ブラグをコンセントから抜いたり、本機設置場所のブレーカーを落としたりしないでください。 電源ブラグは、必ず電源ボタン を押して、終了処理が 終わり、完全に電源がオフ(待機)になってから抜くように してください。録画中に電源ブラグを抜いたりブレーカーを 落としたりすると、これまで記録されたデータはすべて失わ れることがあります。
  - 衝撃・振動・誤動作および故障や修理などによって生じた 記録データの損壊、喪失について、当社は一切の責任を負い ません。
- ハードディスクは、パソコンと同様に壊れやすい要因を 多分に含んだ非常に精密な機器です。使用状況によっては 部分的な破損や、最悪の場合はデータの読み書きができ なくなる恐れも十分にあります。このためハードディスク は、録画した内容の恒久的な保管場所ではなく、あくまでも 一度見るまでの一時的な保管場所として使用してください。 また、ハードディスク内に壊れかけている部分がある 状態で録画した場合は、その部分にプロックノイズ(四角い ノイズ)が出たり、音声の乱れが発生したりすることが あります。そのまま放置すると、ノイズや乱れが激しく なってさて、最悪の場合は、ハードディスク全体が使えなく なってしまう恐れがあります。
- USB-HDDに録画番組などのデータを記録した場合でも、 記録したデータが長期的に保管できることを保証する ものではありません。

## ▲機について

#### ▷ 本機は日本国内専用です

本機を使用できるのは日本国内だけです。
 This unit is designed for use in Japan only.

## ▶ 取り扱いに関すること

- 非常時をのぞいて、電源がオンになっている状態で は絶対に電源プラグをコンセントから抜かないでく ださい。故障の原因となります。
- 故障の原因となりますので、電源プラグをコンセントから抜く場合は、できるだけ本機の電源をオフ(待機)にしてから抜くことをおすすめします。
- 引越しなど、遠くへ運ぶときは、傷がつかないように
   毛布などでくるんでください。また、衝撃や振動を与えないでください。
- 殺虫剤や揮発性の高いものをかけないでください。 また、ゴムやビニール製品などを長時間接触させないでください。変色したり、塗装がはがれたりする 原因となります。
- たばこの煙や煙を出すタイプの殺虫剤、ほこりなど が機器内部に入ると故障の原因となります。
- 長時間ご使用になっていると上面や背面が多少熱くなりますが、故障ではありません。
- 本機は精密電子機器です。長くご愛用いただくために できるだけ丁寧に取り扱ってください。

## ▶ 使用しないときは

- ふだん使用しないとき:
   電源をオフ(待機)にしてください。
- 長期間使用しないとき:
   電源プラグを抜いてください。

## ▶ 置き場所に関すること

- 本機は水平で安定した場所に設置してください。 ぐらぐらする机や傾いているところなど不安定な場所で使わないでください。故障の原因となります。
   本機を設置する場所は、本機の重さが十分に耐えられることを確認してください。また、本機が落下した場合に、けがの原因となるため、高い場所への設置はしないでください。
- 本機をテレビやラジオなどの近くに置く場合は、本機 を使用中、組合わせによっては画像や音声に悪い 影響を与えることがあります。万一、このような症状 が発生した場合は、テレビやラジオなどからできる だけ離してください。
- 直射日光のあたる場所、熱器具の近くなど温度が高くなる場所や、熱源になるような機器の上には置かないでください。故障の原因となります。

## ▷ お手入れに関すること

- お手入れの場合は、本機の電源プラグをコンセントから抜いておこなってください。
- 本機の汚れは柔らかい布(ガーゼなど)で軽く拭き 取ってください。ティッシュペーパーや硬い布は使わ ないでください。
- ベンジンやシンナーなど有機溶剤、石油類は絶対に 使用しないでください。本機表面が変質する恐れが あります。
- 汚れがひどいときは、水で薄めた弱い中性洗剤を 柔らかい布に含ませ、固く絞ったあとに拭き取ります。
   中性洗剤を使って拭いたあとは、温水に浸した布を 固く絞って、中性洗剤を拭き取ってください。また、 拭き取るときは、本機に水が入らないように、十分 注意してください。
- 本機には内部で発生した熱を外部へ逃がすために 冷却用ファンおよび通風孔が設けられています。
   通風孔がほこりなどで塞がれてしまうと放熱が不足し 故障の原因となりますので、本機背面および底面 の通風孔にほこりが溜まらないように本機の設置 場所およびその周辺を定期的に掃除してください。

## > アンテナについて

- 画像や音声はアンテナの電波受信状況によって大きく 左右されます。
- 本機を接続したとき、電波の弱い地域では、受信状態が悪くなることがあります。この場合は購入店にご相談されるか、市販品のアンテナブースターをご購入ください。アンテナブースターをご使用になる場合は、アンテナブースターに付属の取扱説明書をご覧ください。。
- 設置場所や電波障害の影響がある場合は改善されません。
- 接続ケーブルやコネクターの接触不良がないように
   十分確認してください。

## ▶ 地上デジタル放送について

- 地上デジタル放送を受信するには、本機のほかに地上 デジタル放送に対応したUHFアンテナが必要です。 (ほかに混合器や分波器が必要な場合もあります。)
- 地上デジタル放送の特長
  - デジタルハイビジョン放送を中心とした高画質・ 多チャンネル放送
  - 高音質放送(MPEG-2 AAC方式)
  - ③ ゴーストの影響を受けにくいので、画像が鮮明
  - ④ 移動体受信・部分受信サービス (本機では部分受信サービスは受信できません。)

## ▶ 放送、通信サービスについて

 放送は、予告なしに放送事業者などによって一時的に 中断されたり、内容が変更されたりする場合があり ます。あらかじめ、ご了承ください。

## ▷ 録画・録音について

- 本機を使用中、万一何らかの不具合によって、録画・ 録音されなかった場合の内容の補償および付随的な 損害(事業利益の損失、事業の中断など)に対して、 当社は一切の責任を負いません。
- 本機の動作中に電源プラグを抜くと、記録内容がすべて 消える場合がありますのでご注意ください。
- 悪天候による電波の受信状態や、放送チャンネル および番組によっては、映像が乱れたり、音が割れたり、 とんだりすることがあります。
- 放送番組によっては録画制限(録画禁止など)がある ものがあります。このときは、まるごと録画をしても 録画が実行できない場合があります。

## ▶ 停電について

 本機の録画中に停電があったとき、その内容は保存 されない場合があります。また、録画以外の操作を しているときに停電があった場合も、保存済みの内容 が読み出せなくなることがあります。

## ▶ 冷却用ファンについて

 番組情報や番組データの取得中は、冷却用ファンが 回るなど動作音が大きくなりますが、故障ではあり ません。

## ▷ メディア再生時の制限事項

 ボタン操作中にテレビ画面に
 が表示されることが あります。
 が表示されたときは、現在本機がその 操作をおこなえないことを示します。

## ▷ ソフトウェアの変更について

- 本機は品質について万全を期していますが、本機 内部のソフトウェアを変更して、品質や性能をさらに 改善する場合があります。
- 本機の【放送波による自動更新】を【自動更新する】に 設定しておくと、放送電波に含まれるソフトウェア を受信することによって、自動的にソフトウェアを 更新することができます。(地上デジタル放送を受信 できる環境と設定が必要です。お買い上げ時は、 【自動更新する】に設定されています。)
- ソフトウェアの更新や【自動更新する】について、くわしくは 268 をご覧ください。ソフトウェアの更新中は電源をオフ(待機)にしたり電源プラグをコンセントから抜いたりしないでください。

## ▷ HDMI連動機能(【機器制御】 機能)について

 ・ 推奨機器以外の機器を本機のHDMI出力端子に接続した場合に、本機がHDMI連動対応機器として認識し、
 ー部の連動操作ができることがありますが、その動作を保証するものではありません。

## ▶ 結露(露付き)について

- 結露(露付き)とは、例えば、よく冷えたビールをコップ についだときのコップの表面につく水滴です。この 現象と同じように、本機内部の部品や、部品の内部など に水滴がつくことがあります。
- 結露(露付き)は本機が下記の状態のときにおきやすくなります。
  - 寒いところから、急に暖かいところに移動したとき
  - 暖房を始めたばかりの部屋や、エアコンなどの冷風が 直接あたるところに置いたとき
  - 夏季に、冷房のきいた部屋・車内などから急に温度・ 湿度の高いところに移動したとき
  - 湯気が立ちこめるなど、湿気の多い部屋に置いたとき
- 結露(露付き)がおきたとき、またはおきそうなときは、 本機のご使用をただちにやめてください。または 電源プラグをコンセントに挿入しないでください。 結露(露付き)がおきた状態で本機を使用すると、
   部品を傷めることがあります。

#### ▶ 本機の廃棄、または他の人に譲渡するとき

- 廃棄の場合は、地方自治体の条例または規則に従って ください。
- 本機には、各種機能の設定時に入力したお客様の 個人情報が記録されます。本機を廃棄・譲渡などする 場合は、各種「本機を初期化する」の「すべての初期化」
   P77 をおこない、個人情報なども含めて、初期化 することをおすすめします。なお、放送番組などを 録画・保存したままで譲渡すると、著作権を侵害する 恐れがありますのでご注意ください。
- お客様または第三者が本機の操作を誤ったとき、または 故障・修理のときなどに本機に保存されたデータなどが 変化・消失する恐れがあります。これらの場合について、 当社は責任を負いません。

## ライセンス情報 本製品に使用されるソフトウェアについて

本製品に組み込まれたソフトウェアは、複数のソフト ウェアコンボーネントで構成されており、それぞれの ソフトウェアコンポーネントには、当社または第三者の 著作権が存在します。

- 本製品は、FreeTypeを使用しています。
   Portions of this software are copyright (C) 2006,
   2007 The FreeType Project (www.freetype.org).
   All rights reserved.
- 本製品には、GNU General Public License (以下、GPL)およびGNU Lesser General Public License(以下、LGPL)に基づき利用許諾されるソフト ウェアが搭載されています。
  - GPLソフトウェア: Linux, busybox, dhcpcd、 ViXS AV driver, mtd-utils, mkdosfs, exfat-utils
  - LGPLソフトウェア: DirectFB、eglibc
- ・本製品に組み込まれたGPLソフトウェアおよび LGPLソフトウェアについて、お客様にこれらのソフト ウェアのソースコードの入手、改変、再配布の権利が あることをお知らせいたします。当該ソースコードは 現状有姿で提供され、当社は、当該ソースコードに関し、 第三者の権利を侵害していないという保証、特定 目的への適合性についての保証など、いかなる保証 責任または担保責任も負いません。また、当該ソース コードに関して発生するいかなる問題も、お客様の 責任と費用負担で解決されるものとします。
- 詳細については、ホーム→【設定】→【本体設定】→ 【その他】→【ソフトウェア情報と更新】の 【ライセンス情報】でご確認いただけます。
- 組み込まれたGPLソフトウェアおよびLGPLソフト ウェアの入手方法については、以下の連絡先にご連絡 ください。

(連絡先) 〒574-0013 大阪府大東市中垣内7丁目7番1号 船井電機株式会社

## ▶ 著作権について

- TiVo、Gガイド、G-GUIDE、およびGガイドロゴは、 米国TiVo Corporationおよび/またはその関連会社の日本国内における商標または登録商標です。
- Gガイドは、米国TiVo Corporationおよび/または その関連会社のライセンスに基づいて生産しており ます。
- 米国TiVo Corporationおよびその関連会社は、Gガイド が供給する放送番組内容および番組スケジュール情報 の精度に関しては、いかなる責任も負いません。また、 Gガイドに関連する情報・機器・サービスの提供または 使用に関わるいかなる損害、損失に対しても責任を 負いません。Gガイドが供給する画像は、各著作権者に 帰属します。Gガイドの利用以外の目的でそれらの画像 をダウンロードすることは制限されています。また、 再出版、再送信、複製、その他の用法は禁止されています。
- HDMI、High-Definition Multimedia Interface、 およびHDMIロゴは、米国およびその他の国における HDMI Licensing Administrator, Inc. の商標または、 登録商標です。

Homi

 本製品は、AVC Patent Portfolio Licenseに基づき ライセンスされており、お客様が個人的かつ非営利目 的において以下に記載する行為にかかわる個人使用 をのぞいてはライセンスされておりません。詳細に ついては米国法人MPEG LA, LLC

(http://www.mpegla.com)をご参照ください。

- AVC 規格に準拠する動画を記録する場合
- 個人的かつ非営利活動に従事する消費者によって記録 されたAVC規格に準拠する動画を再生する場合
- ライセンスを受けた提供者から入手されたAVC規格 に準拠する動画を再生する場合
- 本製品の一部分に、Independent JPEG Groupが 開発したモジュールが含まれています。
- 本製品に搭載されている「UD新ゴ R」、「UD新丸 ゴR」は、株式会社モリサワより提供を受けており、 フォントデータの著作権は同社に帰属します。
- その他に記載されている会社名、ブランド名、ロゴ、 製品名、機能名などは、それぞれの会社の商標または 登録商標です。

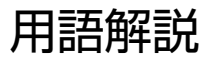

## 数字・アルファベット順

## AAC

Advanced Audio Codingの略で、音声符号化の規格の 1つです。AACは、CD並みの音質データを約1/12にまで 圧縮できます。また、5.1chのサラウンド音声や多言語 放送をおこなうこともできます。

### **GB**(ギガバイト)

内蔵ハードディスク/USB-HDDの容量を表す単位で、 数値が大きいほど容量が大きくなります。

## HDD(ハードディスクドライブ)

パソコンや家庭用ディスクレコーダーなどで使われている 大容量データ記録装置の1つです。大量のデータの読み書き を高速でおこなうことができ、記録されているデータの 検索性にすぐれています。本機は、このハードディスクを 内蔵しています。(お客様ご自身でハードディスクを交換 できません。)

## HD放送(ハイビジョン画質)

高精細度テレビジョン放送のことで、走査線数(画面を構成 する絵素の輝度または色の数)を増やし、かつワイドアス ペクト比(16:9)を採用することにより、鮮明な映像を実現 したテレビジョン放送です。

## HDMI

High Definition Multimedia Interfaceの略で、ブルー レイディスクレコーダーやDVDレコーダーなどのデジ タル機器と接続できるデジタルAVインターフェースです。 映像信号と音声信号を1本のケーブルで接続でき、非圧縮 のデジタル音声・映像信号を伝送できます。

## HDMI-CEC

HDMI-CEC(Consumer Electronics Control)は、HDMI ケーブルで接続することにより、対応機器間の相互連動 動作を可能にした業界標準規格です。

## LPCM

LPCMはLinear Pulse Code Modulationの略で、信号 を一定時間ごとに数値化(サンプリング)して記録する PCM方式の一種で、アナログ信号をそのまま圧縮せずに デジタル音声に変換された音声信号のことです。 リニアPCM(ピーシーエム)とも呼ばれます。

## MPEG(エムペグ)、MPEG-4 AVC/H.264

MPEGはMoving Picture Experts Groupの略で、動画 音声圧縮方式の国際標準です。MPEG-4 AVC/H.264 は、ハイビジョン画質の映像の記録などに使われる方式 です。

## RMP方式

地上デジタル放送専用のコンテンツ保護方式です。 物理的なカード等は使用せず、ソフトウェアで実装されて います。

## USB

Universal Serial Busの略で、周辺機器を接続するためのインターフェースです。本機では、USB-HDDを接続して録画ができます。

## USB-HDD

(ユーエスビーハードディスクドライブ) USB端子付きの外付けハードディスクのことです。 USBケーブルを使って本機背面のUSB端子につなぐと、 録画可能な時間を拡張させることができます。

## VBR(可変ビットレート方式)

Variable Bit Rateの略で、映像の動きの多い/少ない 部分に合わせて記録する容量を可変制御する方式です。 これにより、効率の良い録画が可能になります。

#### あ

## 頭出し

番組の再生中に、前または次のチャプターへとばす操作 のことです。

#### アスペクト(比)

アスペクト比とは、映像を構成する画面(映像)サイズの幅と高さの比のことです。

#### アッテネーター

信号を弱くする装置(減衰器)のことです。設定を【入】に すると強すぎる信号強度が適正なレベルになり、信号 品質が良くなるときがあります。

## アンテナレベル

地上デジタル放送の放送電波の受信強度を表したもので、 一定レベル以上の電波が受信できれば録画が可能になり ます。

## インターフェース

二つのものが接続・接触する箇所や、両者の間で情報や 信号などをやりとりするための手順や規約を定めたもの を意味します。

## インターレース(飛び越し走査)(480i)

テレビに映像を映すときに従来からおこなわれている 方式で、1つの画像(有効走査線数480本)を1本とばしの 半分ずつ2回に分けて表示します。これにより、1つの画像 を1/30秒(30コマ/秒)で映します。

## お知らせメール

本機や放送局から送られてくるメールのことです。

#### おすすめ再生機能

お気に入りの条件と見やすい画面で番組を楽しめる機能 です。

## 音声・音声言語

番組を再生または録画するときの音声や音声言語を設定 できます。

## か

## 画面表示

92

再生中の番組情報や、再生中や録画中などの本機が動作 している状態が表示されます。

## か<u>んた</u>ん一括設定

★-ム→【設定】→【かんたん一括設定】で、以下の設定を やりなおすことができます。 チャンネル設定/まるごと録画設定/その他設定

### 結露/露付き

本機を温度差や湿度差の激しい場所に置いたり移動したり すると、本機内部の部品、部品の内部などに水滴がつく ことがある現象を指します。

## コピーガード、コピー制御信号

複製防止機能のことです。著作権保護のため、著作権者など によって複製を制限するコピー制御信号が記録されてい る映画や番組は録画できません。

#### コピーワンス番組(1回だけ録画可能番組)

地上デジタル放送の番組は、何度コピーしても画質が 落ちないため、著作権保護・違法コピー防止のため、放送局 側が録画回数を制限して放送できるようになっており、 1回だけ録画することが許可されている番組のことを コピーワンス番組といいます。

#### さ

#### 最大記録可能数/登録数/文字数

録画できる番組やチャプターの記録、番組名に制限される 文字列数などの数値を指します。

## サムネイル

元画像を縮小した見本イメージを確認するために利用 されます。

#### 自己診断機能

本機の主な動作やチャンネル状況を診断したり、USB-HDDの情報を表示したりする機能です。

## 字幕放送

デジタル放送の番組で画面上にセリフなどを文字で表示 する放送です。

## た

ダビング10番組(コピー9回+移動1回番組) 地上デジタル放送の番組は、何度コピーしても画質が 落ちないため、著作権保護・違法コピー防止のため、放送局 側が録画回数を制限して放送できるようになっており、 ハードディスクに9回までダビングすることが許可されて いる番組のことを、ダビング10番組(コピー9回+移動 1回番組)といいます。ただし、本機ではダビングすることは できません。

## 地上デジタル放送

地上デジタル放送は、地上にあるデジタル方式の無線局から 放送信号を受信するテレビ放送のことです。本機では ワンセグ放送は受信できません。

## チャプター

録画された映像に付与された区切りを「チャプター」といいます。本(小説など)でいう「章」にあたります。

#### チューナー

放送電波を受信する装置のことです。 本機には地上デジタル用が搭載されています。

## デジタルハイビジョン

デジタル放送のハイビジョン画質のテレビ放送です。 有効走査線数1080本です。

#### テレビ画面保護

テレビ画面の焼き付きを保護する機能のことです。 画面の表示中に操作をしない状態が約15分続いた場合 は、スクリーンセーバーが起動します。

## 同軸ケーブル

電気信号を転送するための電線の一種です。テレビの アンテナ用ケーブルによく用いられます。

## は

#### ハイビジョン画質、HD(エイチディー)放送

HDはHigh Definitionの略で、ハイビジョン画質のデジ タルテレビ放送です。有効走査線数は720本または1080本 です。

SD放送(Standard Definition)と呼ばれる標準画質よりも、高画質・高音質な映像・音声が楽しめます。

#### 番組/チャプター

ハードディスクの大きな区切りを「番組」、番組の中の 小さな区切りを「チャプター」といいます。

### ビットストリーム

圧縮されてデジタル信号に置き換えられた信号のことで、 対応しているテレビやAVアンプなどによってそれぞれ に合った信号に変換されます。

#### ビットレート

映像・音声データを記録する際に、1秒間に書き込む情報量 のことをいいます。

## 標準画質、SD放送

SDはStandard Definitionの略で、標準画質のデジタル テレビ放送です。有効走査線数は480本です。

#### プログレッシブ(順次走査)(480p)

テレビに映像を映すときに、1つの画像(有効走査線数 480本)を一度に表示し、1/60秒(60コマ/秒)で映します。 インターレース出力に対し、ちらつきの少ない高密度の 映像を楽しめます。

#### 分波器

アンテナ線からの信号を地上デジタルとBS・110度CS デジタル信号に分ける機器のことです。

## 放送受信設定

地上デジタル放送のチャンネルやアンテナなど、お住まい の地域に合わせて設定する機能を指します。

## 本体設定

映像や音声、接続および本機を活用するためのいろいろ な各種設定・変更ができます。

ま

## まるごと録画機能

設定した曜日や時間帯の番組を自動的に録画し、お好きな 時間に再生できる機能です。

## マルチ番組(マルチビュー)

1チャンネルで主番組、副番組の複数映像が送られる放送 です。例えば、野球放送の場合は、主番組は通常の野球放送、 副番組でそれぞれのチームをメインにした野球放送が おこなわれます。

## 無操作電源オフ

電源オン状態で本機を使わないとき、節電のために自動的に 電源をオフ(待機)にするかどうかの設定がおこなえます。

## メッセージ

本機で処理された結果や注意を促したい場合に、それら の情報を画面に表示します。また、システムにエラーが 発生した場合は、エラーメッセージが画面に表示されます。

## メディア

番組の録画など、データそのものや、詳細情報などの付加 情報を記録・伝送する際に使われる物理的な装置や機器の ことを指します。

## 文字入力

番組検索などに使用します。

## リモコン

本機と離れた場所から、遠隔で操作・制御できる小型の 操作盤(ユニット)を指します。

5

#### 冷却用ファン

本機と外部の空気を循環させるためのファンで、本機の 内部が熱くなるのを防止する役割があります。

#### レジューム機能(つづき再生)

再生中に停止したときの再生停止位置(レジュームポイント) を記憶する機能のことです。このレジュームポイントから 再生を開始することをつづき再生と呼びます。

## 録画

放送中の番組からの映像・音声信号を記録することを 指します。

# 保証とアフターサービス

## ■ 保証書について

94

保証書は付属の簡易版取扱説明書についています。

- 保証書は、必ず「お買い上げ日・販売店名」などの記入 をお確かめのうえ販売店からお受け取りください。
- 保証書裏面の「無料修理規定」をよくお読みください。 また、当社製品情報サイトの「サポート」ページ(funai. jp/cs/)の「修理規約」も合わせてお読みください。
- 保証書は、納品書や領収書と共に大切に保管してくだ さい。

製品本体の保証期間は、お買い上げ日から1年間です。

## ■ ご不明な点や修理に関するご相談

 この取扱説明書の「困ったときは」や、当社製品情報 サイトの「サポート」ページ(funai.jp/cs/)に従って お調べください。それでも解決しない場合には、お買い 上げの販売店か、「船井電機 お客様ご相談窓口」まで ご相談ください。

## ■ 補修用性能部品の保有期間

- 当社は、この製品の補修用性能部品を製造打切り後 8年保有しています。
- 補修用性能部品とは、その製品の機能を維持する ために必要な部品です。

## ■ 部品について

- 修理の際に、当社の判断により、再生部品または代替 部品を使用することがあります。
- 修理などで交換した部品は、任意に引き取らせて いただきます。

## ■ 記録内容の補償について

 記録媒体を搭載または使用する製品の場合は、故障 または修理・交換により記録内容が消失などすることがありますが、記録内容の補償はいたしません。

## 船井電機 製品情報サイトの「サポート」ページ funai.jp/cs/

 製品の取扱いに関するお役立ち情報が 満載です。一度ご覧ください。それでも 解決しない場合には、当社お客様ご相談 窓口までお電話をお願いいたします。

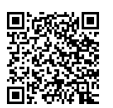

## お客様ご相談窓口のご案内

取扱い・修理に関するご質問は、 お買い上げの販売店へお問い合わせください。 ※ この製品は、日本国内専用に設計されていますので、 国外では使用できません。また、修理対応もできません。

## ■ 修理を依頼されるとき

- 不具合があるときは、電源をオフ(待機)にし、必ず 電源プラグを抜いてから、お買い上げの販売店に ご連絡ください。
- 保証期間中は 修理に際しましては、保証書をご提示ください。 保証書の規定に従って、修理させていただきます。
- 保証期間が過ぎているときは 修理すれば使用できる場合はご希望により有料修 理させていただきます。点検・診断のみでも有料と なることがあります。
- 修理料金のしくみ 技術料+部品代+出張料などで構成されています。
   ※修理のための製品の取りはずし・再設置は、販売店 様もしくはお客様でご対応をお願いします。
- 製品の設定(外部機器との接続・調整・取扱説明など)
   を依頼されると、有料となることがあります。

## 修理不可の場合

製品の状態やその他の事情により、修理に代えて製品 交換で対応する場合があります。交換品は、新品同等 の機械的・電気的に動作確認をおこなった交換用製品 となります。なお、交換後の製品は、最初のご購入時 の保証期間が適用されます。

## ご連絡いただきたい内容

- お名前
- ご住所
- 電話番号
- お買い上げ製品の型番と製造番号 (本機背面のラベルに記載)
- お買い上げ日
- 症状(故障または不具合の内容)
   「症状診断シート」(次頁)をご活用ください。

## 相談窓口におけるお客様の個人情報のお取扱いについて

- お客様より船井電機株式会社およびグループ会社にお電話で お問い合わせいただいた場合には、正確にご回答するため、 通話内容を記録(録音など)させていただくことがあります。
   また、折り返しお電話させていただくときのために、「発信者 番号表示」を採用しています。あらかじめご了承のうえ、 お問い合わせください。
- ご相談、ご依頼いただいた内容によっては、サービス活動 およびその後の安全点検活動のために、当社のグループ会社 および秘密保持契約において厳正に管理された業務委託 会社に個人情報を提供させていただくことがあります。

0570-008-271

● 転居や贈答品など、お買い上げの販売店にご依頼できない場合は、当社の窓口へお問い合わせください。

## 船井電機 お客様ご相談窓口 9) 「携帯電話からのご利用は (通話料:有料)

(過定電話からのご利用は)(通話料:無料) 0120-055-271

## 

※時間帯によっては、お電話が混み合ってつながりにくいことがあります。あらかじめご了承ください。 ※FAXをご利用の方は、こちらまで FAX:06-6746-3374

■ 付属品のご購入についてはこちらをご確認ください。

## https://www.funai-service.co.ip/shop/

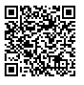

(2024年3現在)

# 症状診断シート

本機の故障・不具合などのお問い合わせの際に、円滑にご対応させていただくため、以下の内容をご確認いただき、 お知らせいただきますようお願いいたします。

| 全情報の初期化:           | 本機を修理する過程でやむを得ず記録内容が失われたり、全情報の初期化が必要になる場合があります。                                                                                                    |
|--------------------|----------------------------------------------------------------------------------------------------|
|                    | 全情報の初期化をおこなうと本機の記録内容はすべて消去されます。また、USBメモリーが付属する<br>機種や外付けハードディスクは、それらの登録情報も初期化する場合があります。USB機器**や内蔵ハー<br>ドディスクの初期化をおこなうと記録内容(保護された番組を含む)はすべて消去されます。<br>** USB機器は再登録も必要となります。 |
| □ 同意する<br>□ 同意しない( | ご注意:全情報の初期化にご同意いただけない場合は、修理をおことわりすることがあります。)                                                                                                    |

## 【不具合症状】

| 発生区分:          | □ 地デジ □ BS/CS □ ハードディスク □ USB機器 □ BDディスク □ DVDディス<br>□ その他(                                   | ク<br>)           |
|----------------|-----------------------------------------------------------------------------------------------|------------------|
| 発生頻度:          | □ 常時 □ 時々 □ その他(                                                                              | )                |
| <b>症状:</b> (でき | きるだけくわしく) 例:地上デジタル放送の○○チャンネルが受信できない。                                                          |                  |
| 受信環境           | □ 戸建住宅(個別受信) □ マンションなど(共同受信) □ ケーブルテレビ(社名:                                                    | )                |
| 接続機器:          | □ テレビ (メーカー名: 、型番[機種名]:<br>□ レコーダー (メーカー名: 、型番[機種名]:<br>□ 外付けHDD (メーカー名: 、型番[機種名]:<br>□ その他 ( | )<br>)<br>)<br>) |

## ご購入メモ

ご購入記録として下記内容をご記入いただき、お問い合わせや修理のご依頼の際にご活用ください。 (この製品の型番、製造番号は保証書および本機背面などに記載してあります。)

| お買い上げ年月日     |            | 年 | 月 |  |
|--------------|------------|---|---|--|
| お買い上げ店名/電話番号 |            |   | ŝ |  |
| お買い上げ製品の型番   | FHR-HM2040 |   |   |  |
| お買い上げ製品の製造番号 |            |   |   |  |

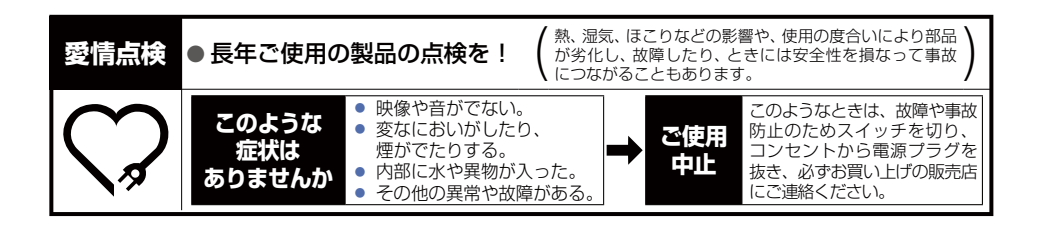

|        | 電源        | -<br>ACアダプター 入力:AC 100 V 50/60 Hz 出力:DC 12 V 4A(付属のACアダプター)                           |  |  |  |  |
|--------|-----------|---------------------------------------------------------------------------------------|--|--|--|--|
|        | 定格消費電力    |                                                                                       |  |  |  |  |
|        | 待機時消費電力   | 待機モード設定: アンテナ出力設定:入<br>モード1 地上デジタルアッテネーター:切 6.5W                                      |  |  |  |  |
|        |           | 待機モード設定: アンテナ出力設定:切<br>モード2 地上デジタルアッテネーター:入 0.05W                                     |  |  |  |  |
| 一般     | 許容動作温度    | 5~35°C                                                                                |  |  |  |  |
|        | 許容湿度      | 80%最大(結露なきこと)                                                                         |  |  |  |  |
|        | 外形寸法      | 285 (幅) × 59 (高さ) × 215 (奥行) mm (突起部を含む)<br>285 (幅) × 59 (高さ) × 204 (奥行) mm (突起部を含まず) |  |  |  |  |
|        | 質量        | 1.6 kg                                                                                |  |  |  |  |
|        | リモコン      | FRM-105HDR                                                                            |  |  |  |  |
| ハ<br>1 | ハードディスク容量 | 2TB(2,000GB)                                                                          |  |  |  |  |
| ドデ     | 録画圧縮方式    | MPEG-4 AVC/H.264                                                                      |  |  |  |  |
| イス     | 録音圧縮方式    | MPEG-2 AAC                                                                            |  |  |  |  |
| ク部     | 保存時間      | 「保存時間一覧表」 P48 をご覧ください。                                                                |  |  |  |  |
| チューナー部 | 受信チャンネル   | 地上デジタル:VHF(1~12)、UHF(13~62)、CATV(C13~C63)                                             |  |  |  |  |
|        | HDMI出力端子  | 19ピン Type A                                                                           |  |  |  |  |
| 端子部    | USB端子     | <b>番組保存用USB端子、まるごと録画用USB端子:</b><br>USB2.0準拠 Type A DC5V 最大各500mA                      |  |  |  |  |
|        | 地上デジタル入出力 | 75Ω F型コネクター                                                                           |  |  |  |  |

• 仕様および外観は、改良のため予告なく変更する場合があります。

● ハードディスクの容量は、「1TB=1,000 GB」、「1GB=10億バイト」として計算しています。

仕様

# さくいん

## 数字・アルファベット順

| 10秒戻し              |
|--------------------|
| 30秒スキップ 57         |
| AAC                |
| GB 48              |
| HDMI13             |
| HDMI-CEC           |
| HDMI接続設定           |
| 機器制御63             |
| HD放送 ······91      |
| LPCM               |
| MPEG               |
| MPEG-4 AVC······91 |
| MPEG-4 H.26491     |
| USB-HDD60          |
| USB-HDDについて        |
| USB-HDDの登録62       |
| VBR91              |

## あ

| アスペクト(比)            | 91   |
|---------------------|------|
| 頭出し                 | 57   |
| スキップ・・・・・           | · 57 |
| アッテネーター・・・・・・・・・・・・ | 27   |
| アフターサービス・・・・・・・・・・  | 94   |
| インターフェース・・・・・       | 91   |
| インターレース・・・・・        | 91   |
| お知らせメール             | 72   |
| 放送メール・・・・・          | • 72 |
| おすすめ再生・・・・・         | 49   |
| おすすめ再生をする・・・・・      | · 50 |
| おすすめ番組を表示する         | · 50 |
| 新番組を表示する            | • 51 |
| 分類項目を変更/新規登録する      | • 52 |
| 保存番組を消去する・・・・・      | • 54 |
| 保存番組を保護する           | · 55 |
| まとめ番組を表示する          | · 50 |
| まるごと録画番組を保存する       | · 54 |
| 音声・音声言語             | 49   |
| 再生中の切り換え            | · 58 |
| 録画                  | · 78 |

## か

| 画面表示             | 28   |
|------------------|------|
| かんたん一括設定         | 20   |
| 結露/露付き           | 89   |
| コピーガード、コピー制御信号 … | 90   |
| コピーワンス番組         | ··92 |

## さ

| 再生                                                                                                    | ···49<br>···50<br>···57<br>···36<br>···56<br>···56<br>···35                |
|----------------------------------------------------------------------------------------------------|----------------------------------------------------------------------------|
| 自己診断機能                                                                                                    | 65                                                                         |
| 字幕放送・・・・・         再生中の切り換え・・・         録画・・・・・・         初期化・・・・・・         すべての初期化・・・・・         設定項目の初期化・・・・・         設定項目の初期化・・・・・・         接続・・・・・・・・・・・・・・・・・・・・・・・・・・・・・・・・・・・・ | 92<br>58<br>78<br>77<br>77<br>77<br>17<br>13<br>13<br>13<br>18<br>18<br>19 |
| ソフトウェア・・・・・<br>ソフトウェア情報と更新・・・・・・・<br>デジタル放送電波で更新・・・・・・・・・・・・・・・・・・・・・・・・・・・・・・・・・・・・                                                                                              | 89<br>68<br>68<br>68                                                       |
|                                                                                                    |                                                                            |

## た

| 待機モード設定・・・・・                             | 74   |
|------------------------------------------|------|
| チャプター・・・・・・・・・・・・・・・・・・・・・・・・            | 79   |
| チャプターとは                                  | · 92 |
| チューナー・・・・・・・・・・・・・・・・・・・・・・・・・・・・・・・・・・・ | 92   |
| デジタルハイビジョン                               | 92   |
| テレビ画面保護・・・・・                             | 74   |
| 同軸ケーブル・・・・・                              | 13   |

## は

| ハードディスク・・・・・                                | 79    |
|---------------------------------------------|-------|
| ハイビジョン画質                                    |       |
| HD(エイチディー)放送                                | 92    |
| 番組                                          | 79    |
| 消去                                          | . 54  |
| 番組とチャプターについて                                | 79    |
|                                             | 55    |
| まるごと球画一覧                                    | 36    |
| ビットストリーム・・・・・                               | 92    |
| ビットレート・・・・・・・・・・・・・・・・・・・・・・・・・・・・・・・・・・・   | 92    |
| 標準画質、SD(エスディー)放送                            | 92    |
| 付属品                                         | …16   |
| プログレッシブ・・・・・                                | 92    |
| 分波器⋯⋯⋯⋯⋯                                    | ·· 17 |
| 放送受信設定                                      | 75    |
| 保存する                                        | 42    |
| 一発保存                                        | 42    |
| お好みの周期で保存・・・・・                              | 42    |
| おすすめ再生から番組保存する                              | . 54  |
| 保存予約                                        | 44    |
| ホームメニュー・・・・・・・・・・・・・・・・・・・・・・・・・・・・・・・・・・・・ | 30    |
| 本機                                          | 12    |
| 項目と設定内容・・・・・・・・・・・・・・・・・・・・・・・・・・・・・・・・・・・・ | 74    |
| 設定のしかた・・・・・・・・・・・・・・・・・・・・・・・・・・・・・・・・・・・・  | 73    |
| <u> </u>                                    | 12    |
| 月山・・・・・・・・・・・・・・・・・・・・・・・・・・・・・・・・・・・・      | 13    |
| 平 仲 政 起                                     |       |

## ま

| まるごと録画・・・・・   | · 31 |
|---------------|------|
| 一発保存・・・・・     | 42   |
| お好みの周期で保存     | • 42 |
| 設定を初期化する・・・・・ | 34   |
| 設定を変更する・・・・・  | · 32 |
| 保存予約          | • 44 |
| まるごと録画機能を     |      |
| 有効/無効にする      | 32   |
| マルチ番組・・・・・    | 93   |
| 無操作電源オフ・・・・・・ | ·74  |
| メッセージ・・・・・    | 80   |
| メディア・・・・・     | 93   |
| 文字入力          | 69   |
|               |      |

## 5

| リモコン・・・・・ | 11 |
|-----------|----|
| 乾電池の入れかた  | 6  |
| テレビ操作     | 6  |
| ボタン名とはたらき | 4  |
| 冷却用ファン1   | 3  |
| レジューム機能   | 6  |

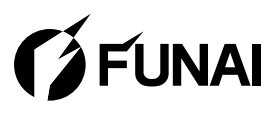

船井電機株式会社